# What's New imos 11.0 SR1 & imos Organizer 5.0

| 1 imos |                                                        | 4  |
|--------|--------------------------------------------------------|----|
| 1.1 im | os Manager                                             | 4  |
| 1.1.1  | Kantenwinkel                                           | 4  |
| 1.1.2  | Modify                                                 | 5  |
| 1.1.3  | Filter                                                 | 8  |
| 1.1.4  | C-Konstruktion aktualisieren                           | 15 |
| 1.1.5  | Auf Objekt zoomen                                      |    |
| 1.1.6  | Loftbauteile                                           | 17 |
| 1.2 Ar | tikel Designer                                         |    |
| 1.2.1  | Verbinder über Variable abschaltbar                    |    |
| 1.2.2  | Verbesserte Visualisierung der Schubkästen             |    |
| 1.2.3  | Geänderte Frontendialog Einstellungen werden angezeigt |    |
| 1.2.4  | Favoriten für Frontendialog verfügbar                  |    |
| 1.2.5  | Neues Register im Menü                                 |    |
| 1.3 3E | OStrecken (Drafting)                                   |    |
| 1.3.1  | Drafting Box aufziehen                                 |    |
| 1.3.2  | Strecken & verschieben der Konstruktion                |    |
| 1.3.3  | Beispiel                                               |    |
| 1.4 Au | isgabe                                                 |    |
| 1.4.1  | Assoziative Bemaßung                                   |    |
| 1.4.2  | Schnitte                                               |    |
| 1.5 im | os 360                                                 |    |
| 1.5.1  | Allgemein                                              | 41 |

#### Inhaltsverzeichnis

|   | 1.5.2   | Voraussetzungen                    | 42 |
|---|---------|------------------------------------|----|
|   | 1.5.3   | Vorgehensweise                     | 42 |
| 2 | Organi  | zer                                | 43 |
|   | 2.1 Ein | nleitung                           | 43 |
|   | 2.2 Sta | arten des imos Organizer           | 44 |
|   | 2.3 Ob  | erfläche                           | 45 |
|   | 2.3.1   | Gliederung                         | 45 |
|   | 2.3.2   | Projekt-/ Auftragsstruktur         | 46 |
|   | 2.3.3   | Menü                               | 47 |
|   | 2.3.4   | Kopfzeile im Hauptfenster          | 50 |
|   | 2.4 Erl | äuterung der Register              | 51 |
|   | 2.4.1   | Register Inhalt                    | 51 |
|   | 2.4.2   | Register Positionen                | 52 |
|   | 2.4.3   | Register Kopfdaten                 | 58 |
|   | 2.4.4   | Register Kundendaten               | 59 |
|   | 2.4.5   | Register Dashboard                 | 60 |
|   | 2.5 Su  | che                                | 61 |
|   | 2.5.1   | Filtereinstellungen                | 61 |
|   | 2.5.2   | Verfügbare Bedingungen             | 63 |
|   | 2.5.3   | Filter hinzufügen                  | 63 |
|   | 2.6 Da  | tenanlage                          | 64 |
|   | 2.6.1   | Neues Projekt im Organizer anlegen | 64 |
|   | 2.6.2   | Neuen Auftrag im Organizer anlegen | 65 |
|   | 2.6.3   | Einem Auftrag Positionen zuweisen  | 66 |
|   | 2.7 Re  | ports*                             | 68 |
|   |         |                                    |    |

#### Inhaltsverzeichnis

| 2.7.1  | Bei Neuinstallation von imos        |    |
|--------|-------------------------------------|----|
| 2.7.2  | Bei Updateinstallation von imos     | 73 |
| 2.8 Ka | kulation*                           | 74 |
| 2.8.1  | Register Kalkulationsprinzip*       | 74 |
| 2.8.2  | Materialzuschlagskalkulation*       | 75 |
| 2.8.3  | Zuschlagskalkulation*               | 76 |
| 2.8.4  | Artikelkalkulation*                 | 77 |
| 2.8.5  | Massenermittlung*                   | 78 |
| 2.9 De | sign Manager*                       | 80 |
| 2.9.1  | Allgemein                           | 80 |
| 2.9.2  | Oberfläche                          |    |
| 2.9.3  | Menü                                |    |
| 2.9.4  | Änderung der globalen Einstellungen |    |
| 2.9.5  | Artikel auswählen                   |    |
| 2.10 E | Element Manager                     | 85 |
| 2.10.1 | Aufbau                              |    |
| 2.10.2 | Menü                                |    |
| 2.10.3 | Suchen                              |    |
| 2.10.4 | Hierarchie                          |    |
| 2.10.5 | Prinzipien                          |    |
| 2.10.6 | Eigenschaften                       |    |
| 2.10.7 | Anlegen eines neuen Prinzips        |    |
| 2.10.8 | Andocken des Dialogs                |    |
| 2.10.9 | Beschreibung der Elemente           | 91 |
| 2.10.9 | Describing der Liemente             |    |

Dieses Dokument basiert auf der imos Version 11.0.01.00.

# 1 imos

## 1.1 imos Manager

### 1.1.1 Kantenwinkel

| 🗿 🔍 🔯 🎵                   |                 |   |  |
|---------------------------|-----------------|---|--|
| <b>@ @ @ 2</b> 2 <b>2</b> |                 |   |  |
| Elemente                  |                 |   |  |
| Kante: 2                  |                 |   |  |
|                           |                 |   |  |
| Eigenschaften             | Wert            |   |  |
| Profilname:               | PRF_00          |   |  |
| Farbprinzip               | NO_RENDER       |   |  |
| Profilbearbeitung:        | Beleimung vo    |   |  |
| Profilmaterial:           | PRF_00          |   |  |
| Übergang:                 | Kurz            |   |  |
| Kante und Beschi          | Beschichtung    |   |  |
| Bearbeitungsreih          | Kante vor BAZ   |   |  |
| Kontur:                   | Selbstdefiniert |   |  |
| Aufmaß:                   | 0.00            |   |  |
| Farbe für Kante:          |                 |   |  |
| Gehrungswinkel:           | 45.00           | > |  |

In den Profileigenschaften des imos Managers wird nun der Wert des Kantenwinkels ausgegeben.

In diesem Zusammenhang wurde auch die Methode **Kantenwinkel ändern** an die imos Winkelfunktionen angepasst.

Bis zu imos 11.0 war es hier notwendig, die Drehachse (oben/ unten) bei einer Winkeländerung zu definieren. Ab imos 11.0 muss lediglich die Größe des Winkels (positiver oder negativer Wert) angegeben werden.

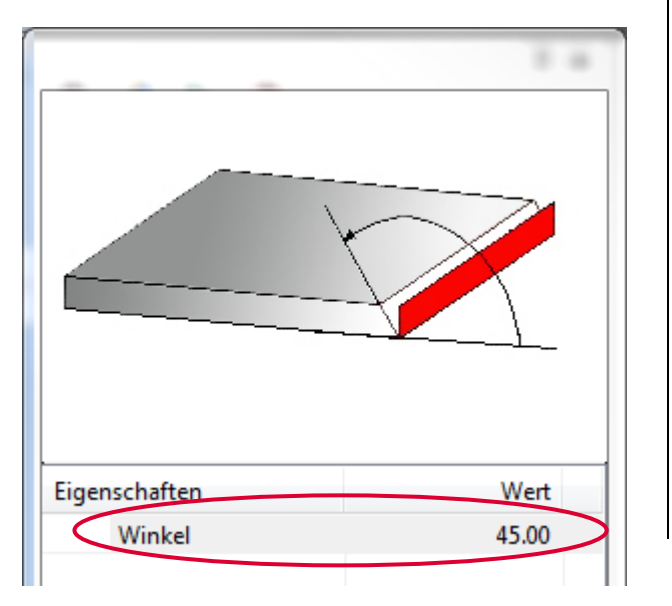

#### 1.1.2 Modify

In imos 11.0 werden die Modifikationen, die an einem Artikel vorgenommen werden, nun automatisch aufgezeichnet, wenn der Auftrag, in dem der Artikel sich befindet, bereits gespeichert wurde. Die Bearbeitungen können dann noch nachträglich bearbeitet, gelöscht oder auf Auftragsebene übertragen werden.

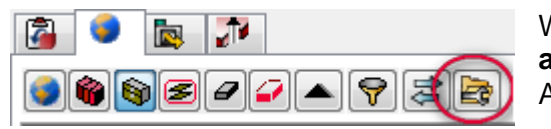

Wurden Modifikationen vorgenommen, so können diese über den Button **artikelbezogene Modifikationen** aufgerufen werden, wenn der Artikel auf Artikelebene im imos Manager selektiert wurde.

#### 1.1.2.1 Dialogbeschreibung

| 🕍 Artikelbezogene Modifikationen | 23 |
|----------------------------------|----|
|                                  | >  |
| Artikelbezogene Modifikationen   |    |
| 📦 1: Verschieben                 |    |
| 🛐 2: Connection Scan             |    |
| ign 3: Connection Scan           |    |
|                                  |    |
|                                  |    |
|                                  |    |
|                                  |    |

Nach Aufruf der Funktion erscheint der nebenstehende Dialog.

In der Liste werden alle vorgenommenen Modifier aufgelistet. Diese können einzeln angewählt werden.

Sind die Modifier mit einem **Artikel** advor gekennzeichnet, so werden die Änderungen nur für den **aktuellen Artikel im aktuellen Auftrag** gespeichert. Das bedeutet, dass bei einem erneuten Einfügen des Artikels in den Auftrag, dieser ohne die Modifier eingefügt wird.

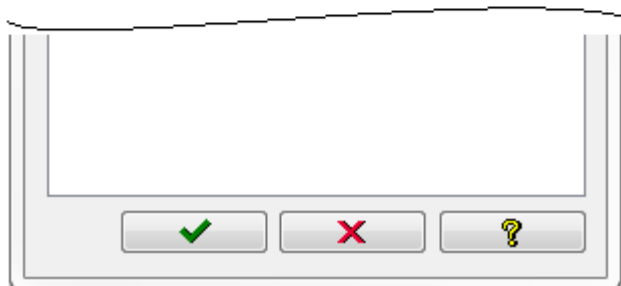

Folgende Funktionen stehen zur Verfügung:

| Button  | Bezeichnung                  | Erläuterung                                                                                                    |
|---------|------------------------------|----------------------------------------------------------------------------------------------------|
|         | Löschen                      | Der gewählte Modifier wird gelöscht.<br>Nach Anwahl der Funktion erscheint die Abfrage: "Alle Modifier ab dem gewählten<br>Modifier löschen?"<br>Das bedeutet, dass wenn man z.B. in der Liste den ersten Eintrag wählt, so<br>werden auch alle folgenden Modifier gelöscht.<br>Artikelbezogene Modifikationen<br>2: Rechteck als Tasche<br>3: Verbinder setzen |
| <b></b> | Global speichern             | Der Modifier wird mit einem Globus gekennzeichnet.<br>Damit werden die vorgenommenen Änderungen <b>immer</b> auf den Artikel<br>angewendet, egal in welchem Auftrag.                                                                                                    |
|         | Auftragsbezogen<br>speichern | Der Modifier wird mit einem Ordner gekennzeichnet.<br>Damit werden die vorgenommenen Änderungen auf alle Artikel dieses Typs in<br>diesem Auftrag angewendet.                                                                                                    |

#### 1.1.2.2 Modifier rückgängig machen

Bisher konnten Änderungen an einem Artikel über die gleichnamige Funktion wieder rückgängig gemacht werden. Ab imos 11.0 können Änderungen darüber rückgängig gemacht werden, dass der Artikel auf Artikelebene im imos Manager angewählt wird und dann die Funktion **Artikelbezogene Modifikationen** aufgerufen wird. Damit erscheint dann der schon im Kapitel **1.1.2.1** beschriebene Dialog und die jeweiligen Modifier können gelöscht werden.

#### 1.1.2.3 Global gespeicherte Modifier wieder löschen

Sollen die global aufgezeichneten Modifier an einem Artikel wieder gelöscht werden, ohne dass dieser Artikel dazu extra wieder in einem Auftrag eingefügt wird, so gibt es die Möglichkeit über das Kontextmenü in der Artikelzentrale die Funktion Artikelbezogene Modifikationen aufzurufen. Von dort aus gelangt man dann wieder in den gleichnamigen Dialog und kann Modifier wieder löschen.

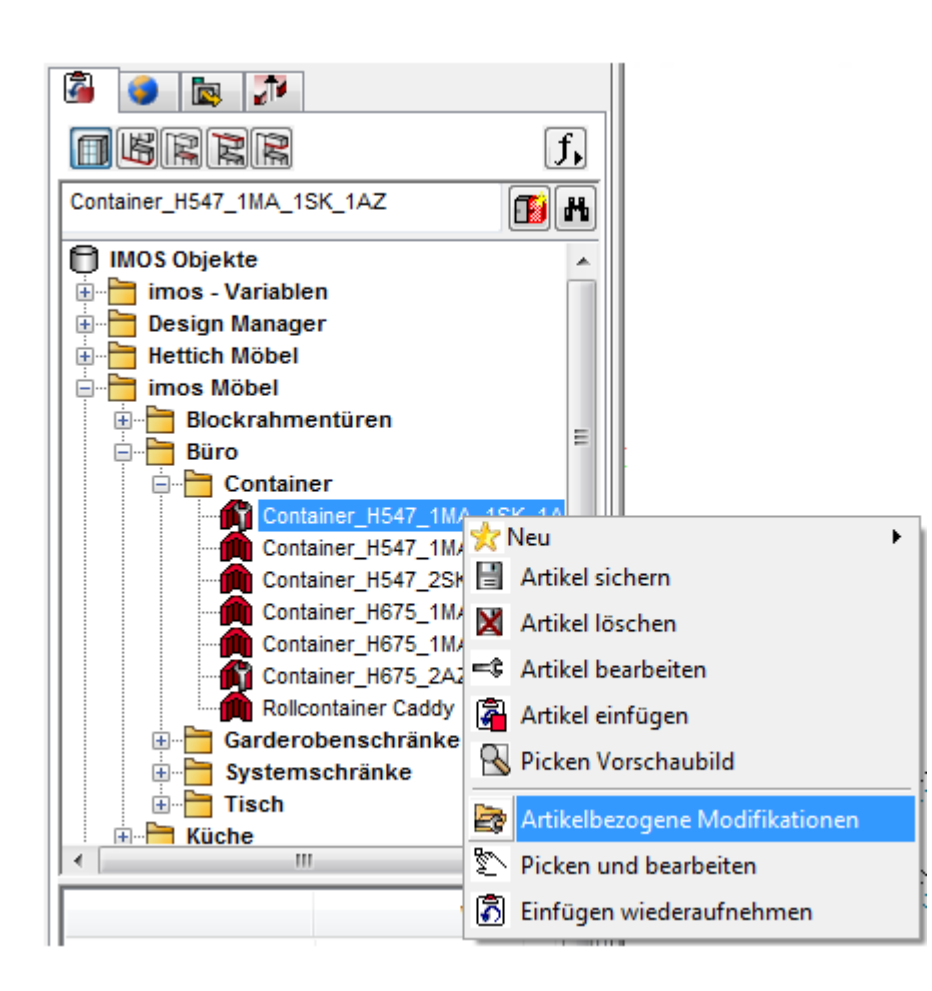

#### 1.1.3 Filter

| 🛎 Filter                              | Filter |  |
|---------------------------------------|--------|--|
| Filterprinzip                         |        |  |
|                                       | - 🖪    |  |
| Тур                                   |        |  |
| Griff                                 | •      |  |
| Eigenschaften                         |        |  |
| Eigenschaften                         | Wert   |  |
| Bezeichnung                           | *      |  |
| Artikelnummer                         | *      |  |
| Preis                                 | *      |  |
| Bestell Nr.                           | *      |  |
| Zeichnungsname                        | *      |  |
| ID                                    | *      |  |
| Gewicht [kg]                          | *      |  |
|                                       |        |  |
|                                       |        |  |
|                                       |        |  |
|                                       |        |  |
|                                       |        |  |
|                                       |        |  |
|                                       |        |  |
| Filter anwenden auf                   |        |  |
| Aktuelle Auswahl                      | •      |  |
| Resultat                              |        |  |
| 🕡 erfüllt die Filterkriterien         |        |  |
| an die aktuelle Auswahl ant           | hängen |  |
| · · · · · · · · · · · · · · · · · · · |        |  |

Der **Filterdialog** im imos Manager wurde zu imos 11.0 überarbeitet.

Die einzelnen Funktionalitäten werden im Folgenden beschrieben.

### 1.1.3.1 Neue Typen

Nach folgenden Typen (Bezeichnungen) kann nun zusätzlich gefiltert werden:

- Maßvariable Kaufteile
  - Bohrloch
- Nut

٠

٠

•

٠

٠

٠

- Lochreihe
- Bearbeitungsgruppe
- Rechtecktasche
  - Kreistasche
  - Schlosskasten
  - Stulp
  - Innenkontur

What's New imos 11.0 SR1 & Organizer 5.0

#### 1.1.3.2 Speichern von Filterprinzipien

Es ist jetzt möglich, für die unterschiedlichen Typen Filterprinzipien zu speichern.

Dazu muss zunächst ausgewählt werden für welchen Typ (z.B. Artikel, Griff oder Zukaufteil) Filterkriterien definiert werden sollen.

Dementsprechend ändern sich die zur Verfügung stehenden Eigenschaften.

Für diese Eigenschaften können dann entsprechende Werte eingetragen, bzw. ausgewählt werden. Sollen diese Einstellungen wiederverwendet werden, so muss beim **Filterprinzip** ein Name eingetragen werden und dieser dann abgespeichert werden.

Wird dann im Filterdialog der entsprechende Typ angewählt, so kann aus der Liste der Filterprinzipien der gewünschte gewählt werden.

| 놜 Filter              | × |
|-----------------------|---|
| Filterprinzip         |   |
| Griffgewicht<br>Preis |   |

#### 1.1.3.3 Verwendung von Größer- und Kleinerzeichen zum Filtern eines Wertes

| Eigenschaften  | Wert |
|----------------|------|
| Bezeichnung    | *    |
| Artikelnummer  | *    |
| Preis          | *    |
| Bestell Nr.    | *    |
| Zeichnungsname | *    |
| ID             | *    |
| Gewicht [kg]   | <0.2 |

Es ist auch möglich, mit Hilfe von Größer- und Kleinerzeichen (<>), nach Werten zu filtern.

Sollen beispielsweise bei Griffen diejenigen herausgefiltert werden, die leichter als 0,2 kg sind, so kann dies über den Term **<0.2** definiert werden.

#### 1.1.3.4 Gewicht als Kriterium

Das Gewicht wurde als weiteres Filterkriterium zu unterschiedlichen Typen hinzugefügt.

#### 1.1.3.5 Filtern nach Mehrfachbauteilen/ Einfachbauteilen

Im Typ **Bauteil** ist es möglich, nach Mehrfachbauteilen zu filtern. Unter **Mehrfachbauteil** kann als Wert **Ja** oder **Nein** ausgewählt werden.

#### 1.1.3.6 Filtern nach Kantenwinkel

Es ist jetzt möglich, nach Kantenwinkeln zu filtern. Auch hierbei können, wie schon im Kapitel **1.1.3.3** beschrieben, Größerund Kleinerzeichen verwendet werden.

#### 1.1.3.7 Filter nach Profilbearbeitung

Zusätzlich zum Kantenwinkel kann bei Kanten jetzt auch nach der Profilbearbeitung gefiltert werden. Über das Pulldown Menü kann aus den verwendeten Bearbeitungstypen des Auftrags ausgewählt werden.

#### 1.1.3.8 Filtern von Variablen

Es ist jetzt möglich in den Filterkriterien festzulegen, ob nach einer Variablen gefiltert werden soll oder aber nach einer Variablen mit einem bestimmten Wert.

| NC-Nummer           | *                                          |   |
|---------------------|--------------------------------------------|---|
| Material            | *                                          |   |
| Beschichtung oben   | *                                          |   |
| Beschichtung unten  | \$MAT AUSSEN                               |   |
| Bauteilausprägung   | \$MAT_AUSSEN -> FPY19_MEL_BU               |   |
| Konstruktion        | \$MAT_A_PLATTE                             | = |
| Kommentar 1         | \$MAT_A_PLATTE -> FPY38_HPL_GRANIT_SCHWARZ |   |
| Kommentar 2         | \$MAT_FRONT                                | _ |
| Bestell Nr.         | \$MAT_FRONT -> FPY19_MEL_BU                |   |
| Desir               | \$MAT_INNEN                                |   |
| Filter anwenden auf | \$MAT_INNEN -> FPY19_MEL_BU                |   |
| kompletten Auftrag  | \$MAT_RW                                   | Ŧ |

#### 1.1.3.9 Festlegung einer Bedingung schränkt weitere Auswahl ein

Wird bei einer Eigenschaft ein Wert definiert, so schränkt diese Bedingung die weiteren Auswahlmöglichkeiten ein.

| 놜 Filter      |            |                          | ×        |
|---------------|------------|--------------------------|----------|
| Filterprinzip |            |                          |          |
|               |            | - E                      |          |
| Тур           |            |                          | _        |
| Bauteil       |            |                          | •        |
| Eigenschaften |            |                          |          |
| Eigenschafte  | en         | Wert                     | <u>^</u> |
| Positions     | hierarchie | *                        |          |
| Bauteilna     | me         | *                        |          |
| Bauteilty     | р          | *                        | =        |
| Mehrfach      | nbauteil   | *                        |          |
| Barcode       |            | *                        |          |
| NC-Num        | mer        | *                        |          |
| Material      |            | *                        |          |
| Beschicht     | tung oben  | *                        |          |
| Beschich      | tung unten | *                        |          |
| Bauteilau     | sprägung   | \$OF AUSSEN              |          |
| Konstruk      | tion       | SOF_AUSSEN -> NO_SURF    |          |
| Kommen        | tar 1      | \$OF_SK_FRONT            |          |
| Kommen        | tar 2      | \$OF_SK_FRONT -> NO_SURF | :        |
| Bestell N     | r.         | NO_SURF                  |          |
|               |            |                          |          |

### Beispiel:

In einem Auftrag sind die nebenstehenden **Beschichtungen oben** vorhanden und können als Kriterium ausgewählt werden.

Wird nun beim Bauteiltypen beispielsweise die Korpusseite ausgewählt, so schränkt dies die auszuwählenden Beschichtungen ein und es werden nur noch die Beschichtungen aufgelistet, die im Auftrag für Korpusseiten verwendet werden.

| Eigenschaften       | Wert                  |
|---------------------|-----------------------|
| Positionshierarchie | *                     |
| Bauteilname         | *                     |
| Bauteiltyp          | Korpusseite           |
| Mehrfachbauteil     |                       |
| Barcode             | *                     |
| NC-Nummer           | *                     |
| Material            | *                     |
| Beschichtung oben   | *                     |
| Beschichtung unten  | *                     |
| Bauteilausprägung   | \$OF AUSSEN           |
| Konstruktion        | SOF_AUSSEN -> NO_SURF |
| 12                  |                       |

#### 1.1.3.10 Filter anwenden auf

Zur Definition, ob der gewählte Filter auf den kompletten Auftrag verwendet werden soll oder nur auf die aktuelle Auswahl, verwenden Sie ab imos 11.0 das Pulldown Menü im unteren Teil des Dialogs.

| Filter anwenden auf                     |
|-----------------------------------------|
| kompletten Auftrag 🔹                    |
| kompletten Auftrag                      |
| Aktuelle Auswahl                        |
| 🔽 erfüllt die Filterkriterien           |
| 🔲 an die aktuelle Auswahl anhängen      |
| <ul><li>✓</li><li>X</li><li>?</li></ul> |

### 1.1.3.11 Resultat

Resultat erfüllt die Filterkriterien

Ist die Option **erfüllt die Filterkriterien** aktiviert, werden alle Elemente, welche die Filterkriterien erfüllen, ausgewählt. Standardmäßig ist der Haken daher hier gesetzt, d.h. diese Option ist aktiviert.

Deaktiviert man diese Option, werden die Bauteile ausgewählt, die die gewählten Kriterien nicht erfüllen.

| Resultat<br>verfüllt die Filterkriterien<br>on die aktuelle Auswahlt | anhängen |   |   |
|----------------------------------------------------------------------|----------|---|---|
|                                                                      |          | X | ? |

#### Resultat an die aktuelle Auswahl anhängen

Ist diese Funktion aktiviert, besteht die Möglichkeit, eine bestehende Auswahl durch eine zweite Auswahl zu ergänzen. Die zweite Auswahl kann dabei völlig unabhängig von der ersten Auswahl getroffen werden.

Im Folgenden wird das an einem Beispiel erläutert.

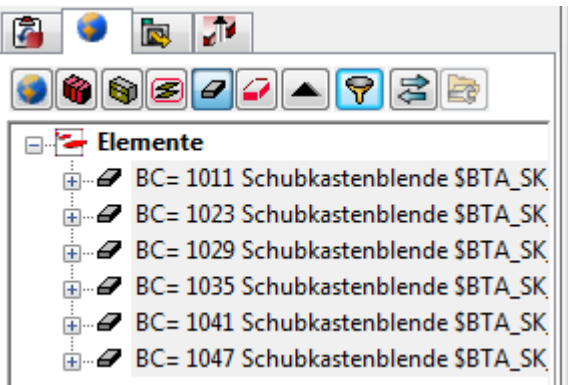

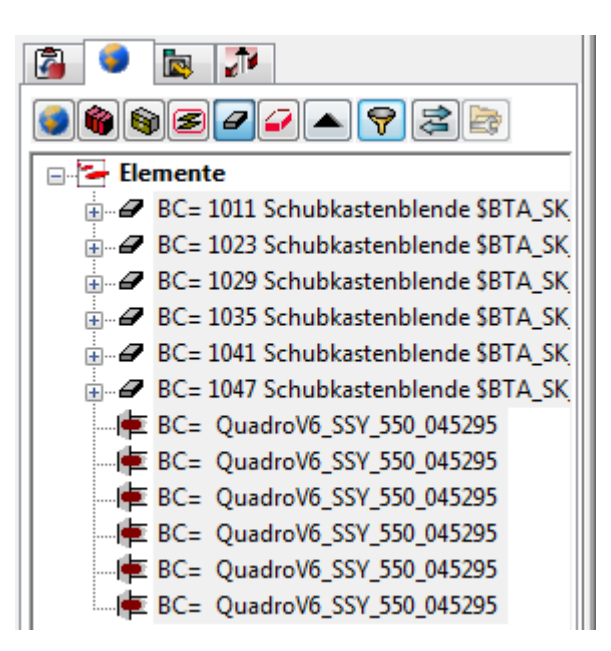

Beim ersten Filtern wurden alle Bauteile vom **Typ Schubkastenblende** aus dem Auftrag herausgefiltert, und damit erhält man die nebenstehende Auflistung im Manager.

Beim zweiten Filtern werden dann alle Verbinder mit der Bezeichnung **QuadroV6\_SSY\_550\_045295** gefiltert. Bei den Resultaten wurde dann der Haken bei **an die aktuelle Auswahl anhängen** gesetzt.

Damit ergibt sich im Manager die nebenstehende Auflistung.

Dieses Hinzufügen von Elementen kann beliebig fortgesetzt werden!

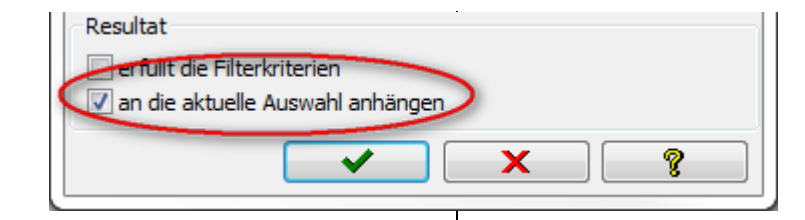

#### 1.1.3.12 Filter über Manager füllen

Wurde bereits im Elemente-Fenster des Managers eine homogene Auswahl vorgenommen, so ist im Filter Dialog der folgende Button aktiv:

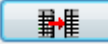

Über diesen Button werden die sichtbaren Eigenschaften der aktuellen Auswahl des Managers für die Filtereinstellungen übernommen.

| Image: Second state of the second state of the second | Filter<br>Filterprinzip<br>Typ<br>Bauteil | •            |   |
|----------------------------------------------------------------------------------------------------|-------------------------------------------|--------------|---|
| BC= Kalk046 Korpusseite KP_AS_2202                                                                                                    | Eigenschaften                             | Wert         |   |
|                                                                                                    | Dositionshierarchie                       | *            |   |
|                                                                                                    | Bauteilname                               | Korpusseite  |   |
|                                                                                                    | Bauteiltyp                                | Korpusseite  | E |
|                                                                                                    | Mehrfachbauteil                           | *            |   |
|                                                                                                    | Barcode                                   | *            |   |
|                                                                                                    | NC-Nummer                                 | *            |   |
|                                                                                                    | Material                                  | \$MAT_AUSSEN |   |
|                                                                                                    | Beschichtung oben                         | \$OF_AUSSEN  |   |
|                                                                                                    | Beschichtung unten                        | \$OF_AUSSEN  |   |
|                                                                                                    | Bauteilausprägung                         | *            |   |

Wurden also beispielsweise nur Korpusseiten auf Bauteilebene im Manager ausgewählt, so wird als **Typ** automatisch **Bauteil** eingestellt und die entsprechenden Eigenschaften ebenfalls.

Folgende Eigenschaften werden nicht als Filterkriterien übernommen, da sie i.A. nur auf ein einziges Element zutreffen:

- Bauteil ID
- Bauteil Barcode
- Bauteil NC Nummer
- Bauteil Positionshierarchie
- Planposition ID
- Planposition Positionsnummer
- Planposition Positionshierarchie
- Artikel ID
- Artikel Positionsnummer
- Artikel Positionshierarchie
- Baugruppe ID
- Baugruppe Positionsnummer
- Baugruppe Positionshierarchie

### 1.1.4 C-Konstruktion aktualisieren

In den Methoden des imos Managers wurde jetzt die Funktion **C-Konstruktion auffrischen** implementiert. Damit können Änderungen an C-Konstruktionen nachträglich angepasst werden. D.h., wenn beispielsweise die Größe eines Schrankes geändert wird, werden damit die Verbindungen der angeschlossenen C-Konstruktion an die neue Situation angepasst und aufgefrischt.

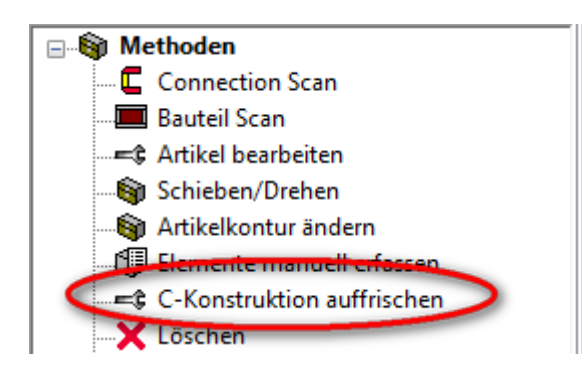

Damit ist es nicht mehr notwendig jeden Schrank einzeln neu aufzubauen.

Die Funktion ist auf Baugruppen- und Artikelebene verfügbar, wenn imos erkennt, dass es sich hierbei um eine C-Konstruktion handelt. (über den Artikel definiert)

#### 1.1.5 Auf Objekt zoomen

Es gibt ab imos 11.0 die Möglichkeit an Objekte, die über den imos Manager selektiert wurden, heran zu zoomen. Das ist beispielsweise dann hilfreich, wenn über den Filter ein Element in einem großen Auftrag heraus gefiltert wurde und nun nicht klar ist, wo dieses Element liegt.

Dazu muss für das Element über einen rechten Mausklick das Kontextmenü aufgerufen werden und dort die Funktion **Auf Objekte zoomen** gewählt werden. Dann wird automatisch der Bereich vergrößert, in dem das oder die gewählten Elemente liegen.

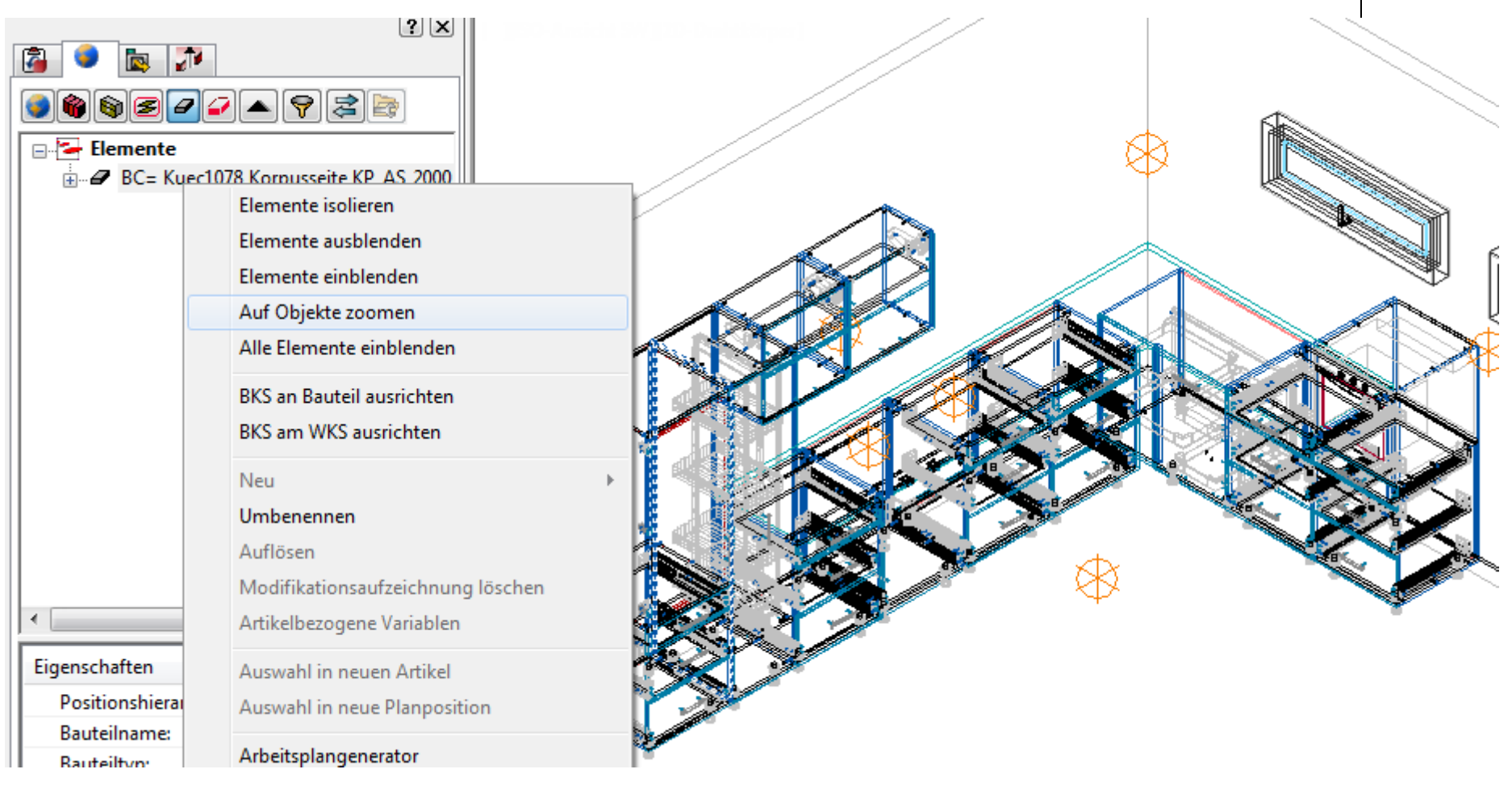

What's New imos 11.0 SR1 & Organizer 5.0

#### 1.1.6 Loftbauteile

Im imos können jetzt hyperparaboloide Bauteile, sogenannte **Loftbauteile**, erzeugt werden. Dabei wird ein Bauteil über 2 Biegelinien erstellt, die auf unterschiedlichen Z-Ebenen liegen können.

Ein Loftbauteil kann entweder durch Anpicken zweier Linien (Polylinie, Splines etc.) erzeugt werden oder durch Auswahl zweier Bauteilkanten.

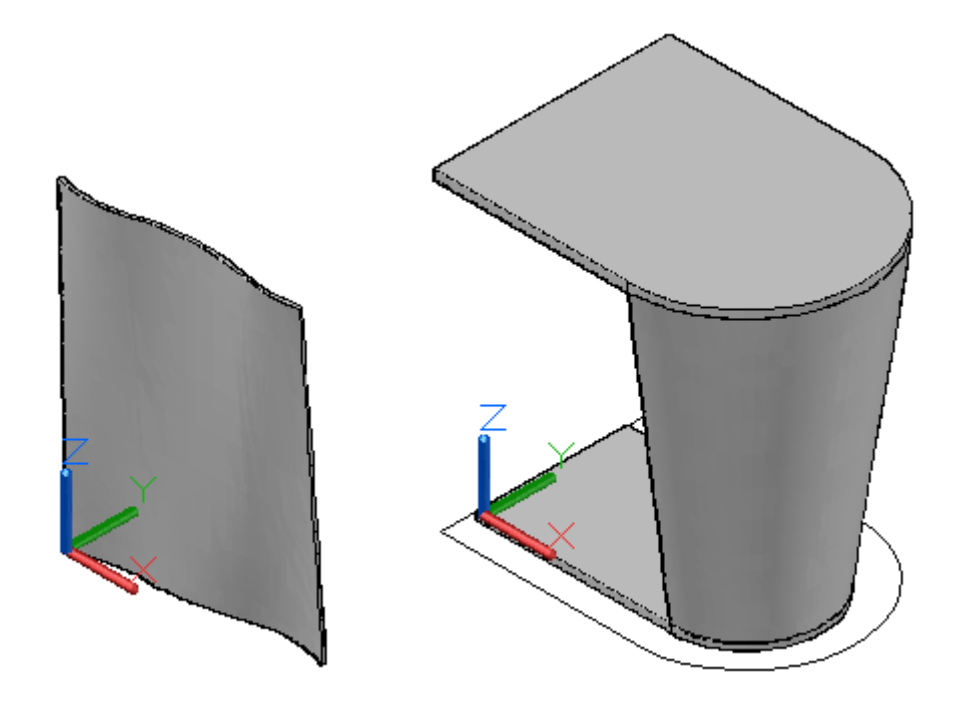

Die Funktion Loftbauteil kann im imos Manager aufgerufen, wenn entweder im Elemente Fenster kein Element oder ein Artikel markiert ist. Die Funktion befindet sich in den Methoden im Ordner Freie Konstruktion.

Außerdem kann die Funktion über das Menü über das Register Part Designer/Freie Konstruktion aufgerufen werden.

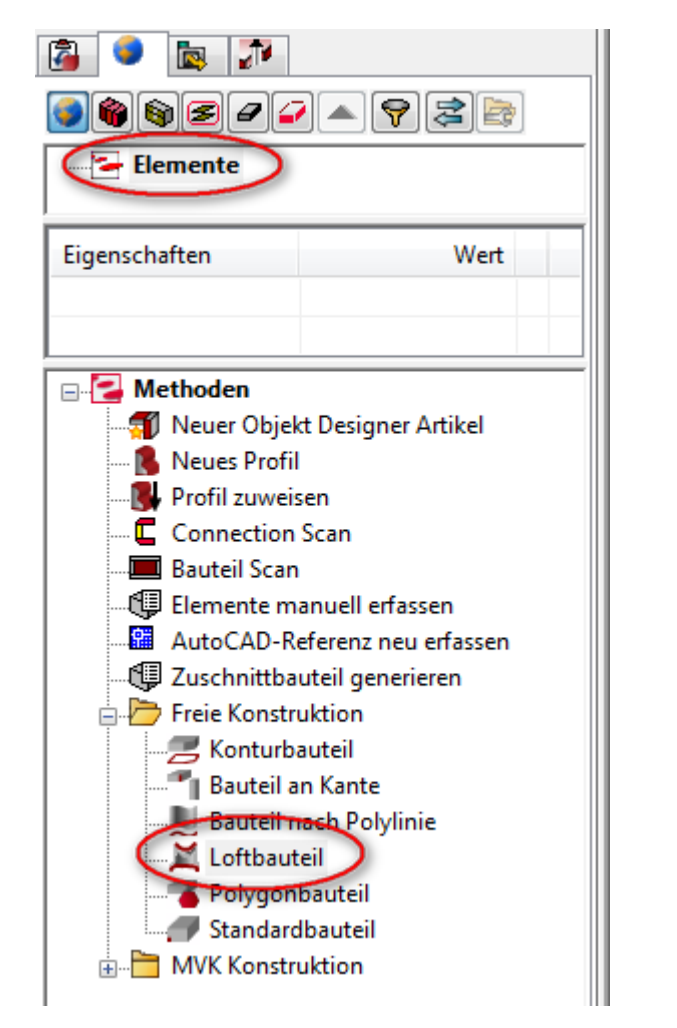

| 3 ● ■ 1 3 ● ■ 1 6 ● ● ● ● ● ● ● ● ● ● ● ● ● ● ● ● ● ● ●                                                                           | OBUB Artikel D                                                                                                    | esigner | Gr |   |
|----------------------------------------------------------------------------------------------------|----------------------------------------------------------------------------------------------------|---------|----|---|
| Eigenschaften                                                                                                    |                                                                                                    | Wert    |    | * |
| Positionsnumme                                                                                                    | r:                                                                                                    |         |    | Ŧ |
| •                                                                                                    | III                                                                                                    |         | ۴  |   |
| Bauteil Sca<br>Artikel bea<br>Schieben/<br>Schieben/<br>Elemente<br>Löschen<br>Freie Kons<br>Bautei<br>Bautei<br>Loftba<br>Standa | an<br>arbeiten<br>Drehen<br>tur ändern<br>manuell erfasse<br>truktion<br>bauteil<br>I an Kante<br>I nach Polylinie<br>uteil<br>mbauteil<br>indbauteil<br>truktion | n       |    |   |

#### 1.1.6.1 Freie Generierung von Loftbauteil

Nach Anwahl der Funktion erscheint die Aufforderung

1. Kantenkurve für das Loftbauteil wählen

=> Picken Sie eine vorhandene Linie oder Kante

Dann erscheint die Aufforderung:

2. Kantenkurve für das Loftbauteil wählen.

=> Nach Auswahl der zweiten Linie oder Kante und Bestätigung der Auswahl wird das Loftbauteil generiert

Dann können über das Auswahlfenster auf der linken Seite noch folgende Einstellungen vorgenommen werden:

| Einstellung                 | Erläuterung                                                                                                    |
|-----------------------------|----------------------------------------------------------------------------------------------------|
| Ausrichtung                 | Mit der <b>Ausrichtung</b> bestimmen Sie, ob die gewählte Polyline mittig, links oder rechts vom generierten Bauteil verläuft.                                                                           |
| Bauteiltyp                  | Der Typ hat unter anderem Einfluss auf die Kantenbelegung und die Lage des Bauteils auf der Maschine.                                                                                                    |
| Bauteilausprägung           | In der Combobox finden Sie die zuletzt verwendeten Bauteilausprägungen. Über die Schaltfläche hinter dem Eintrag gelangen Sie in den Element Manager, wo Sie ebenfalls eine Ausprägung aussuchen können. |
| Bauteildicke                | Der Parameter wird automatisch mit der Dicke der gewählten Bauteilausprägung gefüllt. Sie können die Dicke von Hand ändern.                                                                              |
| Fertigungsdaten<br>erzeugen | Mit der Funktion können Sie bestimmen, ob Fertigungsdaten für das Bauteil generiert werden sollen.                                                                                                    |
| Bauteildicke<br>beibehalten | Wählen Sie hier <b>Ja</b> aus, wird der Wert aus dem Feld Bauteildicke verwendet. Unabhängig von der Dicke, die in der Bauteilausprägung definiert ist.                                                  |

#### 1.1.6.2 Generierung eines Loftbauteils in einem Artikel

Wird ein Loftbauteil erzeugt, wenn ein Artikel gewählt wird, so ist es möglich dieses Loftbauteil als Modifier für den Artikel aufzuzeichnen.

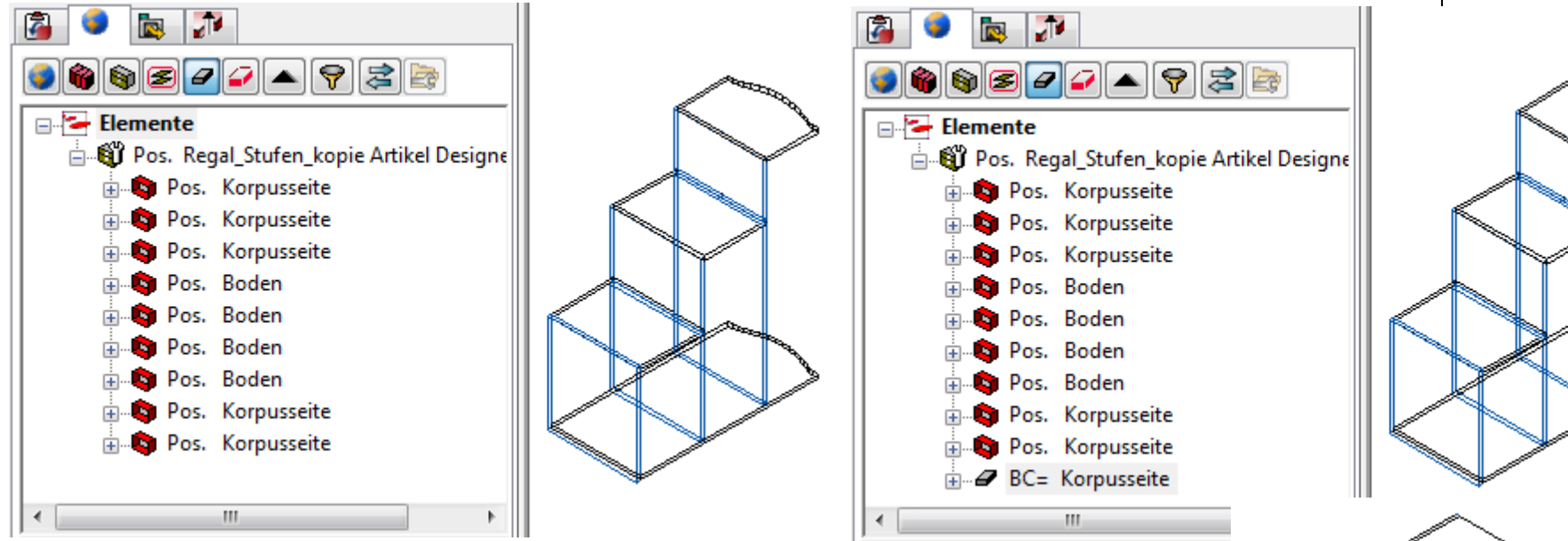

Das bedeutet, dass wenn die Modifikation des Artikels global aufgezeichnet wird, dieser Artikel beliebig reproduzierbar ist und auch maßlich verändert verwendet werden kann.

Und natürlich kann damit das Loftbauteil in den Stücklisten ausgewertet werden.

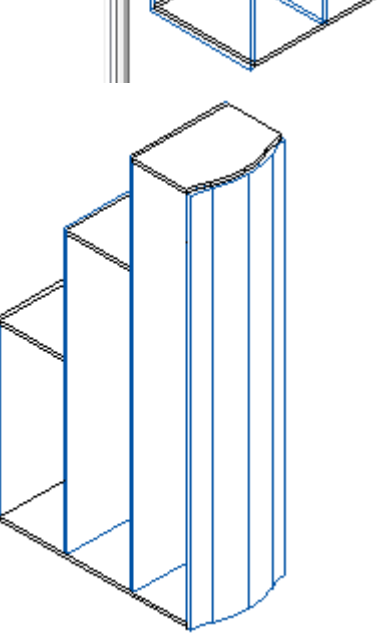

**1.1.6.3** Abwicklung des Loftbauteils erzeugen Über Bauteilbemaßung Quick kann eine Abwicklung des Loftbauteils generiert werden.

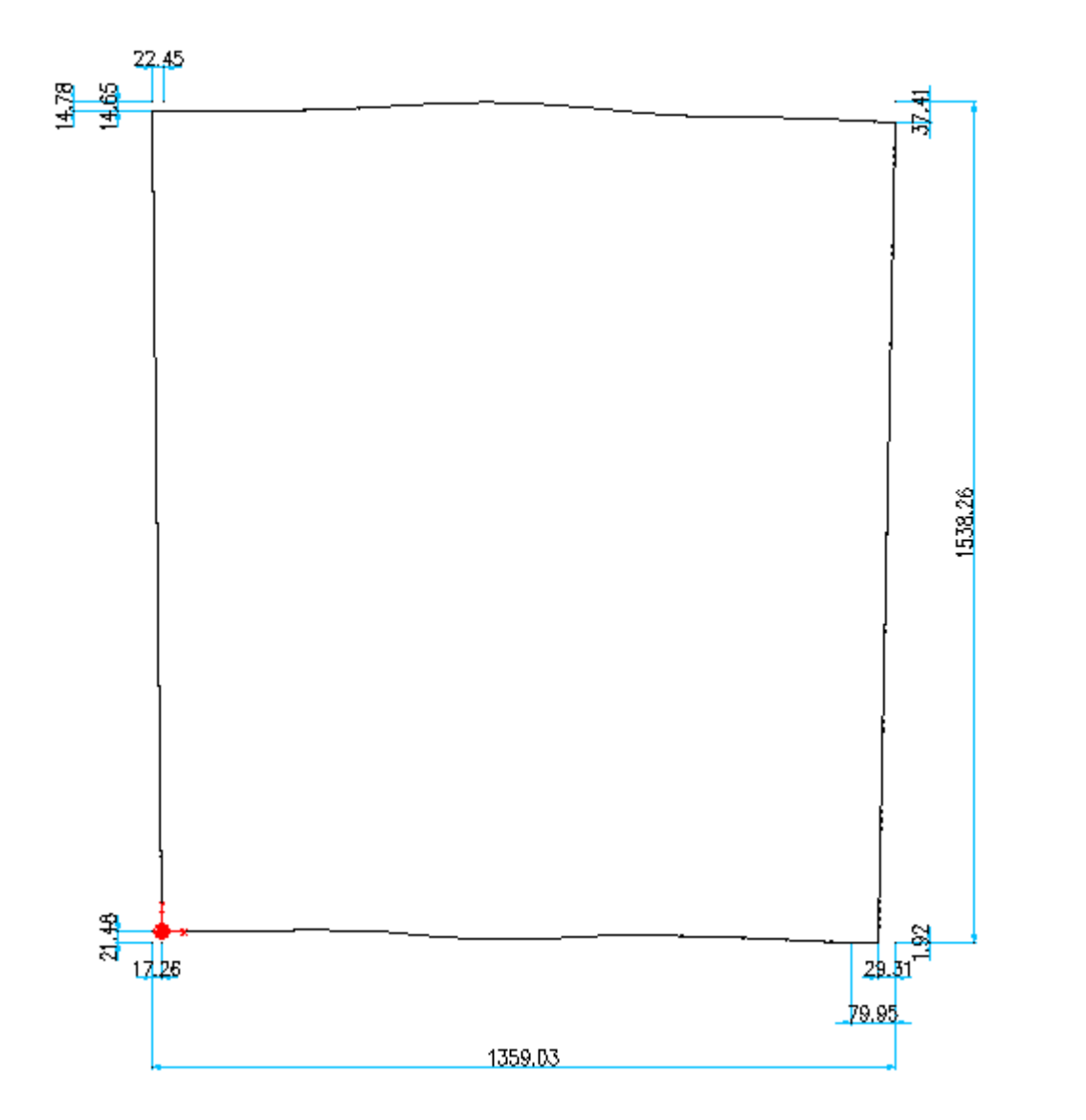

Eine Darstellung des Loftbauteils im 3D Bearbeitungsmodus ist derzeit nicht möglich!

## 1.2 Artikel Designer

#### 1.2.1 Verbinder über Variable abschaltbar

Die Definition, ob ein Verbinder zum Vorgänger- und Nachfolgebauteil gesetzt wird, kann nun über eine Variable gesteuert werden.

Wurde im Artikel Designer über das Register **Verbindungssituation** ein Verbinder zum Vorgänger oder Nachfolger definiert, so kann anschließend über einen rechten Mausklick in das Wertefeld ein Kontextmenü aufgerufen werden. Wird dort dann **Über Variable abschaltbar** gewählt, so öffnet sich automatisch der Variablen Dialog. Im Variablen Dialog kann dann eine beliebige Variable vom Typ **Zahl** gewählt werden.

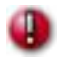

Der Wert der Variablen muss entweder 0 oder 1 betragen:

- **0** = Verbindungssituation wird <u>nicht</u> gesetzt
- **1** = Verbindungssituation wird gesetzt

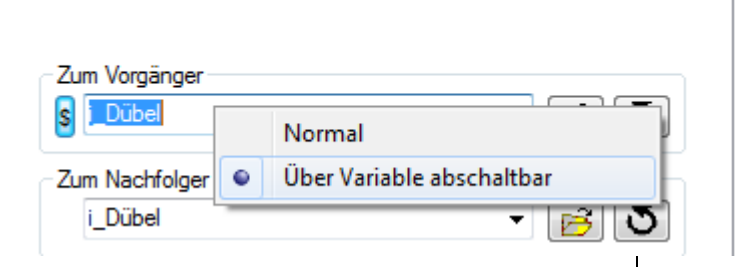

<u>ا</u>

1

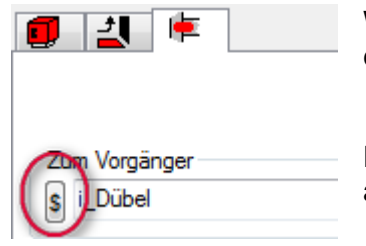

Wird der Variablen Dialog über **OK** verlassen, so wird das Wertefeld im Artikel Designer mit einem **\$-** Zeichen gekennzeichnet.

Durch Änderung des Variablenwertes kann nun das Setzen des Verbinders ein- und ausgeschalten werden.

**1.2.2 Verbesserte Visualisierung der Schubkästen** Die Darstellung von Schubkästen im Artikel Designer wurde verbessert. So werden jetzt Innenkästen und Fronten dargestellt

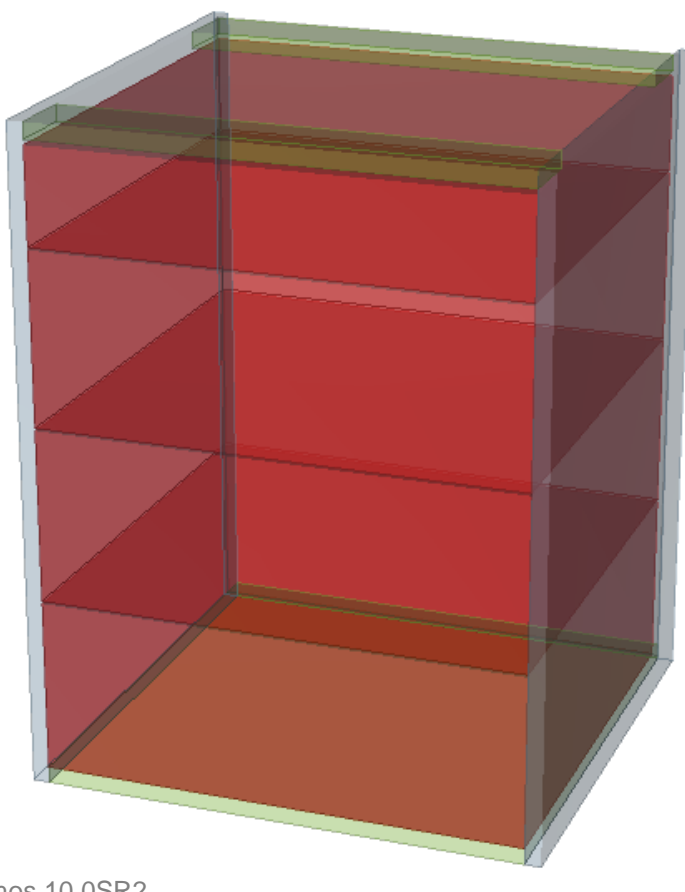

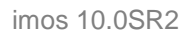

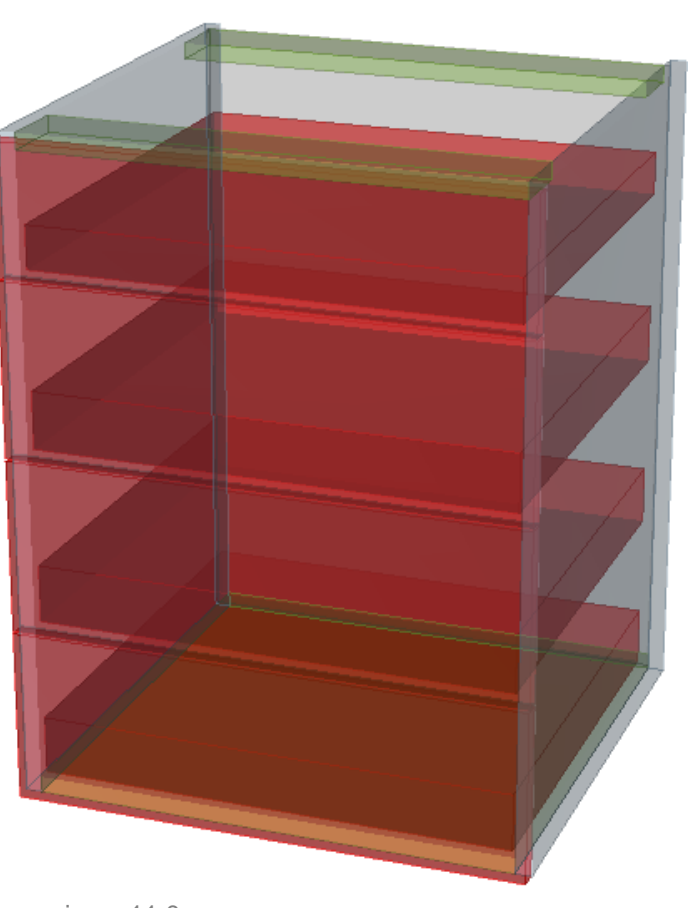

imos 11.0

**1.2.3 Geänderte Frontendialog Einstellungen werden angezeigt** Wenn im Frontendialog des Artikel Designers Einstellungen vorgenommen wurden, so wird dies im Artikel Designer angezeigt, indem das Prinzip (Schubkästen und Türen) rot hinterlegt wird.

| ] 🗐      |                |                      |        |       |                   |                                         |
|----------|----------------|----------------------|--------|-------|-------------------|-----------------------------------------|
| Aufteilu | ng             |                      |        | -     | Front             | Einrückungen                            |
| Fron     | tabwicklung    | g aktiv              |        |       | Anschlag          | Vorn                                    |
|          | Fuger          |                      |        |       | 🔘 Links           |                                         |
| 3.0mm    | :1:3.0mm:1:    | 3.0mm: <b>1</b> :3.0 | mm     | _     | Rechts            | Hinten                                  |
|          |                |                      |        |       | Vorgabe           |                                         |
|          | Höhe<br>262.67 | KP KTA               | (S G 🚽 | Einst | Fertigungsinfo    | Links                                   |
| -        | 262.67         | i_Unterflu           | ırfü   |       | Klappe 🗸 .        |                                         |
| -        | 262.67         | i_Unterflu           | ırfü   |       | Bauteildicke      | Rechts                                  |
|          |                |                      |        |       | Bauteilausprägung | Oben                                    |
| Einrück  | ung            |                      |        |       | <b>▼</b> .        |                                         |
| /om      | 0              | Hinten               | 0      |       |                   | E_ Onten                                |
| links    | 0              | Rechts               | 0      |       |                   |                                         |
| Oben     | 0              | Unten                | 0      |       |                   | <ul><li>✓</li><li>×</li><li>?</li></ul> |

**1.2.4 Favoriten für Frontendialog verfügbar** Im Frontendialog sind jetzt für die Bauteilausprägung und die Fertigungsinfo Favoriten für die Auswahl verfügbar.

|                                                                                                    |                                                                                                    | ×            |
|----------------------------------------------------------------------------------------------------|----------------------------------------------------------------------------------------------------|--------------|
| Bauteile<br>Bauteilausprägung<br>Maßvariable Kaufteile<br>Basisdaten<br>Materialien<br>Beschichtungen<br>Profile<br>Farbprinzipien<br>Konturen<br>Außenkonturen<br>Drofile<br>Farborinzipien | Front<br>Anschlag<br>Links<br>Rechts<br>Vorgabe<br>Fertigungsinfo<br>Bauteildicke<br>Bauteildicke<br>Bauteilausprägung<br>STANDARD | Einrückungen |
| BTA_MAT19<br>BTA_SK_Front_k_k_P00k0<br>BTA_Sockel_Blende_s_s_Ps000                                                                                                    | BTA_SK_Front_k_k_P00k0<br>BTA_Sockel_Blende_s_s_Ps000<br>STANDARD                                                                  | ✓ X ?        |

#### 1.2.5 Neues Register im Menü

Es gibt für die Erstellung und Bearbeitung von Artikeln nun eine extra Registerkarte mit der Bezeichnung **Artikel Designer**. D.h. die bereits vorhandenen Funktionen sind jetzt übersichtlich auf einem Blick zusammengefasst.

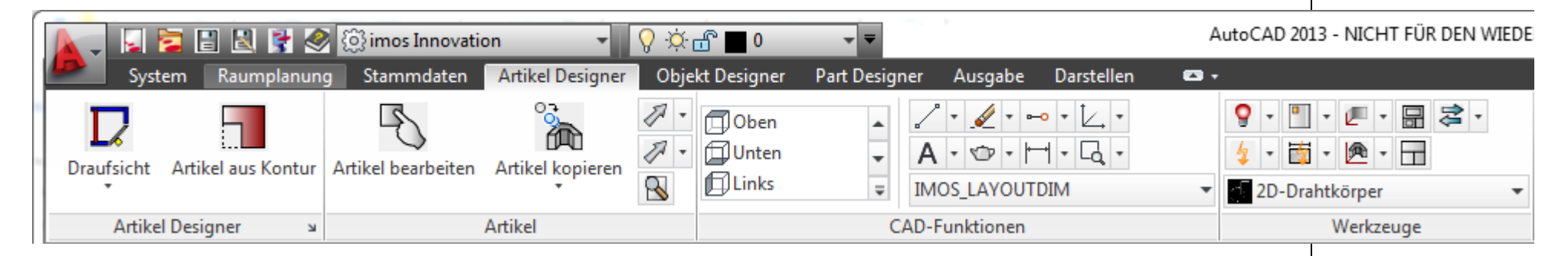

Diese Registerkarte enthält die Gruppen Artikel Designer, Artikel, CAD-Funktionen und Werkzeuge.

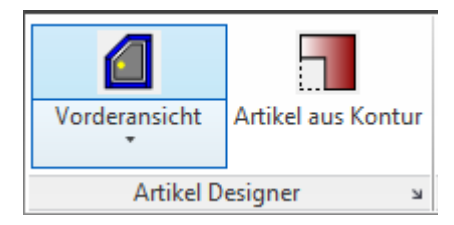

Über die Gruppe Artikel Designer können neue Artikel mit Hilfe des Artikel Designers erstellt werden. Bisher konnte ein neuer Artikel nur über die **F-Funktionen** auf dem imos Manager Register **Einfügen** erstellt werden.

Wird in der Gruppe Artikel Designer der Pfeil unten rechts angeklickt, so wird direkt der Artikel Designer **in der Draufsicht** aufgerufen.

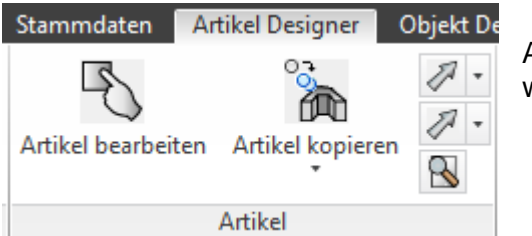

Auf die Gruppe **Artikel** konnte bisher über das Register Stammdaten zugegriffen werden.

# 1.3 3D Strecken (Drafting)

Beim 3D Strecken ist es möglich, Bauteile oder auch ganze Artikel zu strecken oder zu verschieben. Der Aufruf erfolgt über den Abschnitt **Freie Konstruktion** auf dem Register **Part Designer**.

#### 1.3.1 Drafting Box aufziehen

Nach dem Aufruf erscheint die Aufforderung die **Drafting Box** aufzuziehen. Diese Box definiert die Auswahl der Bauteile, die gestreckt oder verschoben werden sollen.

Nach Auswahl von 4 Punkten werden die Teile markiert, die sich innerhalb der Box befinden.

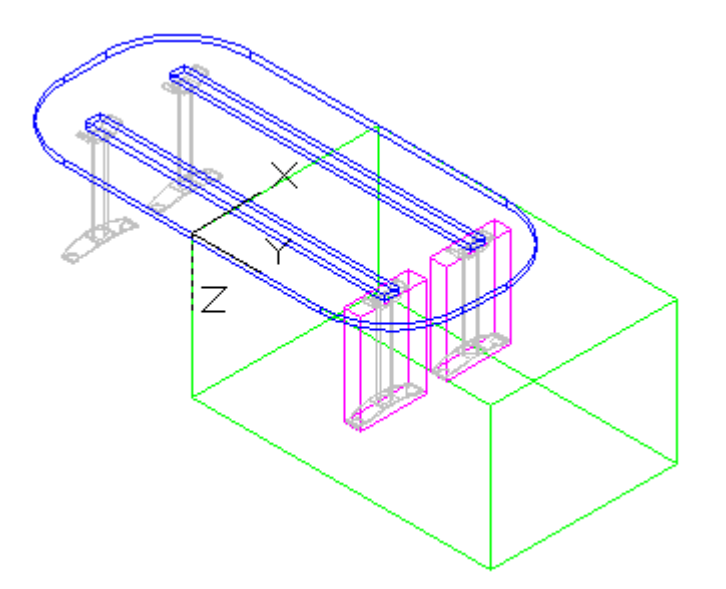

Soll die Drafting Box anschließend in ihren Abmessungen und der Position geändert werden, so muss diese mit der Maus markiert werden.

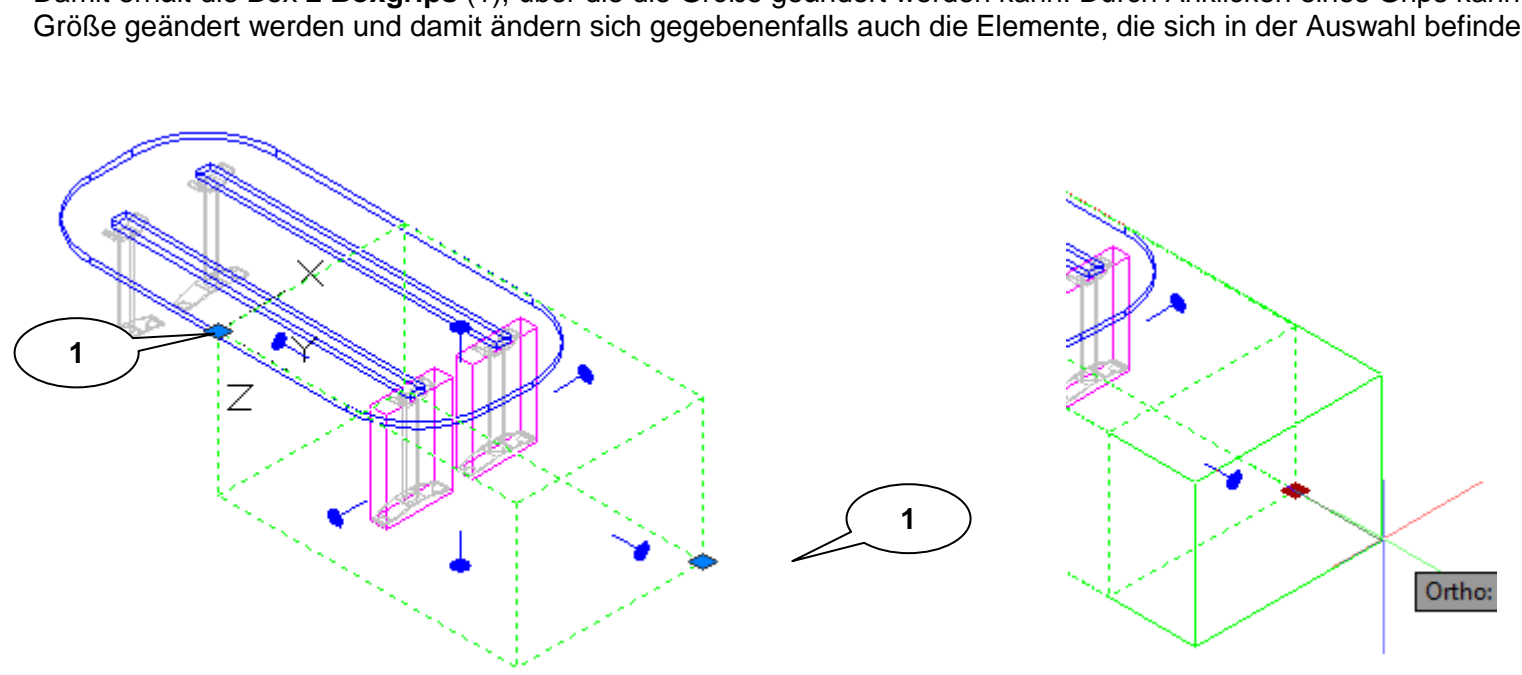

Damit erhält die Box **2 Boxgrips** (1), über die die Größe geändert werden kann. Durch Anklicken eines Grips kann die Größe geändert werden und damit ändern sich gegebenenfalls auch die Elemente, die sich in der Auswahl befinden.

### 1.3.2 Strecken & verschieben der Konstruktion

Über die sogenannten Lollipops (2) kann die Konstruktion dann gestreckt werden. Dabei werden die Bauteile in unterschiedlichen Farben dargestellt- je nachdem ob sie sich komplett oder nur teilweise in der Auswahl befinden.

| Farbe   | Auswahl                              | Verfahren                             |
|---------|--------------------------------------|---------------------------------------|
| Magenta | Bauteil ist komplett in Auswahl      | Bauteil wird komplett verschoben      |
| Blau    | Bauteil ist teilweise in der Auswahl | Bauteil wird gestreckt                |
| Orange  | Artikel ist komplett in der Auswahl  | Der komplette Artikel wird verschoben |

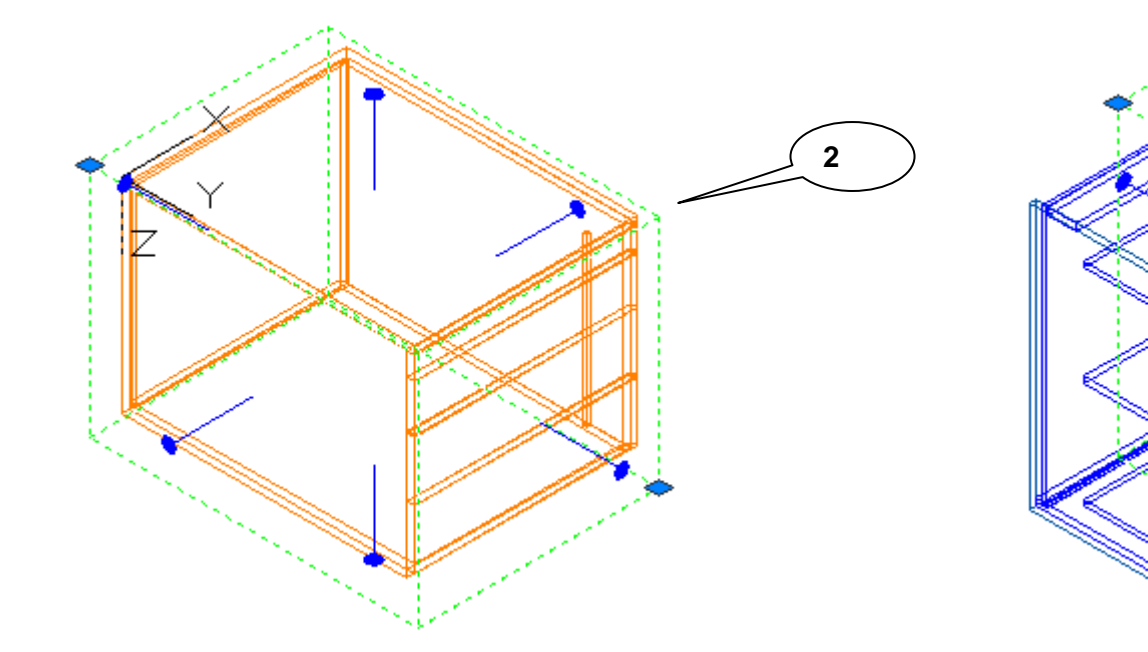

Wird an einem der Lollipops gezogen, so wird die Konstruktion dementsprechend angepasst.

#### 1.3.3 Beispiel

Die unten abgebildete Küche soll an die Wand angeschlossen werden.

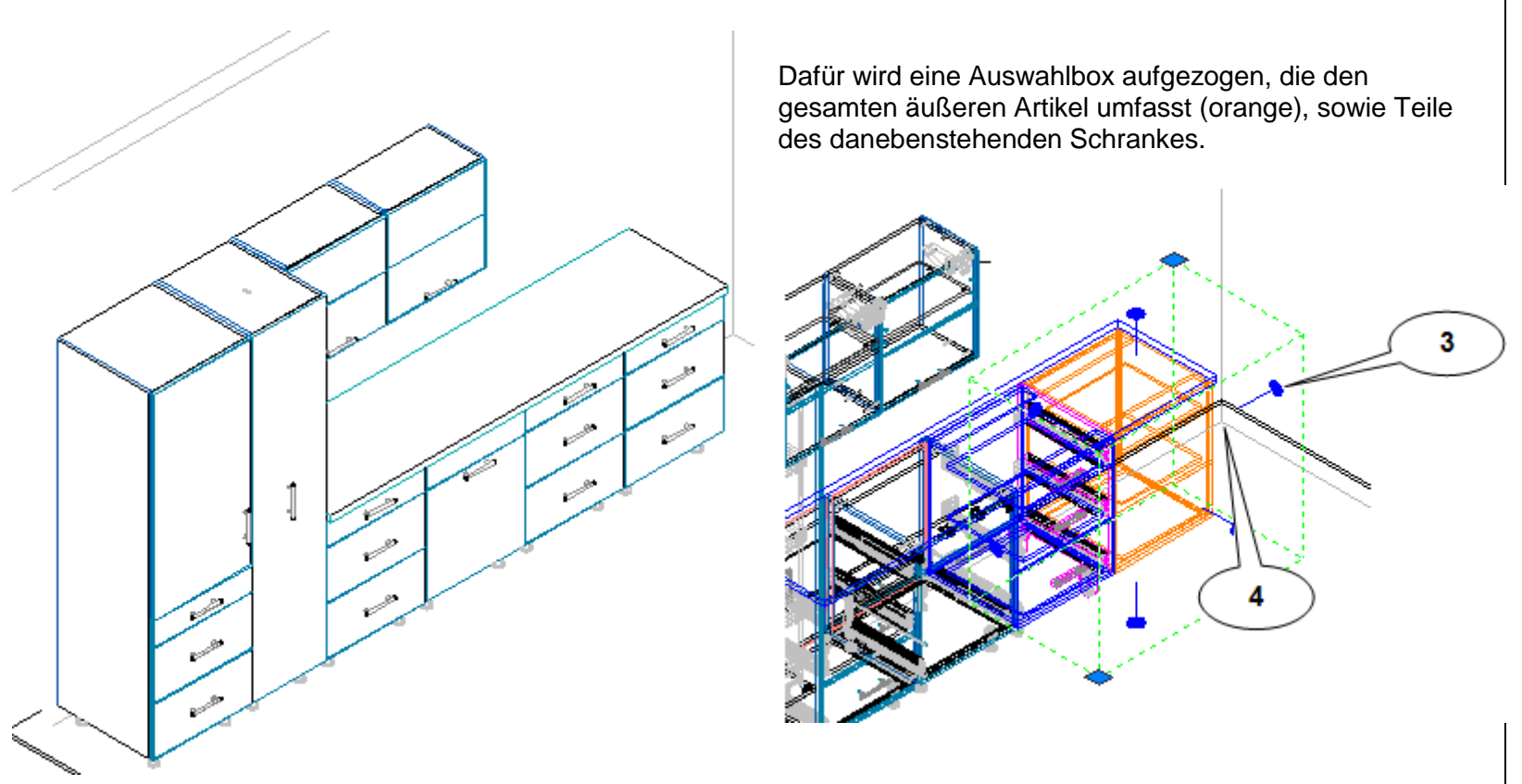

Anschließend wird mit der Maus der rechte Lollipop (3) markiert und dann die Ecke der Wand (4).

Ist der Verschiebungspunkt definiert, so verlassen Sie den Dialog links über den **OK** Button.

Zur Definition des Verschiebungswertes kann auch ein Wert eingegeben. Damit erhalten Sie folgendes Bild der Konstruktion:

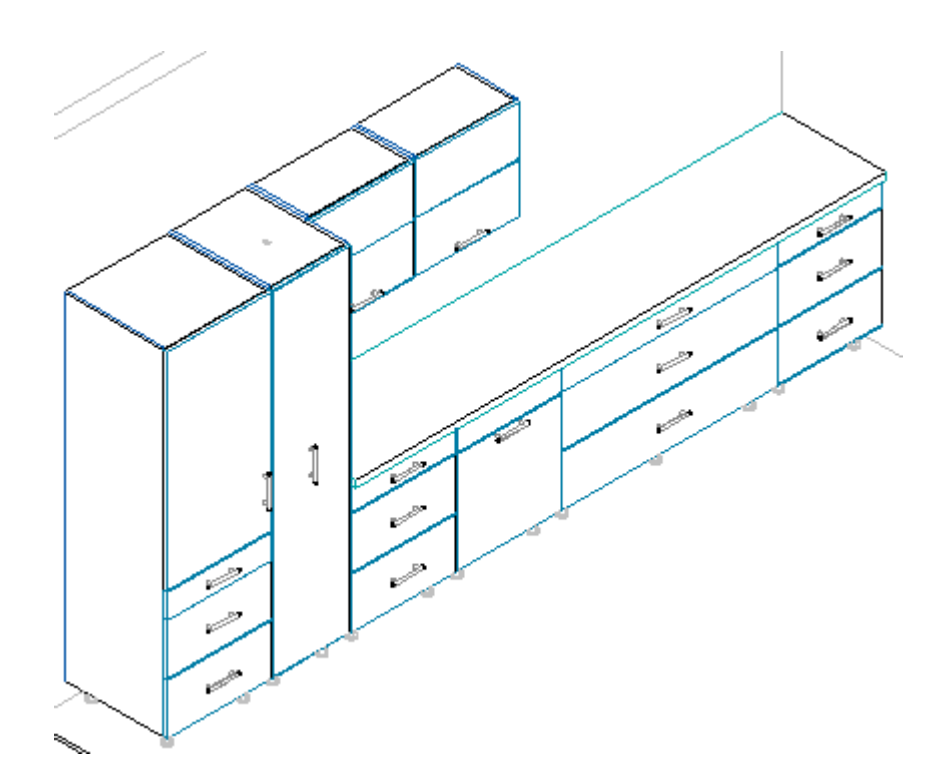

Es wurde also der äußere Artikel komplett bis an die Wand verschoben und der Artikel in der Mitte wurde soweit gestreckt, dass er den verbleibenden Platz ausfüllt.

Dabei wurden auch ein Verbinderscan durchgeführt und die Verbinder entsprechend angepasst.

## 1.4 Ausgabe

#### 1.4.1 Assoziative Bemaßung

#### 1.4.1.1 Voraussetzung

Die AutoCAD Systemvariable **DIMASSOC** muss **= 2** gesetzt sein. Es ist notwendig, dass diese Einstellung in der Zeichnungsvorlage (imos.dwt) gespeichert wird.

#### 1.4.1.2 Allgemein

Von assoziativer Bemaßung spricht man, wenn der Bezug zwischen Geometrie und Bemaßung nicht nur einmal ausgenutzt wird (nämlich beim Auslesen der Maßzahl aus der Datenbasis bei der erstmaligen Generierung des Maßes), sondern dauerhaft erhalten bleibt. Die assoziative Bemaßung ist Voraussetzung dafür, dass bei nachträglichen Geometrieänderungen die Bemaßung automatisch anpasst wird.

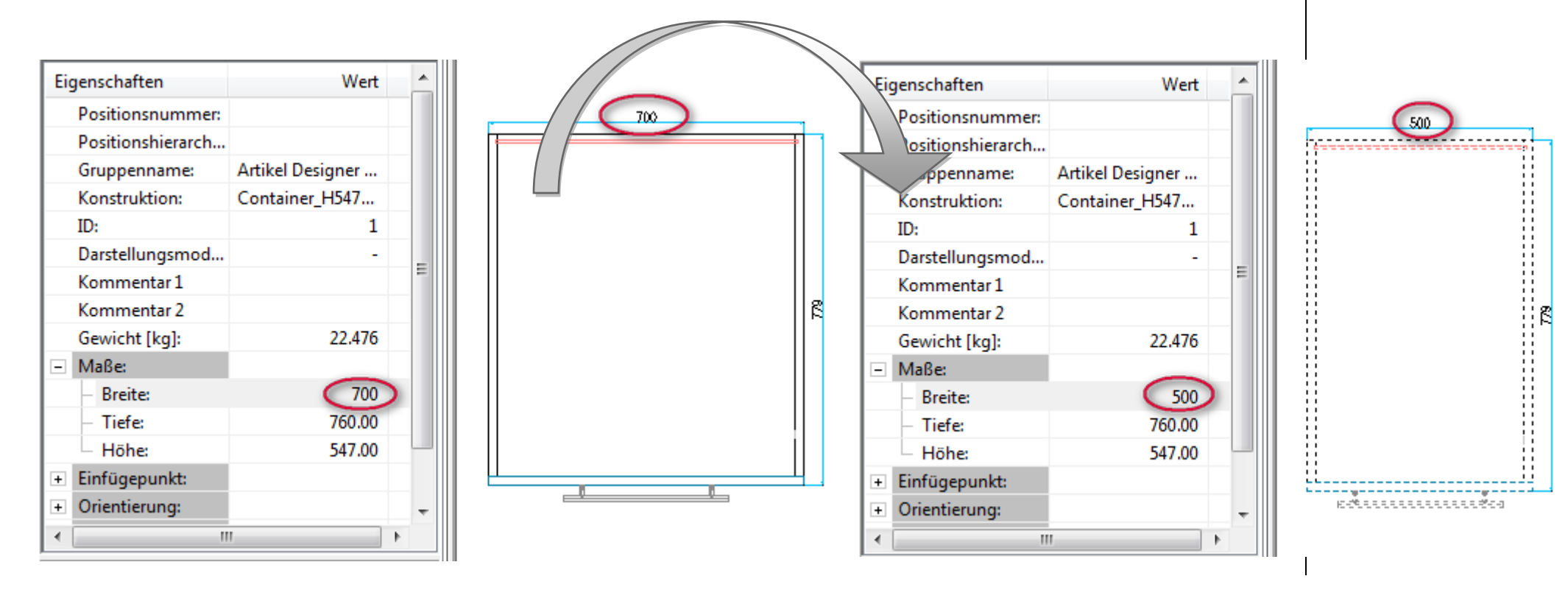

Das bedeutet, dass wenn z.B. ein Artikel bemaßt wurde und dieser dann nachträglich in seiner Größe verändert wird, sich die Bemaßung automatisch anpasst.

Wurde beispielsweise eine Grundrissbemaßung vorgenommen, so wird nun die Bemaßung im imos Manager als assoziative Bemaßung gekennzeichnet.

# 0

Dabei ist zu beachten, dass im imos **nur die Körperkanten assoziiert** sind, d.h. es können nur Änderungen der Außenmaße automatisch aktualisiert werden.

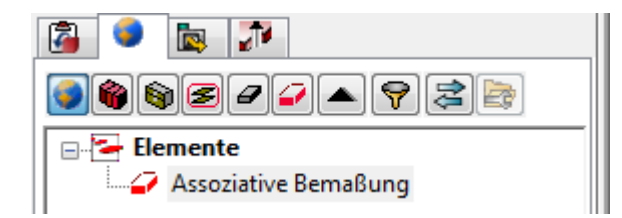

#### 1.4.1.3 Schnitte

Es ist ebenfalls möglich, Schnitte assoziiert zu bemaßen.

Bisher war es bei Schnitten so, dass im imos die Hintergrundlinien (Körperkanten hinter der Schnittebene) nicht identifiziert werden konnten. Für die assoziative Bemaßung wurde dies integriert.

Damit wird nun beim Markieren einer Hintergrundlinie in der Zeichnung diese auch automatisch im imos Manager ausgewählt.

### 1.4.2 Schnitte

#### 1.4.2.1 Performance

Zur Optimierung der Performance beim Legen von Schnitten werden nun alle Elemente aus dem Schnitt entfernt, die vor dem Schnitt liegen und somit nicht sichtbar sind.

In vorherigen Versionen wurden die nicht sichtbaren Elemente lediglich ausgeblendet, waren aber immer noch in der Zeichnung vorhanden. Das konnte sich gerade bei großen Aufträgen auf die Performance auswirken.

#### 1.4.2.2 Schnitt legen

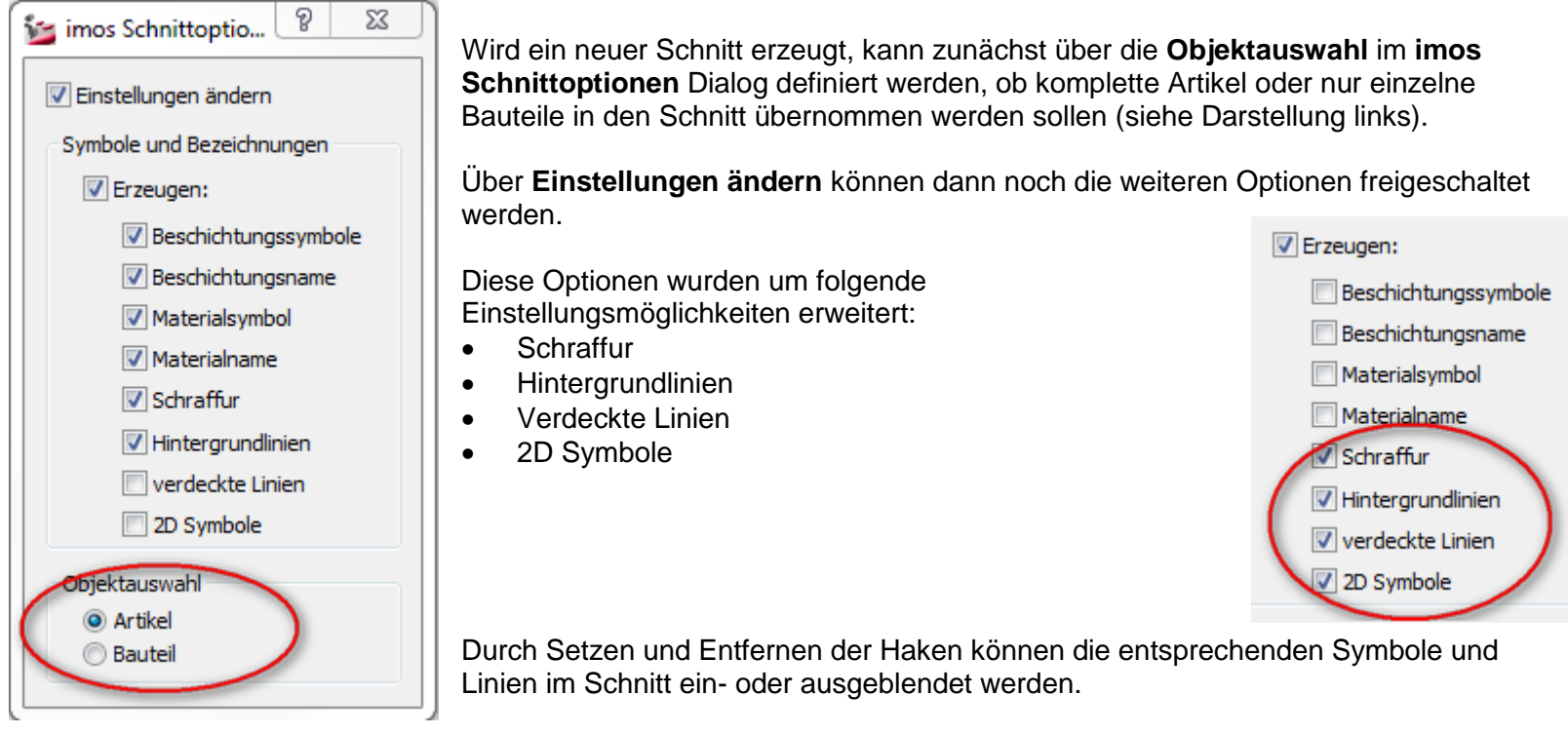

Auch Architekturelemente wie Mauern können für einen Schnitt definiert werden. (siehe Kapitel **1.4.2.5** Architekturelemente)

#### 1.4.2.3 2D Symbole darstellen

Außerdem können jetzt 2D Symbol in der Schnittzeichnung dargestellt werden. Die 2D Symbole sind kundenspezifisch konfigurierbar.

So ist es z.B. möglich, dass über die 2D Symbole dargestellt wird, ob es sich bei den Fronten um Türen oder Schubkästen handelt oder es kann das verwendete Material symbolisch abgebildet werden.

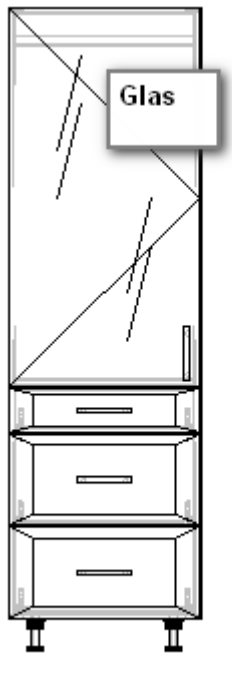

Schnitt B-B

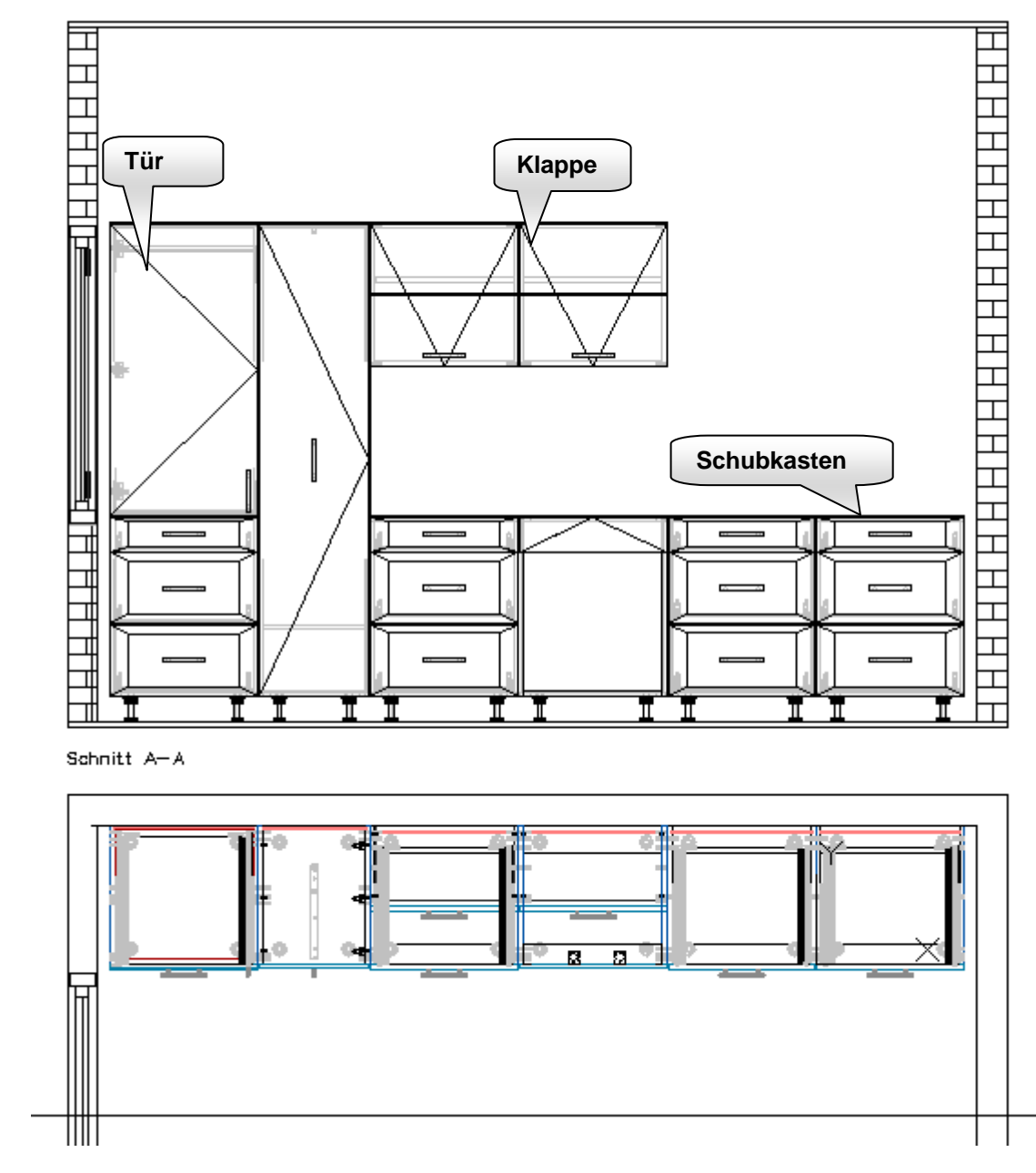

#### 1.4.2.4 Darstellung verschiedener Varianten der Schnittdarstellung

Im Folgenden werden verschiedene Varianten der Schnittdarstellung dargestellt, um die Unterschiede zu verdeutlichen!

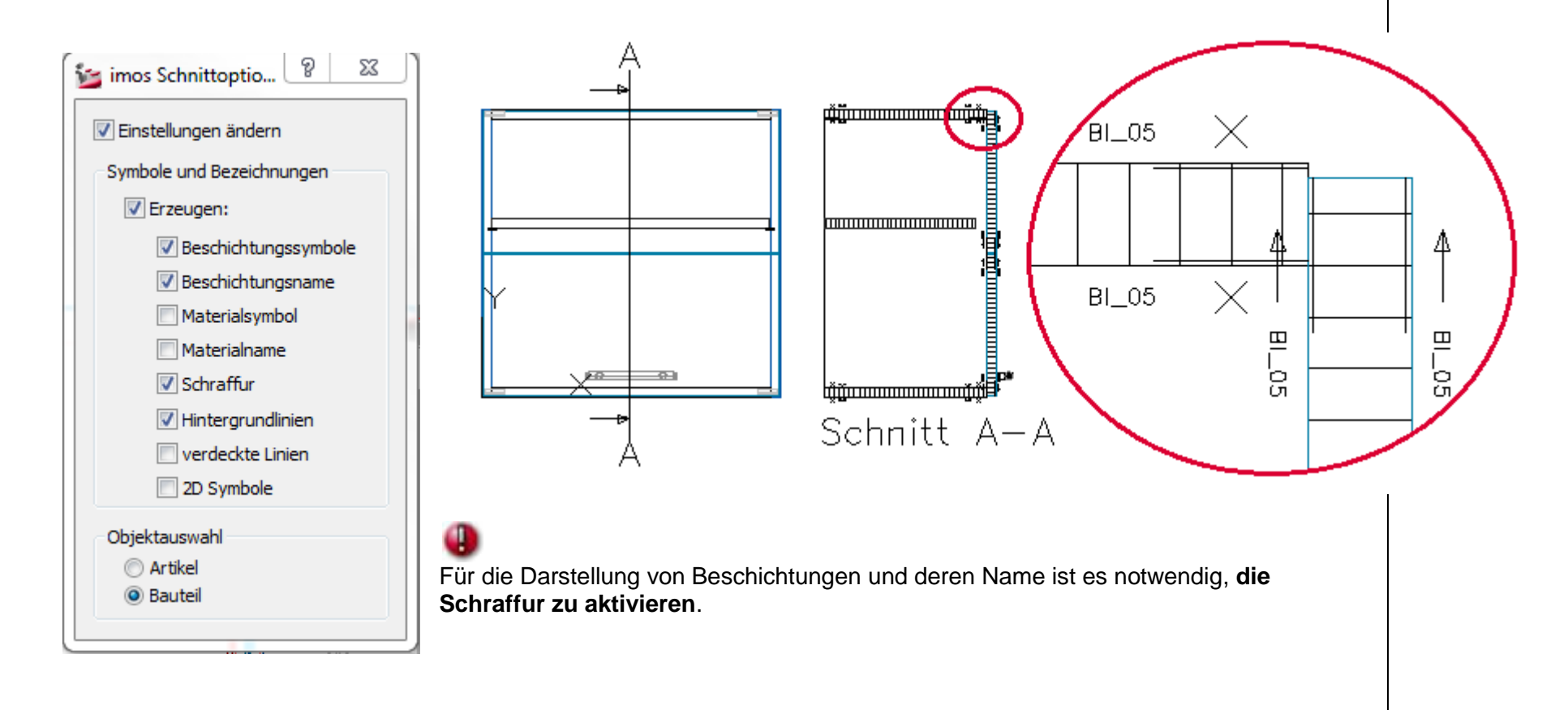
Darstellung von Material mit Maserungs-

richtung

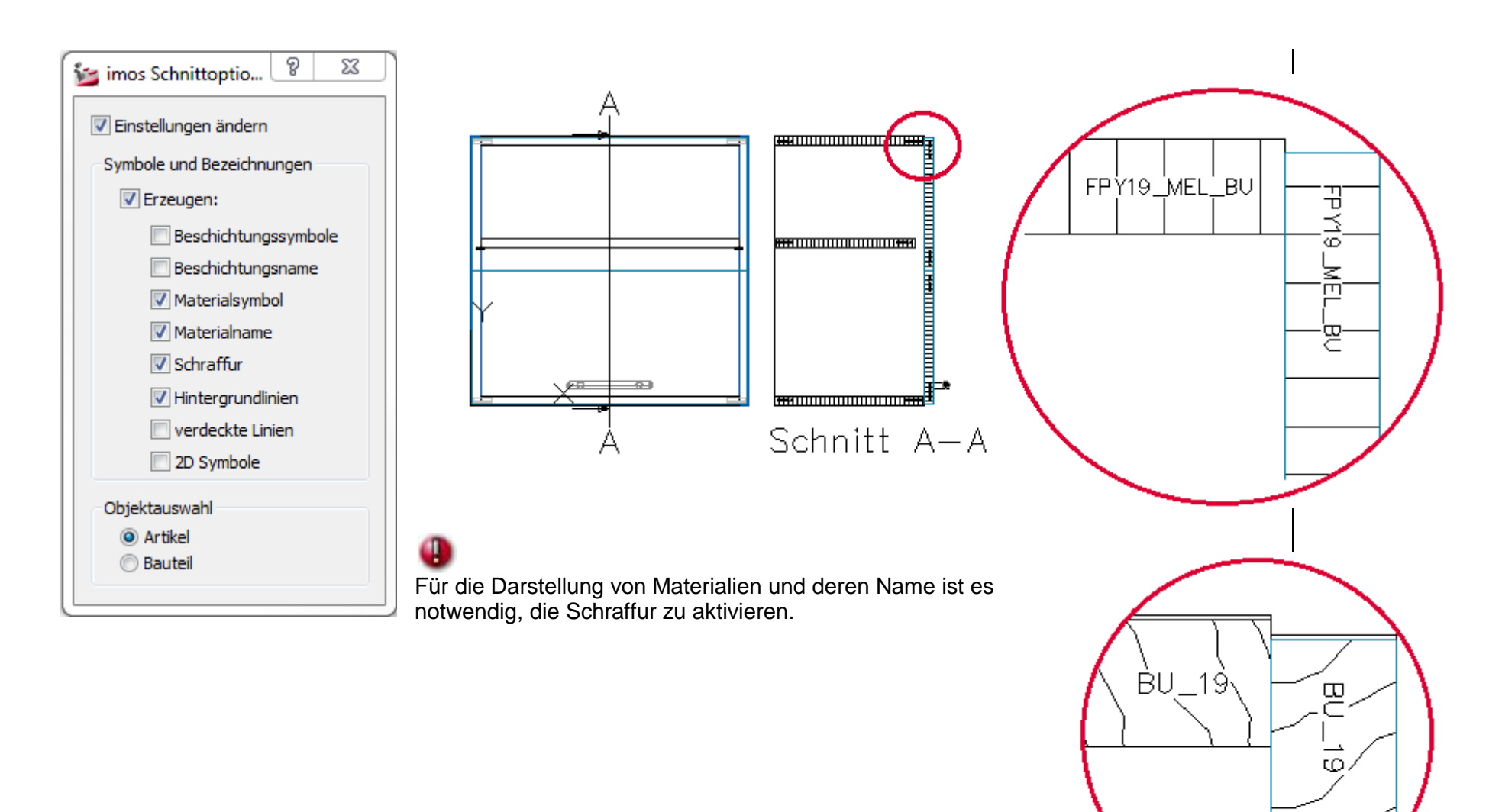

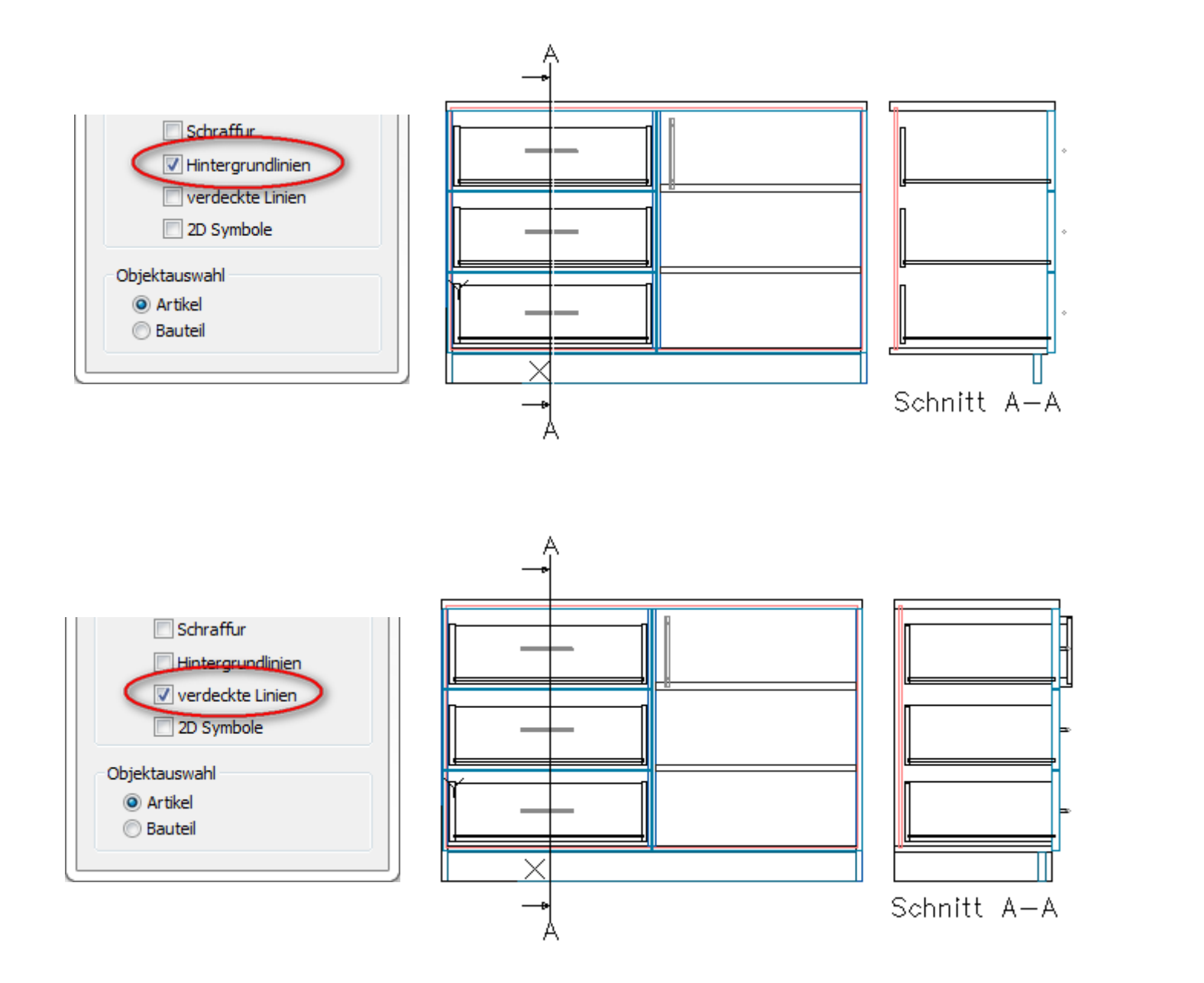

# 1.4.2.5 Architekturelemente

Architekturelemente wie Wände, Fenster und Türen werden nun bei der Schnittlegung mitberücksichtigt und es können diesen Elementen ebenfalls Schraffuren zugewiesen werden.

Die Schraffuren für die Wände können über die **imosWall.pat** definiert werden. Diese muss im **<Library\Pats>** Verzeichnis liegen.

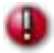

Dabei ist zu beachten, dass bei der Auswahl der Elemente für den Schnitt die entsprechende Wand ebenfalls markiert wird.

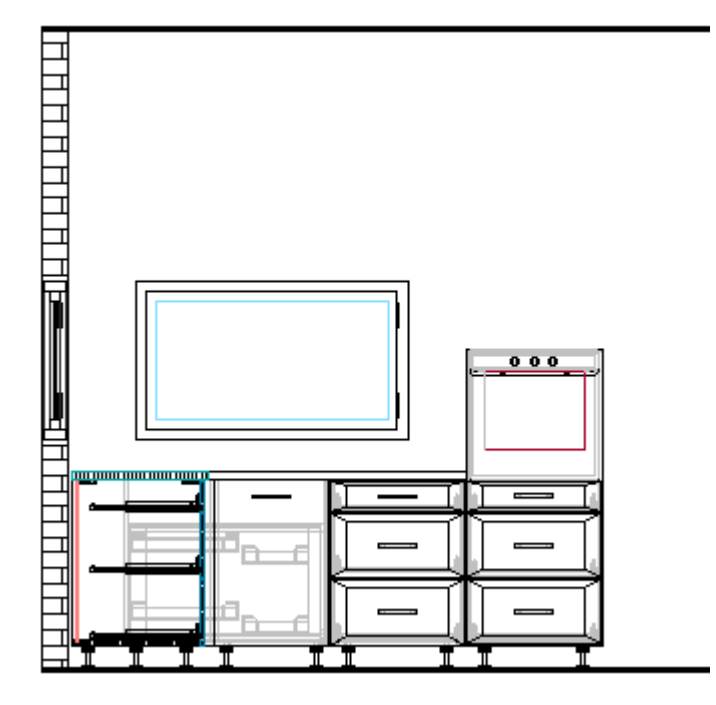

# 1.4.2.6 Schnitt aktualisieren

Der im Kapitel 1.4.2.2 Schnitt legen beschriebene Dialog erscheint ebenfalls beim Schnitt aktualisieren.

D.h. nach Aufruf der Funktion erscheint der Dialog mit den aktuellen Einstellungen des gewählten Schnittes. Es können dann entweder Symbole oder Bezeichnungen durch (De-) Aktivierung entfernt oder hinzugefügt werden.

Zusätzlich ist es dann noch möglich, ganze Artikel oder einzelne Bauteile einem Schnitt hinzuzufügen oder zu entfernen. Zum Hinzufügen eines Artikels wählen Sie in der Objektauswahl Artikel, klicken dann auf das Plus und wählen anschließend in der Zeichnung, den gewünschten Artikel.

Wollen Sie beispielsweise ein Bauteil aus dem Schnitt wieder herausnehmen, so wählen Sie in der Objektauswahl Bauteil, dann das Minus und in der Zeichnung das entsprechende Bauteil.

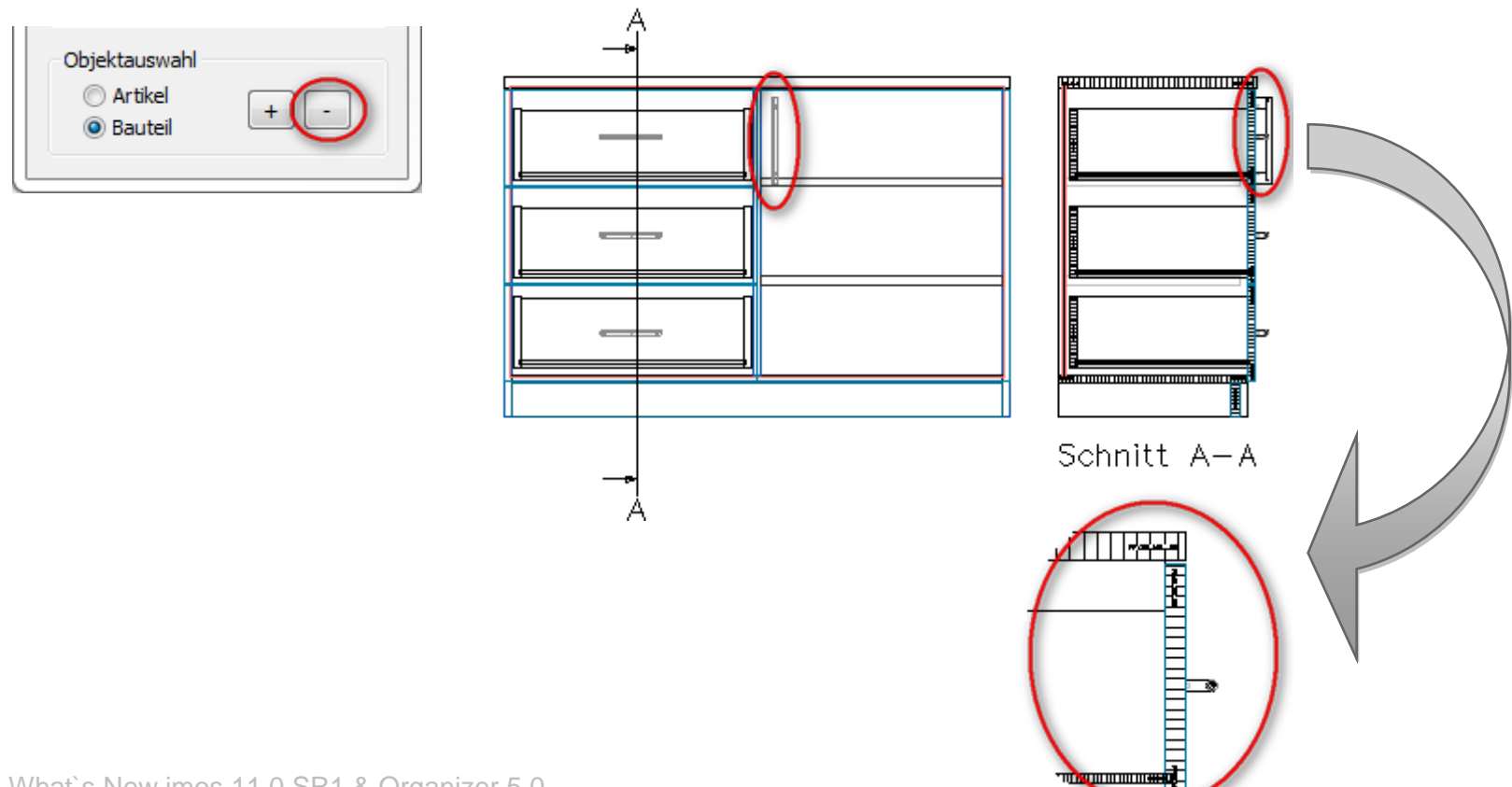

# 1.5 imos 360

# 1.5.1 Allgemein

Mit imos 360 können Sie ihren Kunden aktiv in den Design- und Auftragsprozess einbinden.

Apps für Smartphones oder Tablet-PCs ermöglichen es, mit dem Kunden über die Cloud direkt zu kommunizieren und Daten auszutauschen. Unter anderem kann der Kunde oder Interessent den 3D-Möbelentwurf virtuell in die eigenen vier Wände projizieren. Er wird somit aktiv in den Designprozess einbezogen und kann gestalterisch Einfluss nehmen.

Die folgende Grafik zeigt den Informationsfluss von imos 360:

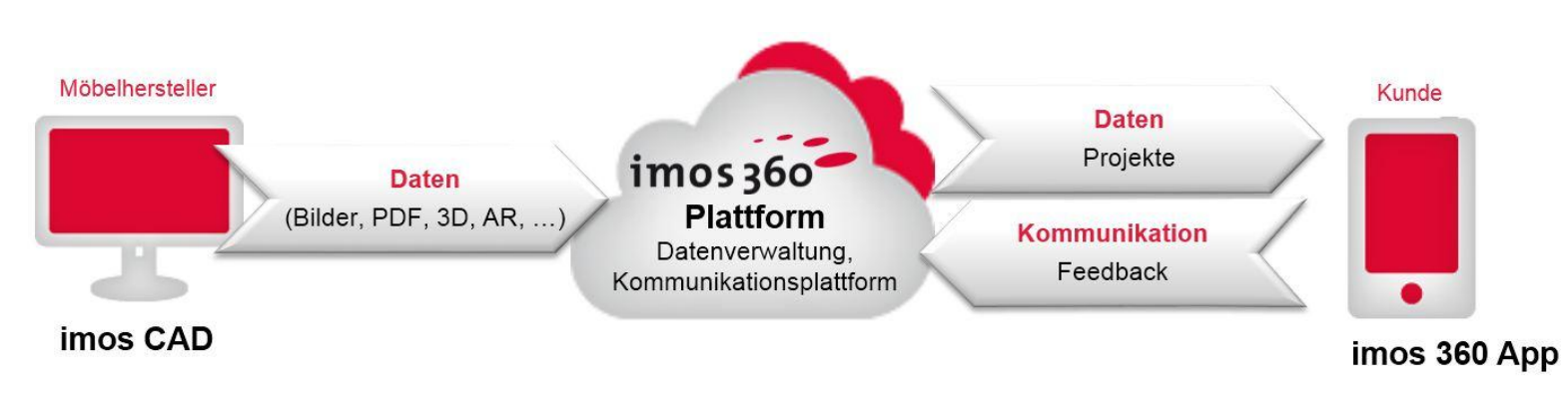

Die Funktion wird im imos über den Aufruf OBJ Export im Menü Ausgabe\ imos 360 gestartet.

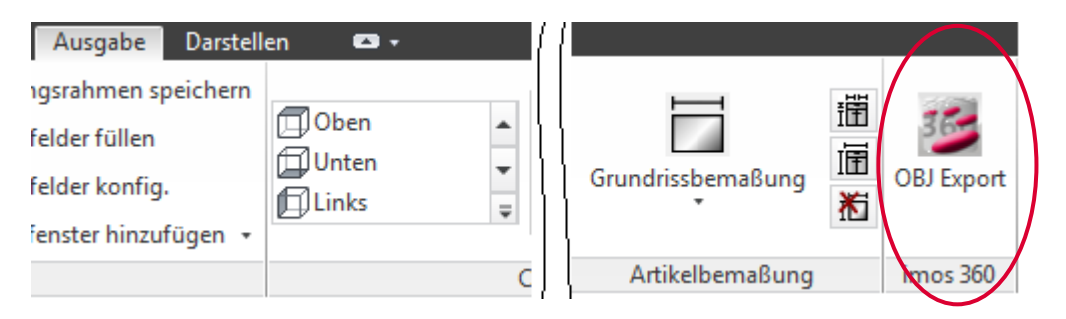

#### 1.5.2 Voraussetzungen

imos 360 wird als Zusatzmodul angeboten.

Der Kunde kann die notwendigen **imos 360 Apps** kostenlos aus dem Applestore downloaden. Das bedeutet auch, dass der Kunden ein iPhone verwenden muss.

Zum Austausch der Daten müssen Sie sich bei my.imos360 anmelden.

#### 1.5.3 Vorgehensweise

Fügen Sie den Artikel, den Sie in die Cloud laden wollen, in einen leeren Auftrag ein. Achten Sie dabei darauf, dass sich der **Einfügepunkt am Artikel vorne rechts** befindet und im Auftrag im **Nullpunkt** liegt.

# 2 Organizer

# 2.1 Einleitung

Der Organizer wurde komplett überarbeitet und seine Struktur grundlegend verändert.

Es wird nun der technisch- operative Teil der Auftragsabwicklung in den Vordergrund gestellt. D.h., dass im ersten Schritt zunächst die unterschiedlichen Produktionsprozesse, von der Beschaffung, Produktion bis hin zur Auslieferung definiert werden können.

Der Vorteil des neuen imos Organizer ist, dass das gesamte Auftragshandling in einer Oberfläche abgebildet wird.

| 💁 imos Organizer              |                                        |                         |                                     |                              |                                    |                                        |                   |          | - O X        |
|-------------------------------|----------------------------------------|-------------------------|-------------------------------------|------------------------------|------------------------------------|----------------------------------------|-------------------|----------|--------------|
|                               |                                        |                         |                                     |                              |                                    |                                        |                   |          |              |
| Erfassung Element Manager     |                                        |                         |                                     |                              |                                    |                                        |                   |          |              |
| Ansicht<br>Ansicht<br>Ansicht | A Umbenennen<br>K Löschen<br>Aligemein | Kalkulieren Reports     | Prozessdatenübergabe<br>Integration | LipImportExportImport/Export | Archivieren Archiv<br>Archivierung | Administration<br>Center<br>Verwaltung | Hilfe Information |          |              |
| Suche                         | Q.                                     | · · · · · ·             |                                     |                              |                                    |                                        |                   | Erweit   | erte Suche 😔 |
| Projekte & Aufträge           | Auftrag\Getting Started                |                         |                                     |                              |                                    |                                        |                   |          |              |
| ▲ C Auftrag                   | Bearbeiter                             | Kommission              | Händler                             |                              | Beste                              | Inummer                                |                   |          | Gesamtkosten |
| Getting Started               | Inhalt Kopfdaten Kundendaten Ka        | alkulationsprinzip Dash | board                               |                              |                                    |                                        |                   |          | 0,00 E       |
|                               | Auftrag                                |                         |                                     | _                            | _                                  | _                                      | Menge             | Kosten ( | Sesamtkosten |
|                               | Handverkaufstisch                      | _                       | _                                   | _                            | _                                  | _                                      | 1                 | 0.00 €   | 0.00 €       |
|                               | Kueche modern                          |                         |                                     |                              |                                    |                                        | 1                 | 0.00 €   | 0.00 €       |
|                               | Telescheitzeletz                       |                         |                                     |                              |                                    |                                        | 1                 | 0,00 €   | 0,00 €       |
|                               |                                        |                         |                                     |                              |                                    |                                        | 1                 | 0,00 €   | 0,00 €       |
|                               |                                        |                         |                                     |                              |                                    |                                        |                   |          |              |
|                               |                                        |                         |                                     |                              |                                    |                                        |                   |          |              |
|                               |                                        |                         |                                     |                              |                                    |                                        |                   |          |              |
|                               |                                        |                         |                                     |                              |                                    |                                        |                   |          |              |
|                               |                                        |                         |                                     |                              |                                    |                                        |                   |          |              |
|                               |                                        |                         |                                     |                              |                                    |                                        |                   |          |              |
|                               |                                        |                         |                                     |                              |                                    |                                        |                   |          |              |

# 2.2 Starten des imos Organizer

Beim Starten des imos Organizer erscheint ein Anmeldedialog.

Die Vorgabewerte für **Name**, **Password** und **Server** werden über die Einstellungen der **imos.INI** gesteuert. Unter Datenbank wird automatisch immer die zuletzt verwendete Datenbank aufgeführt. Über die Dropdown Box kann die Datenbank gewechselt werden.

| Datenbankanmeldung             | X                     |  |  |  |
|--------------------------------|-----------------------|--|--|--|
| 😂 Datenbankanmeldung           |                       |  |  |  |
| Authentifizierung SQL Server-A | uthentifizierung 🔹    |  |  |  |
| Name IMOSADMIN                 |                       |  |  |  |
| Password ••••                  |                       |  |  |  |
| Server WSM-AK\IMO              | DSSQL2008R2 -         |  |  |  |
| Datenbank AWT2013              | •                     |  |  |  |
|                                | Password merken 📝     |  |  |  |
| - Verbinde                     | n 🔀 Abbrechen 🥡 Hilfe |  |  |  |

Klicken Sie auf Verbinden, um den Organizer mit der ausgewählten Datenbank zu starten.

# 2.3 Oberfläche

# 2.3.1 Gliederung

Der neue imos Organizer unterteilt sich in 3 Bereiche:

- 1. Im oberen Bereich befindet sich die **Werkzeugleiste** (blau).
- 2. Auf der linken Seite ist der Auftragsbaum (grün).
- 3. Und im Hauptfenster werden die Eigenschaften zum jeweilig gewählten Element angezeigt (rosa).

| 💁 imos Organizer                                    | Rathops forlage topic broke                                                                                                    |                                                                                                    |                                        | ×                       |
|-----------------------------------------------------|----------------------------------------------------------------------------------------------------|----------------------------------------------------------------------------------------------------|----------------------------------------|-------------------------|
| Erfassung Element Manager                           |                                                                                                    |                                                                                                    |                                        |                         |
| Ansicht<br>auffrischen<br>Ansicht                   | Speichern unter         Image: CAD Inhait offnen anzeigen         Image: CAD Inhait offnen anzeigen         I | zip         zip         zip           Import         Export         Archivieren         Archivieren           Import/Export         Archivierung         Import/Export         Archivierung | Administration<br>Center<br>Verwaltung |                         |
| Suche                                               |                                                                                                    |                                                                                                    | Erweiterte Suche                       | $\overline{\mathbf{S}}$ |
| Projekte & Aufträge  A D Auftrag  L Getting Started | Auftrag\Getting Started Bearbeiter Kommission Händler                                                                                                    | Bestellnummer                                                                                                    | Gesamtko<br>905,                       | osten<br>,71 €          |
| P Getting Started                                   | Inhalt Kopfdaten Kundendaten Kalkulationsprinzip Dashboard                                                                                                    |                                                                                                    |                                        |                         |
|                                                     | Auftrag                                                                                                    | Menge                                                                                                    | Kosten Gesamtkoster                    | n                       |
|                                                     | 📮 Handverkaufstisch                                                                                                    | 1                                                                                                    | 0,00 € 0,0                             | 00 €                    |
|                                                     | 💭 Kueche_modern                                                                                                    | 1                                                                                                    | 905,71 € 905,                          | 71€                     |
|                                                     | 💭 Telearbeitsplatz                                                                                                    | 1                                                                                                    | 0,00 € 0,                              | 00€                     |
| 2                                                   | 3                                                                                                    |                                                                                                    |                                        |                         |

# 2.3.2 Projekt-/ Auftragsstruktur

Die Aufträge werden alle in einem Strukturbaum dargestellt. Dabei ist es möglich neue Projekte und Aufträge anzulegen. Es können auch Unterprojekte angelegt werden.

Die Aufträge können dann wiederum Projekten zugeordnet werden.

Projekte dienen hierbei als Ordnerstruktur.

Wird im imos Organizer ein neues Projekt oder ein Auftrag angelegt, so wird dieses Projekt / dieser Auftrag wiederum auch im imos angezeigt – und umgekehrt.

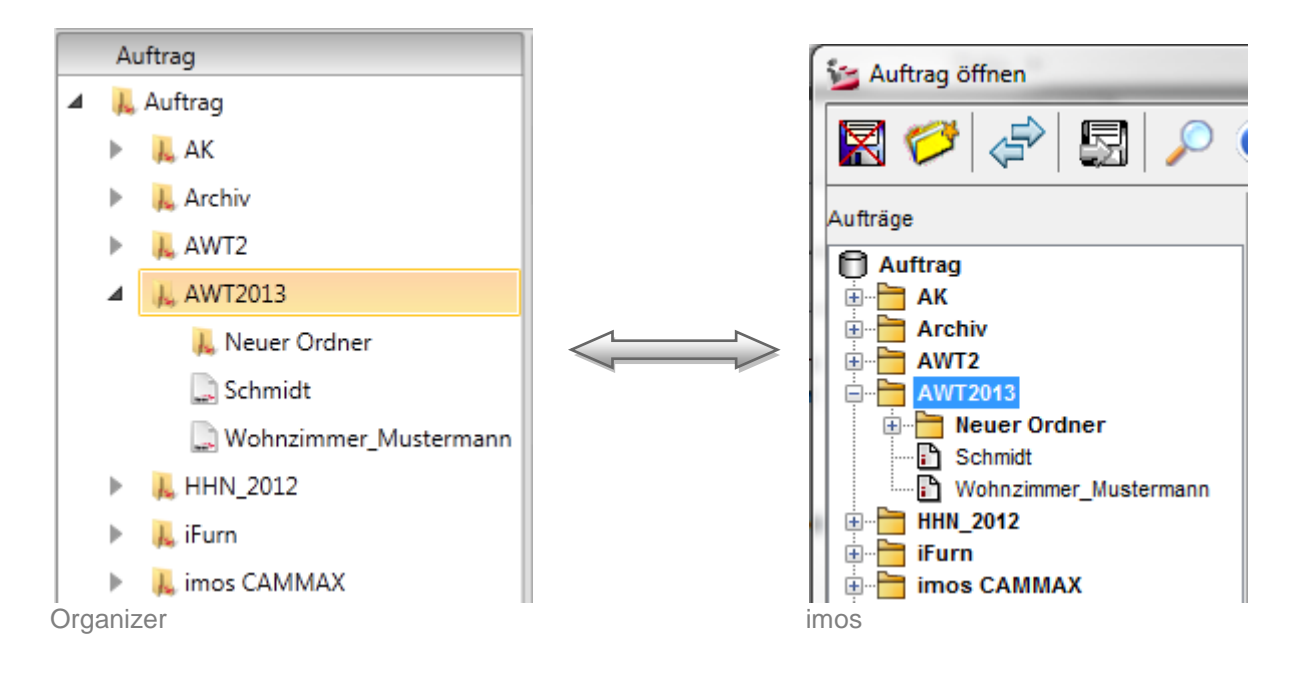

# 2.3.3 Menü

Das Register Erfassung enthält folgende Gruppen und Befehle:

| Ansicht             |                                                                                                    |
|---------------------|----------------------------------------------------------------------------------------------------|
| Funktion            | Erläuterung                                                                                                    |
| Ansicht auffrischen | Die Informationen aus der imos Datenbank werden neu eingelesen und der<br>Auftragsbaum wird aktualisiert.<br>Das ist zum Beispiel notwendig, wenn bei geöffnetem Organizer ein neuer Auftrag in<br>imos angelegt wurde und dieser nun in der Struktur angezeigt werden soll. |

| Allgemein       |                                                                                                    |
|-----------------|----------------------------------------------------------------------------------------------------|
| Funktion        | Erläuterung                                                                                                    |
| Neues Projekt   | Es wird ein neues Projekt im Strukturbaum angelegt.<br>Details dazu lesen Sie unter <b>2.6.1</b> Neues Projekt im Organizer anlegen.     |
| Neuer Auftrag   | Es wird ein neuer Auftrag im Strukturbaum angelegt.<br>Details dazu lesen Sie unter <b>2.6.2</b> Neuen Auftrag im Organizer anlegen.     |
| Speichern       | Speichert Änderungen im Auftrag und im Projekt.                                                                                          |
| Speichern unter | Es wird eine Kopie des gewählten Auftrags erstellt.                                                                                      |
| Umbenennen      | Funktion ist nur für <b>Projekte</b> aktiv.                                                                                              |
| Löschen         | Das jeweilig gewählte Element wird gelöscht.                                                                                             |
| im CAD öffnen   | Ist nur dann aktiv, wenn im Strukturbaum ein Auftrag markiert ist. Öffnet den aktuellen Auftrag im imos.                                 |
| Inhalte zeigen  | Zu dem markierten Auftrag oder Projekte werden die Detailinformationen angezeigt.<br>Entspricht damit einem Doppelklick auf den Eintrag. |

# Position

Die Gruppe wird angezeigt, wenn zuvor auf dem Register **Inhalt** ein Auftrag mit einem Doppelklick markiert wurde und das Register **Positionen** angezeigt wird.

| Funktion              | Erläuterung                                                                                                    |
|-----------------------|----------------------------------------------------------------------------------------------------|
| Hinzufügen            | <ul> <li>Nach Anwahl des Befehls wird ein Menü ausgeklappt auf dem folgende Optionen verfügbar sind:</li> <li>Neuer Artikel <ul> <li>Es öffnet sich der Design Manager und es kann ein neuer Artikel ausgewählt werden. Details dazu unter 2.6.3.1 Neuer Artikel und 2.9. Design Manager.</li> <li>Neue Position</li> <li>Es wird in den Auftrag eine neue Position/ Zeile eingefügt. Dieser Position kann dann noch innerhalb des Grid editiert werden.</li> <li>Rabatt</li> <li>Es wird eine neue Zeile/ Rabatt in den Auftrag eingefügt. Für diesen Rabatt kann ein VK Gesamt sowie eine Mehrwertsteuer in % definiert werden. Daraus errechnet sich dann ein VK Brutto, der dann von den Gesamtkosten des Auftrags abgezogen wird.</li> <li>Neuer Text</li> <li>Es wird eine neue Zeile/ Text in den Auftrag eingefügt. Der eingegebene Text wird dann in der Angebotsliste mit ausgegeben.</li> </ul> </li> </ul> |
| Bild wählen           | Für die gewählte Position kann ein Vorschaubild gewählt werden.<br>Es können dabei alle Bildformate gewählt werden.                                                                                                    |
| Position löschen      | Die markierte Zeile wird aus dem Auftrag gelöscht!                                                                                                    |
| Position modifizieren | Die Funktion ist nur verfügbar, wenn im Auftrag ein <b>Design Manager Artikel</b> markiert<br>wurde.<br>Nach Anwahl der Funktion öffnet sich der Design Manager und der gewählte Artikel kann<br>bearbeitet werden.                                                                                                    |

# Kalkulation\*

| Funktion     | Erläuterung                                                                                                    |
|--------------|----------------------------------------------------------------------------------------------------|
| Kalkulieren* | Die Kalkulation muss manuell angestartet werden, damit das Grid Positionen gefüllt wird.<br>Bei Änderungen am Auftrag muss die Kalkulation damit ebenfalls aufgefrischt werden. |

# **Reports\***

| Funktion | Erläuterung                                                                                                    |
|----------|----------------------------------------------------------------------------------------------------|
| Reports* | Die markierten Listen aus der <b>Auswahl</b> werden in einem Report angezeigt.<br>Details dazu finden Sie im Kapitel <b>2.7</b> . |

# Integration\*

| Funktion                   | Erläuterung                                                                                                    |
|----------------------------|----------------------------------------------------------------------------------------------------|
| Prozessdaten-<br>übergabe* | Über die Prozessdatenübergabe können Projektinformationen an verschiedene<br>Branchenprogramme übergeben werden. Die Übergabeparameter können je nach<br>Branchenprogramm konfiguriert werden. Bei der Prozessdatenübergabe werden die<br>Tabellen hinsichtlich der dort gespeicherten Material- und Oberflächendatensätze<br>ausgelesen und in ASCII-Dateien gespeichert. Die Formatdefinitionen, sowie weitere<br>Einstellungen zur Steuerung der Dateiausgabe werden in entsprechenden<br>Konfigurationsdateien (\*.CFG) vorgenommen. Wird die Projektübergabe gestartet,<br>wird die Konfigurationsdatei interpretiert und eine entsprechende Ausgabedatei<br>geschrieben. |

# Import Export\*

| Turbian  | Eul State and a                                                                                                    |
|----------|----------------------------------------------------------------------------------------------------|
| FUNKTION | Erlauterung                                                                                                    |
| Import*  | Es können aus dem imos exportierte Datensätze über den Import in eine andere<br>Datenbank übertragen werden. Bei der Importdatei handelt es sich um ein ZIP<br>Verzeichnis. |
| Export*  | Es können Daten aus imos exportiert werden. Dabei kann gewählt werden, ob diese stammdatenbezogen, projektbezogen oder auftragsbezogen exportiert werden sollen.            |

# \*) Diese Funktionen sind optional und nicht in der Basisversion des Organizers enthalten.

| Verwaltung               |                                                   |
|--------------------------|---------------------------------------------------|
| Funktion                 | Erläuterung                                       |
| Administration<br>Center | Hierüber wird das Administration Center geöffnet. |

# Hilfe

| Funktion    | Erläuterung                                                   |
|-------------|---------------------------------------------------------------|
| Hilfe       | Hierüber kann auf die Hilfe zugegriffen werden.               |
| Information | Zeigt unter anderem die Information zur Organizer Version an. |

## 2.3.4 Kopfzeile im Hauptfenster

Die in der Kopfzeile (1) angezeigten Informationen zum Bearbeiter, der Kommissionsnummer, dem Händler und der Bestellnummer kommen aus den hinterlegten Kopfdaten des aktuell gewählten Projekts oder Auftrags.

Die **Gesamtkosten** zeigen die insgesamten Kosten des Projekt oder des Auftrags an. Sie richten sich nach den Einstellungen aus dem Register **Positionen**.

| Auftrag\Getting Sta | rted        |                     |           |        |         |                          |  |
|---------------------|-------------|---------------------|-----------|--------|---------|--------------------------|--|
| Bearbeiter          | Kommission  |                     | Händler   | Bestel | Inummer | Gesamtkosten<br>905,71 € |  |
| Inhalt Kopfdaten    | Kundendaten | Kalkulationsprinzip | Dashboard |        |         |                          |  |
| Auftrag             | _           | _                   | _         | Menge  | Kosten  | Gesamtkosten             |  |
| 🛄 Handverkaufst     | tisch       |                     |           | 1      | 0,00 €  | 0,00 €                   |  |
| 🛄 Kueche_mode       | rn          |                     |           | 1      | 905,71€ | 905,71€                  |  |
| 🛄 Telearbeitsplat   | tz          |                     |           | 1      | 0,00 €  | 0,00 €                   |  |

# 2.4 Erläuterung der Register

# 2.4.1 Register Inhalt

Auf dem Register **Inhalt** werden die Informationen zum gewählten Projekt oder Auftrag angezeigt. Folgende Informationen werden im Grid angezeigt:

| Funktion     | Erläuterung                                                                                                    |
|--------------|----------------------------------------------------------------------------------------------------|
| Auftrag      | Name des Auftrags                                                                                                    |
| Menge        | Die Menge wird standardmäßig mit 1 angegeben, kann aber manuell noch geändert<br>werden.<br>Zum Ändern der Menge klicken Sie ins Grid und geben in das blau hinterlegte Feld die<br>gewünschte Menge ein. Damit ändern sich auch die Gesamtkosten! |
| Kosten       | Kosten für einen Auftrag.<br>Der Wert kommt aus der Spalte <b>VK Brutto</b> im Register <b>Positionen</b> .                                                                                                    |
| Gesamtkosten | Die Gesamtkosten unterscheiden sich von den Kosten, wenn die Menge ungleich 1 ist.                                                                                                    |

### 2.4.2 Register Positionen

Das Register **Positionen** kann aktiviert werden, indem auf dem Register **Inhalt** ein Auftrag mit einem Doppelklick markiert wird oder die Funktion **Inhalt anzeigen** gewählt wird.

Auf dem Register **Positionen** werden in einem Grid alle Positionen des gewählten Auftrags aufgelistet.

| Auftr | ag\Getting | Started\ | Kueche_m  | odern                  |             |           |      |        |                |           |           |                  |         |          |          |          |         |                        |
|-------|------------|----------|-----------|------------------------|-------------|-----------|------|--------|----------------|-----------|-----------|------------------|---------|----------|----------|----------|---------|------------------------|
| Bearb | eiter      |          |           | Kommissi<br>Artikel De | on<br>signe | r Planung |      | H      | ländler<br>nos |           |           | Bestellni<br>001 | ummer   |          |          |          | G       | esamtkosten<br>905,71€ |
| Posit | tionen Ko  | pfdaten  | Kundend   | aten Kalk              | ulatio      | nsprinzip | Dasł | nboard |                |           |           |                  |         |          |          |          |         |                        |
| Bild  | Position   | Name     | ۲         | Kurzbesc               | FΥ          | Beschreib | īΥ   | Menge  | Kosten         | VK Origin | Rabatt in | Rabatt Ał        | VK Stk. | VK Gesan | MwSt. in | MwSt. Ab | Marge   | VK Brutto              |
|       | <b>i</b>   | HE_OS_   | HF        |                        |             |           |      | 1      | 60,77 €        | 66,85 €   | 0,00 %    | 0,00 €           | 66,85 € | 66,85 €  | 19,00 %  | 12,70€   | 10,00 % | 79,55 €                |
|       | <b>§</b>   | HE_OS_   | HF        |                        |             |           |      | 1      | 60,77 €        | 66,85 €   | 0,00 %    | 0,00 €           | 66,85 € | 66,85 €  | 19,00 %  | 12,70€   | 10,00 % | 79,55€                 |
|       | <b>§</b>   | HE_US_I  | Eck_MC_R  |                        |             |           |      | 1      | 46,95 €        | 51,65€    | 0,00 %    | 0,00 €           | 51,65€  | 51,65€   | 19,00 %  | 9,81€    | 10,00 % | 61,46€                 |
|       | <b>i</b>   | HS_Apo   | thekeraus | z                      |             |           |      | 1      | 60,08 €        | 66,09 €   | 0,00 %    | 0,00 €           | 66,09 € | 66,09 €  | 19,00 %  | 12,56 €  | 10,00 % | 78,65 €                |
|       |            |          |           |                        |             |           |      |        |                |           |           |                  |         |          |          |          |         |                        |

Folgende Spalten werden hierbei aufgeführt:

| Funktion | Bedeutung    | Erläuterung                                                                                                    |  |  |
|----------|--------------|----------------------------------------------------------------------------------------------------|--|--|
| Bild     | Vorschaubild | Zeigt ein Vorschaubild für die Position an.<br>Wurde für die Position noch kein Bild definiert, so kann dies nachträglich<br>über die Funktion <b>Bild wählen</b> zugewiesen werden. Lesen Sie dazu<br>Abschnitt <b>2.3.3</b> Menü. |  |  |
| Position |              | Zum einen wird hierüber ein Icon angezeigt, das anzeigt, ob es sich bei<br>dem Element um einen Artikel, eine Position, einen Rabatt oder einen<br>Text handelt.                                                                    |  |  |

| Funktion         | Bedeutung | Erläuterung                                                                                                    |
|------------------|-----------|----------------------------------------------------------------------------------------------------|
|                  |           | Folgende Icons stehen für folgende Elemente:<br>Artikel<br>Position<br>Rabatt<br>Text<br>Außerdem werden hier die Positionsnummern angezeigt, die im CAD<br>definiert wurden.                                                                                                    |
| Name             |           | Bezeichnung des Elements.<br>Für Positionen, Rabatte und Texte frei editierbar.                                                                                                    |
| Kurzbeschreibung |           | Frei editierbares Textfeld.                                                                                                    |
| Menge            |           | Die angegebene Menge kann hierüber editiert werden.<br>Allerdings hat die Mengenänderung nur Einfluss auf die Kalkulation des<br>Auftrags und nicht auf die Mengen in den Stücklisten.                                                                                                    |
| Kosten*          |           | Die Kosten werden nur berechnet, wenn die Kalkulation freigeschaltet<br>ist!<br>Sie richten sich danach welche Art der Kalkulation verwendet wurde.<br>Die Kalkulationsart kann über das Kalkulationsprinzip definiert<br>werden.<br><b>Zuschlagskalkulation:</b><br>Die Kosten setzen sich folgendermaßen zusammen:<br>Materialkosten + Materialgemeinkosten<br>+<br>Fertigungskosten + Fertigungsgemein- und ext.<br>Fertigungsgemeinkosten |

54

| Funktion    | Bedeutung                   | Erläuterung                                                                                                    |
|-------------|-----------------------------|----------------------------------------------------------------------------------------------------|
|             |                             | <ul> <li>Materialzuschlagskalkulation:<br/>Materialeinzelkosten x Materialzuschlagsfaktor/ 100</li> <li>Artikelkalkulation:<br/>Preis aus dem Artikelfeld des Artikel Designers.</li> </ul>                                                                                                    |
| VKOrg       | Verkaufskosten<br>Original  | Der VKOrg wird nur berechnet, wenn die Kalkulation freigeschaltet ist!<br>Der Wert richtet sich danach welche Art der Kalkulation verwendet<br>wurde. Die Kalkulationsart kann über das Kalkulationsprinzip definiert<br>werden.<br><b>Zuschlagskalkulation:</b><br>Kosten + Zuschläge [%] (Gewinn, Provision, Verwaltungs- und<br>Vertriebsgemeinkosten, Sonderkosten Vertrieb. Händlerrabatt) |
| Rabatt in % |                             | Kann individuell angepasst werden.                                                                                                    |
| Rabatt Abs. | Rabatt Absolut              | VKOrg/100 x Rabatt in %                                                                                                    |
| VK Stk.     | Verkaufskosten pro<br>Stück | VK Org – Rabatt<br>oder<br>Dieses Feld kann auch ohne Kalkulation gefüllt werden. Zur manuellen<br>Definition klicken Sie mit der Maus in das Feld und geben den<br>gewünschten Wert ein.                                                                                                    |
| VK Gesamt   | Verkaufskosten<br>Gesamt    | Menge x VKStk.                                                                                                    |

| Funktion   | Bedeutung                    | Erläuterung                                                                                                    |
|------------|------------------------------|----------------------------------------------------------------------------------------------------|
| MwSt. in % | Mehrwertsteuer in<br>Prozent | Kann über den Kunden definiert oder auch individuell angepasst werden, indem der Wert im Grid geändert wird.   |
| MwSt. Abs. | Mehrwertsteuer<br>Absolut    | VK Stk/100 x MwSt in %                                                                                         |
| Marge      | Gewinnspanne                 | (VK Stk – Kosten) / Kosten<br>Die Marge kann nur berechnet werden, wenn die Kalkulation<br>freigeschaltet ist! |
| VK Brutto  | Verkaufskosten Brutto        | VK Gesamt + MwSt. Abs.                                                                                         |

# 2.4.2.1 Filter

Bei den Einträgen, bei denen hinter dem Namen noch ein Filtersymbol 🚺 steht, kann ein Filter für das Element angewendet werden.

Dazu klicken Sie mit einem linken Mausklick auf das Filtersymbol und daraufhin klappt ein Filterdialog aus.

| 🗆 Alles auswählen 💌          | Der Inhalt des Dialogs ist abhängig vom Tvp des Elements in dem Inhalt des                                                           |
|------------------------------|----------------------------------------------------------------------------------------------------|
| ABoard_2111_Ue40mm_LR40mm_38 | Auftrags.                                                                                                    |
| 🗖 ннн                        |                                                                                                    |
| HSKS_1SK_2AZ                 | Im oberen Fenster werden alle Elemente des aktuellen Auftrags aufgefunrt. Im<br>unteren Teil können Filterkriterien definiert werden |
| 🗖 Langteile                  |                                                                                                    |
| C OS1KB                      | Sie haben also die Möglichkeit, entweder über das Setzen von Haken im oberen Teil,                                                   |
| SOKasten_1111_H100mm_NEU     | zu filtern oder aber Sie filtern durch die manuelle Eingabe von Filterkriterien im                                                   |
| US1B_1DT                     |                                                                                                    |
| US1SK_2AZ                    | (1)                                                                                                    |
| 🔲 USSpuele                   | lat doe Feld A farking historiant as wird die Greß, und Kleinschreibung hei der                                                      |
| Wand                         | Suche berücksichtigt.                                                                                                    |
| Zeilen mit dem Wert          |                                                                                                    |
| Gleich •                     |                                                                                                    |
| aA                           |                                                                                                    |
| Und                          |                                                                                                    |
| Gleich -                     |                                                                                                    |
| aA                           |                                                                                                    |
| Filtern Filter leeren        |                                                                                                    |
|                              |                                                                                                    |

# 2.4.2.2 Anzeige im Grid konfigurieren

Die dargestellten Spalten im Grid können dahingehend konfiguriert werden, als dass definiert werden kann, welche Information angezeigt wird.

| Positionen | Kopfdaten | Kundendaten  |           | Kalkulatio |
|------------|-----------|--------------|-----------|------------|
| Bild Posit | ion Name  | 1            | e         | 🗢          |
| <b>§</b>   | HE_OS_    | <b>↓</b>     | Position  |            |
| <b>§</b>   | HE_OS_    | ~            | Name      |            |
| <b>§</b>   | HE_US_    | ~            | Kurzbesc  | hreibung   |
| 6          | HS Apo    | ~            | Beschreil | bung       |
|            |           |              | Notiz     |            |
| 4          | H2_BO     | ✓            | Menge     |            |
| <b>§</b>   | HS_KS_    | ~            | Kosten    |            |
| <b>§</b>   | US_1B_:   | ~            | VK Origin | nal        |
| ŝ          | US 15K    | ~            | Rabatt in | %          |
| •<br>•     | 00_101    | ✓            | Rabatt A  | bs         |
| <b>§</b>   | US_1SK    | $\checkmark$ | VK Stk.   |            |
| <b>\$</b>  | US_1SK    | ✓            | VK Gesar  | nt         |
| <b>§</b>   | US_1SK    | ~            | MwSt. in  | %          |

Dazu muss die Kopfzeile mit einem rechten Mausklick angewählt werden.

Damit erscheint dann eine Liste mit den Informationen, die im Grid angezeigt werden können.

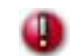

Alle Informationen, die mit einem Haken versehen sind, werden im Grid angezeigt!

Der Anklicken des jeweiligen Eintrags mit einem linken Mausklick kann das entsprechende Elemente ein- oder ausgeblendet werden.

# 2.4.3 Register Kopfdaten

Kopfdaten können frei editiert werden oder sie werden aus dem CAD Auftrag übernommen.

| Inhalt Kopfdaten Kund                  | endaten Kalkulationsprinzip | E        | gens         | chaft                  | Wert               |   | Verw |
|----------------------------------------|-----------------------------|----------|--------------|------------------------|--------------------|---|------|
| Name                                   | Wert                        |          | -            | Kommission             | 90 87 11           |   |      |
| Auftraginformation                     |                             | <b>A</b> | -            | Bestellnummer          | 123 456            |   |      |
| Autraginiornation                      |                             |          | -            | Endkunde               | Müller, Armin      | - |      |
| Kommission                             | 90 87 11                    |          | $\mathbf{X}$ | Händler                | imos               |   |      |
| Bestellnummer                          | 123 456                     |          | -            | Programm               | LIGNA              |   |      |
| Händler                                | imos                        |          | -            | Name des Bearbeiters   | Adam               |   |      |
| Programm                               | LIGNA                       |          | -            | Erstellungsdatum       | 04.04.2013         |   |      |
| Programm<br>Reade sites                | Adam                        |          | -            | Letzte Änderung        | 24.04.2013         |   |      |
| bearbeiter                             | Adam                        |          | -            | Lieferdatum            | 12.06.2013         |   |      |
| Kurztext                               | Kurztext                    |          | -            | Verladedatum           | 11.06.2013         |   |      |
| Beschreibung                           | Ligna Beschreibung          |          |              | Konstruktionsregeln    | STANDARD           | - |      |
| - Farbinformationen                    |                             |          |              | I Sichtdatenprinzipien | STANDARD           | - |      |
|                                        |                             |          | -            | Beschreibung           | Ligna Beschreibung |   |      |
| Info 1                                 | Kot                         |          |              | Kurztext               | Kurztext           |   |      |
| Info 2                                 | Grün                        |          |              | Farbinformationen      |                    |   |      |
| Info 3                                 | Blau                        |          | -            | Info 1                 | Rot                | - |      |
| Info 4                                 |                             |          | -            | Info 2                 | Grün               | - |      |
| Info 5                                 |                             |          | -            | Info 3                 | Blau               | - |      |
|                                        |                             |          | -            | Info 4                 |                    | - |      |
| <ul> <li>Zusatzinformatione</li> </ul> | n                           |          |              | Info 5                 |                    | - | l    |
| Info 6                                 | Birke                       | -        | . /          | Auftragsinformationen  |                    |   |      |
|                                        |                             |          | -            | Info 6                 | Birke              | - |      |

Zusätzlich können noch Liefer- und Zahlungsbedingungen definiert werden. Diese werden über den Element Manager verwaltet.

# Lesen Sie dazu Kapitel 2.10.9.1.6 und 2.10.9.1.7

# 2.4.4 Register Kundendaten

Hierüber können entweder aus den bereits bestehenden Kundendaten die gewünschten ausgewählt werden oder es können über den Element Manager neue Kunden angelegt werden.

Die Daten des aktuell ausgewählten Kunden werden immer im Kopf angezeigt.

| Auftrag               | Auftrag\HHN_2012\Metron\Metron_gebogene_Wand_Fertig_4 |             |           |               |                |            |  |  |
|-----------------------|-------------------------------------------------------|-------------|-----------|---------------|----------------|------------|--|--|
| Bearbeiter Kommission |                                                       |             | Händler   | Bestellnummer |                |            |  |  |
|                       |                                                       | 4           |           |               | ifurn          | 002_Metron |  |  |
| Inhalt                | Kopfdaten                                             | Kundendaten | Kalkulati | ionsprinzij   | Dashboard      |            |  |  |
| Kunde                 | Schmidt                                               |             | *         |               |                |            |  |  |
| Name                  | Meyer                                                 |             |           |               | Wert           |            |  |  |
|                       | Müller                                                |             |           |               |                |            |  |  |
| œL                    | Musterman                                             | n           |           |               |                |            |  |  |
| А                     | Schmidt                                               |             |           |               | Herr           |            |  |  |
| V                     | Schneider                                             |             |           |               | Gustav         |            |  |  |
| weitere Vornamen      |                                                       |             |           |               |                |            |  |  |
| N                     | lachname                                              |             |           |               | Schmidt        |            |  |  |
| Fi                    | irma                                                  |             |           |               | Schmidt Möbelw | erkstatt   |  |  |

Zum Bearbeiten der Kundendaten wechseln Sie über den Button 🛄 in den neuen Element Manager.

## 2.4.5 Register Dashboard

Bei dem Register **Dashboard** handelt es sich um eine Art Schnellzugriff für angelegte Reports. Beim Zugriff auf das Register wird der eingestellte Report dort angezeigt.

Standardmäßig wird der Report Zuletzt geöffnete Aufträge auf dem Register angezeigt.

Zur Einstellung eines anderen Reports müssen Sie im Element Manager in die **Reports** wechseln und dort in den Einstellungen **Report im Dashboard anzeigen** aktivieren.

| Einstellungen                |                       |
|------------------------------|-----------------------|
|                              |                       |
| Kommentar                    |                       |
| Datei                        | i Checklist.rdl       |
| Report im Dashboard anzeigen |                       |
| Kategorie                    | Stücklisten           |
| Ausgabe                      | Bildschirm (Vorschau) |
| Modus                        | Interaktiv            |

# 2.5 Suche

9

Unterhalb des Menüs gibt es die Möglichkeit, nach einem Auftragsnamen zu suchen. Es wird dabei nicht zwischen Groß- und Kleinschreibung unterschieden.

Der \* dient hierbei als Wildcard.

#### 2.5.1 Filtereinstellungen

Auf der rechten Seite unterhalb des Menüs gibt es die Möglichkeiten, Filtereinstellungen zu wählen.

Wird die Funktion über den Pfeil 🗠 aufgeklappt, so hat man dann auf der linken Seite die Möglichkeit **Suchfilter** zu definieren.

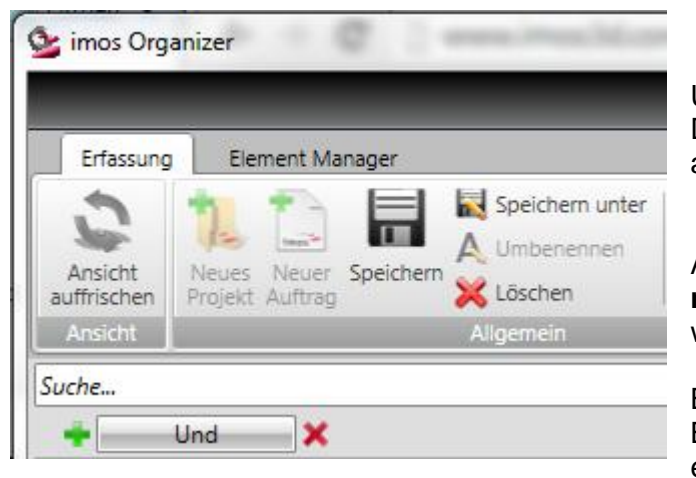

Über das + kann eine neue Kriterien ausgewählt werden. Damit kann dann nicht nur nach dem Namen gesucht werden, sondern auch nach Eigenschaften des Auftrags.

Außerdem können verschiedene Kriterien mit einer UND, ODER, negierter UND oder negierter ODER Verknüpfung kombiniert werden.

Bei der **UND**-Verknüpfung müssen <u>alle</u> Filterkriterien erfüllt werden. Bei der **ODER**-Verknüpfung muss <u>eine</u> der angelegten Bedingungen erfüllt werden.

| Suche |               |   |          | <b>Q</b> |
|-------|---------------|---|----------|----------|
| +     | Und           | x |          |          |
| +     | Bestellnummer | • | Gleich 🔹 |          |

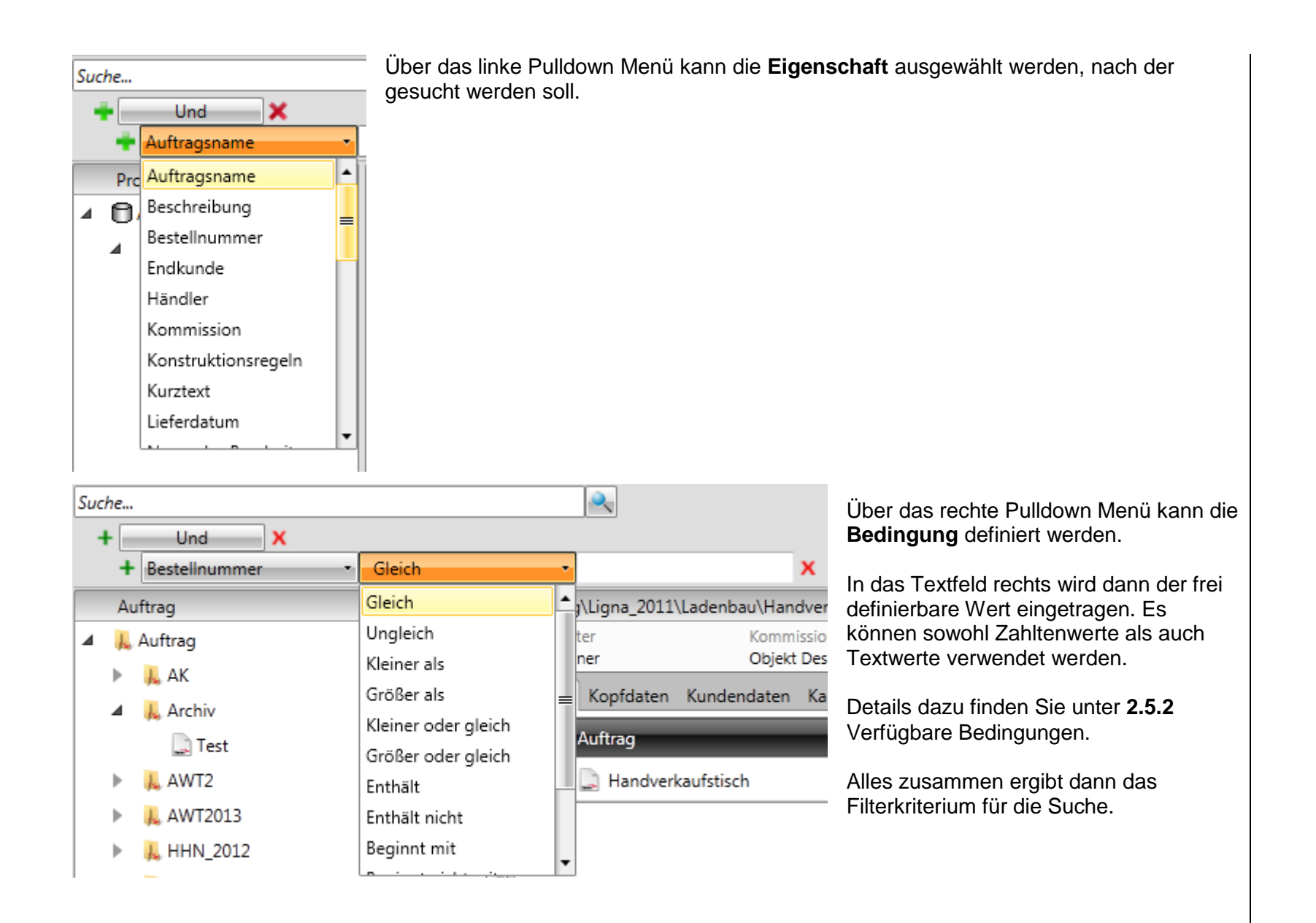

# 2.5.2 Verfügbare Bedingungen

| Bedingung           | Erläuterung Suchergebnis                                                                                                    |
|---------------------|----------------------------------------------------------------------------------------------------|
| Gleich              | Es kann immer nur ein Element gefunden werden, da immer nach dem exakten Namen gesucht wird.                                       |
| Ungleich            | Es werden alle anderen Elemente gefunden, als der eingegebene Suchbegriff.                                                         |
| Kleiner als         | Die Werte können hierbei sowohl numerisch als auch alphabetisch eingegeben werden.                                                 |
| Größer als          | Die Werte können hierbei sowohl numerisch als auch alphabetisch eingegeben werden.                                                 |
| Kleiner oder gleich | Die Werte können hierbei sowohl numerisch als auch alphabetisch eingegeben werden.                                                 |
| Größer oder gleich  | Die Werte können hierbei sowohl numerisch als auch alphabetisch eingegeben werden.                                                 |
| Enthält             | Es dürfen auch hierbei keine Wildcards eingegeben werden. Es werden die Aufträge gefunden, die den eingegeben Kriterien enthalten. |
| Enthält nicht       | Es werden alle Aufträge gefunden, die bei "Enthält" nicht gefunden werden.                                                         |
| Beginnt mit         | Es muss der Anfang des Suchbegriffs- ohne Wildcard- eingegeben werden.                                                             |
| Beginnt nicht mit   | Es werden alle Aufträge gefunden, die bei "Beginnt mit" nicht gefunden werden.                                                     |
| Endet mit           | Es muss das Ende des Suchbegriffs- ohne Wildcard- eingegeben werden.                                                               |
| Endet nicht mit     | Es werden alle Aufträge gefunden, die bei "Endet mit" nicht gefunden werden.                                                       |

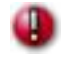

Bei den Bedingungen sind keine Wildcards erlaubt.

**2.5.3 Filter hinzufügen** Nach Aufruf der erweiterten Suche wird die Schaltfläche **Filter hinzufügen** eingeblendet.

| Ν | letron*   | ×         | Erweiterte Suche |
|---|-----------|-----------|------------------|
|   | Filter hi | inzufügen |                  |

# Klickt man darauf, so kann eine Filterbedingung definiert werden:

| Metron*          |          | A 🔀 |
|------------------|----------|-----|
| 💠 Auftragsname 🔹 | Gleich • | ×   |

# 2.6 Datenanlage

# 2.6.1 Neues Projekt im Organizer anlegen

Zum Anlegen eines neuen Projekts muss oben in der Werkzeugleiste Neues Projekt gewählt werden.

|             |                | _           |                   |
|-------------|----------------|-------------|-------------------|
| Erfassund   | Element N      | lanager     | _                 |
| -           |                |             | 🔜 Speichern unter |
| -           | the mit        |             |                   |
| auffrischen | Projekt Auftra | g speicnern | 💥 Löschen         |
| Ansicht     |                |             | Allgemein         |

Je nachdem welche Ebene dabei im Strukturbaum auf der linken Seite gewählt wurde, wird dann ein neues Projekt angelegt.

D.h. wenn bei Anwahl der Funktion die **oberste Ebene Auftrag** gewählt wurde, dann wird ein neues Projekt im Hauptverzeichnis erzeugt (Variante 1), ansonsten wird ein Unterverzeichnis zu einem bereits bestehenden Projekt erzeugt (Variante 2).

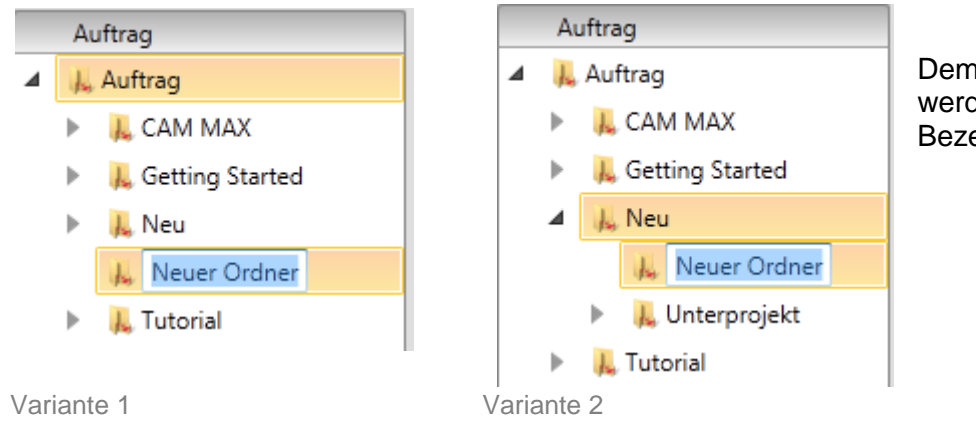

Dem Projekt kann dann ein Name zugewiesen werden, indem in das blau hinterlegte Feld eine Bezeichnung eingetippt wird.

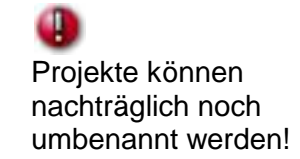

What's New imos 11.0 SR1 & Organizer 5.0

## 2.6.2 Neuen Auftrag im Organizer anlegen

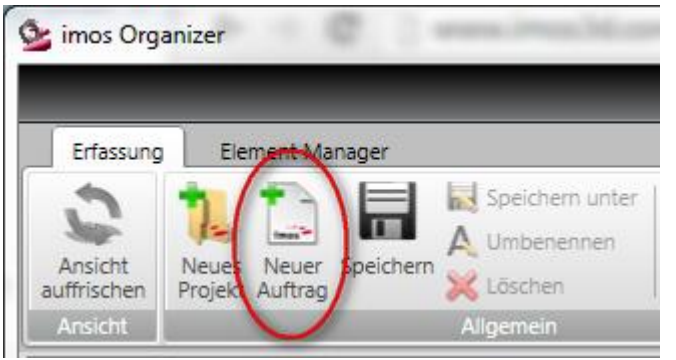

Soll ein neuer Auftrag angelegt werden, so muss ein Projekt markiert werden und dann der Button **Neuer Auftrag** gewählt werden.

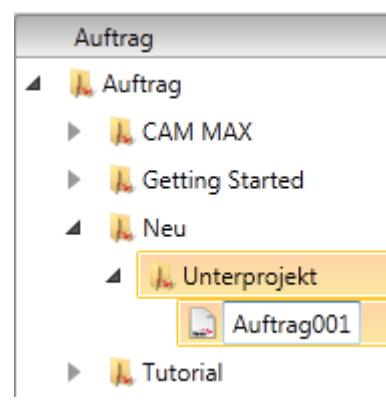

Damit wird unterhalb des gewählten Projekts ein neuer Auftrag angelegt, dem dann ein Name zugewiesen werden kann, indem in das hell hinterlegte Feld getippt wird. Die Eingabe muss mit **Enter** bestätigt werden.

Aufträge können nachträglich <u>nicht</u> umbenannt werden!

# 2.6.3 Einem Auftrag Positionen zuweisen

Einem Auftrag können nachträglich noch über den Organizer Elemente zugewiesen werden. Dabei spielt es keine Rolle, ob der Auftrag über den Organizer oder über imos angelegt wurde.

Dazu muss auf der Registerkarte **Inhalt** der Auftrag mit einem Doppelklick angewählt werden oder die Funktion **Inhalt anzeigen** gewählt werden.

| 🥸 imos Org             | anizer               |                   |                 |
|------------------------|----------------------|-------------------|-----------------|
| _                      | _                    |                   |                 |
| Erfassung              | Element Manager      |                   | $\sim$          |
| Ansicht                | Neues Neuer Speicher | Speichern unter   | im CAD Inhalt   |
| auffrischen<br>Ansicht | Projekt Auftrag      | X Löschen         | öffnen anzeiger |
| Suche                  |                      | Algemen           |                 |
| Juchem                 |                      | · · · · · · ·     |                 |
| Projekt                | e & Aufträge         | Auftrag\Neu\Auftr | ag001           |
| ▲ CAuft                | ▲ ■ Auftrag          |                   |                 |
| 📔 🕨 👢 🤇                | Getting Started      |                   |                 |
| 🔺 📜 N                  | Neu                  | Inhalt Kopfdaten  | Kundendaten Da  |
| 4                      | 👢 Unterprojekt       | Auttrag           |                 |
| _                      | 🛄 Auftrag001         | 📄 Auftrag001      | )               |
|                        |                      |                   |                 |

Damit springt die Anzeige im Eigenschaftenfenster um und es wird das Register **Positionen** angezeigt.

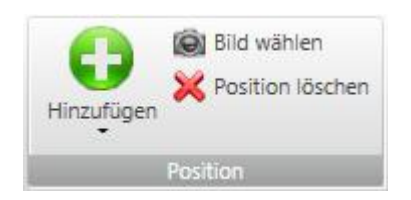

Im Menü gibt es nun die Gruppe **Positionen**. Darüber können dem Auftrag Artikel, Positionen, Rabatte und ein Text hinzugefügt werden.

# 2.6.3.1 Neuer Artikel

Zum Hinzufügen eines neuen Artikels wählen Sie unter Hinzufügen den Eintrag Neuer Artikel.

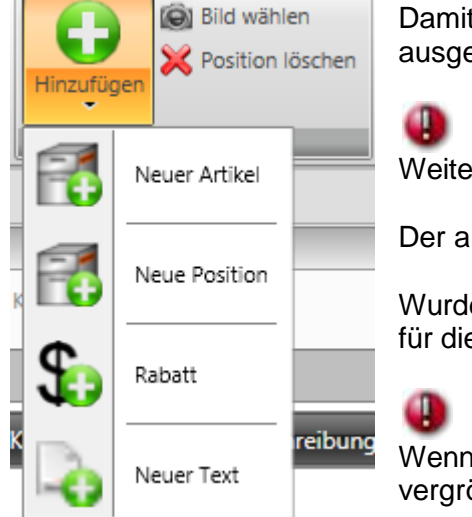

Damit öffnet sich der Design Manager und es können von dort die benötigten Artikel ausgewählt werden.

Weitere Details dazu können im Kapitel 2.9 Design Manager nachgelesen werden.

Der ausgewählte Artikel erscheint dann nach dem Verlassen des Design Managers im Grid.

Wurde im Katalog die entsprechende Information hinterlegt, dann wird für diesen Artikel im Grid ein (Vorschau-) **Bild** angezeigt.

Wenn man mit dem Mauszeiger über das Bild fährt, dann wird es vergrößert dargestellt!

Die **Kosten** des Artikels errechnen sich aus den hinterlegten Materialkosten der verbauten Bauteile im Artikel sowie den Fertigungsgemein- und externen Fertigungsgemeinkosten.

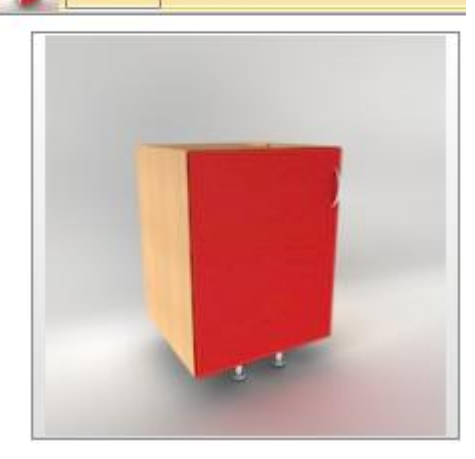

Positionen Kopfdaten Kundendaten Kal

US 1ET

Bild Position Name

1

#### Organizer / /Reports\*

2

Angebote

Stücklisten

Angebot

neue Stücklisten

AV-Artikelübersicht

◢

# 2.7 Reports\*

## 2.7.1 Bei Neuinstallation von imos

Über die Funktion Vorschau anzeigen im Menü können Listen ausgegeben werden.

Zur Ausgabe einer oder mehrerer Listen müssen diese über einen Haken in der Liste markiert werden (1). Anschließend wird die Generierung über **Vorschau anzeigen** (2) gestartet.

Die Listen werden als Reports ausgegeben.

| Listentyp           | Erläuterung                                                                                                    |
|---------------------|----------------------------------------------------------------------------------------------------|
| Angebot             | Um ein Angebot für einen Auftrag oder ein Projekt erstellen zu können, muss diesem ein <b>Kunde</b> , eine <b>Zahlungs-</b> sowie eine <b>Lieferbedingung</b> zugewiesen sein.                                                                                                    |
| AV-Artikelübersicht | Unterstützt die AV beim Planen eines Auftrags.<br>Die Liste bietet einen schnellen Überblick, welcher Artikel mit zugehöriger Positionsnummer<br>zur entsprechenden Planposition gehört.<br>Inhalt:<br>• Auftragskopfdaten<br>• Artikelname<br>• Artikelposition<br>• Artikelinfo<br>• Artikelgröße<br>• Seriennummer |
| AV-Auftragsdaten    | Dient als Deckblatt für die Stücklisten.<br>Die Liste bietet einen schnellen Überblick über:<br>• Auftragsname<br>• Bestellnummer<br>• Liefertermin                                                                                                    |

\*) Diese Funktionen sind optional und nicht in der Basisversion des Organizers enthalten.

| Listentyp                      | Erläuterung                                                                                                    |
|--------------------------------|----------------------------------------------------------------------------------------------------|
|                                | <ul> <li>Verladedatum</li> <li>Endkunde</li> <li>Händler</li> <li>Kommission</li> <li>Info</li> </ul>                                                                                                    |
| AV-Bestellliste<br>Zukaufteile | Enthält die Zukaufteile nach Hersteller sortiert.<br>Die Liste zeigt an, welche Zukaufteile im jeweiligen Auftrag benötigt werden und was die<br>Zukaufteile im Einzelnen sowie im Gesamten kosten. Damit dient die Liste auch als<br>Unterstützung bei der Planung und zur Kostenkontrolle des Auftrags.<br>Inhalt:<br>• Auftragskopfdaten<br>• Menge<br>• Zukaufteilname<br>• Bestellnummer<br>• Artikelnummer<br>• Hersteller<br>• Preis                                                                    |
| AV-Kontrollliste               | Die Kontrollliste bietet einen Gesamtüberblick über alle im Auftrag enthaltenen Bauteile mit<br>zugehörigen Kanten und Oberflächen.<br>Die Liste ist nach Trägermaterial sortiert und dient somit auch als Unterstützung bei der<br>Planung des Fertigungsablaufs. Sie gibt auch einen Überblick über benötigte<br>Trägermaterialien, Belagsmaterialien sowie Kantenmaterialien.<br>Inhalt:<br>• Auftragskopfdaten<br>• Bauteilname<br>• Trägermaterial<br>• Zuschnittmaße<br>• Belagsmaterial<br>• Belagsmaße |

| Listentyp                           | Erläuterung                                                                                                    |
|-------------------------------------|----------------------------------------------------------------------------------------------------|
|                                     | Kantenmaterial                                                                                                    |
| FE-Kantenliste                      | Die Liste zeigt an, welche Bauteilschmalflächen die entsprechenden Beläge bekommen.<br>Inhalt:<br>Auftragskopfdaten<br>Bauteilname<br>Kantenzuordnung<br>Kantenmaterial<br>Zuschnittmaß des Profils<br>Barcode zur Zuordnung der Bauteile zum Auftrag<br>Positionsnummer mit Barcode zur Zuordnung Bauteile zum Auftrag                                       |
| FE-Zuschnittliste<br>Kanten         | Die Liste zeigt nur Informationen für Kanten an, die zugeschnitten werden müssen (Massivholzkanten).                                                                                                    |
| FE-Zuschnittliste<br>Beschichtung   | Die Liste ist nach den Materialien der Beläge sortiert und zeigt die Zuschnitttmaße der<br>Beschichtung.<br>Inhalt:<br>Auftragskopfdaten<br>Bauteile Menge<br>Bauteilname<br>Belagsmaterial oben und unten<br>Zuschnittmaß des Belags<br>Barcode zur Zuordnung der Bauteile zum Auftrag<br>Positionsnummer mit Barcode zur Zuordnung der Bauteile zum Auftrag |
| FE-Zuschnittliste<br>Trägermaterial | Die Liste ist nach den Materialien der Bauteile sortiert und zeigt die Zuschnittmaße des Bauteils.                                                                                                    |

| Listentyp                     | Erläuterung                                                                                                    |
|-------------------------------|----------------------------------------------------------------------------------------------------|
|                               | Inhalt:<br>• Auftragskopfdaten<br>• Material des Bauteils<br>• Menge der Bauteile<br>• Bauteilename<br>• Zuschnittmaß des Bauteils<br>• Barcode zur Zuordnung der Bauteile zum Auftrag<br>• Positionsnummer mit Barcode zur Zuordnung der Bauteile zum Auftrag                                                                                                    |
| Gesamtliste                   | <ul> <li>Enthält die Planpositionen der Artikel, die Positionen der Bauteile im Artikel und eine<br/>Aufstellung der benötigten Zukaufteile.</li> <li>Inhalt: <ul> <li>Auftragskopfdaten</li> <li>Artikelname</li> <li>Bauteilname</li> <li>Positionsnummer der Bauteile</li> <li>Barcode zur Zuordnung der Bauteile zum Auftrag</li> <li>Positionsnummer mit Barcode zur Zuordnung Bauteile zum Auftrag</li> <li>Zukaufteilename</li> </ul> </li> </ul> |
| Gesamtliste<br>Materialbedarf | Diese Liste zeigt (projektbezogen) den gesamten Materialbedarf an und ist damit bei der Bestellung hilfreich.                                                                                                    |
| Montageliste<br>Zukaufteile   | Bietet eine separate Liste aller Zukaufteile.<br>Kann z.B. schon beim Start des Auftrags ins Lager geschickt werden, damit die Zukaufteile<br>schon im Vorfeld zusammengesucht werden können.                                                                                                    |
|                               | Zukaufteilname                                                                                                    |

| Listentyp    | Erläuterung                                                          |
|--------------|----------------------------------------------------------------------|
|              | Menge der Zukaufteile                                                |
|              | Artikelnummer     Hersteller                                         |
|              |                                                                      |
| Verladeliste | Gibt die Verladereihenfolge durch die Planposition des Artikels vor. |
|              | Inhalt:                                                              |
|              | Auftragskopfdaten                                                    |
|              | Menge der Artikel     Artikel                                        |
|              | Planposition                                                         |
|              | Größe des Artikels                                                   |
|              | Gewicht des Artikels                                                 |
|              |                                                                      |

# 0

Die Stücklisten können mit Hilfe des kostenlosen Microsoft Report Builder konfiguriert werden!
#### 2.7.2 Bei Updateinstallation von imos

Wurden bereits Stücklisten mit Organizer Versionen 4.0 angelegt, so kann über die Reports die Funktion Alte Stücklisten aufgerufen werden.

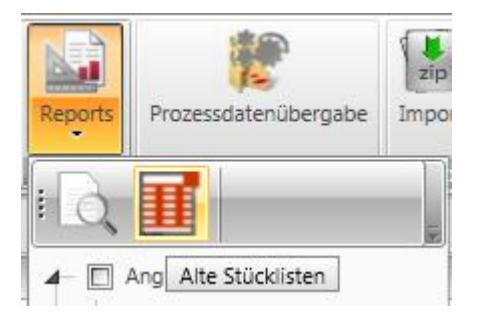

| 💁 Stücklistenausgabe        |  | x |
|-----------------------------|--|---|
| Stücklistenauswahl          |  |   |
| 🔄 Stücklistengruppen        |  |   |
| 🖃 🚍 Montageliste            |  |   |
| Bauteilliste                |  |   |
| 🛨 🚍 kumulierte Schnittliste |  |   |
| 🛨 🚍 Kantenliste             |  |   |
| 🛨 🚍 Furnierliste            |  |   |
| 🕂 🚍 Auftragsdaten           |  |   |
| 🕂 🚍 Zukauf                  |  |   |
| 🛨 🚍 Artikelliste            |  |   |
| 🛨 🚍 Etiketten               |  |   |
| 🕂 🚍 Document Manager        |  |   |
| 🛨 🚍 Sonderlisten            |  |   |
| + 🖨 Nesting                 |  |   |

Nach Aufruf der Funktion öffnet sich der Dialog **Stücklistenausgabe**, über den die alten Listen ausgegeben werden können.

Mit einem Doppelklick auf den entsprechenden Eintrag wird die Liste generiert.

# 2.8 Kalkulation\*

\*) Die folgenden Funktionen sind optional und nicht in der Basisversion des Organizers enthalten.

# 2.8.1 Register Kalkulationsprinzip\*

Die Einstellungen des **Kalkulationsprinzips** definieren die durchgeführte Kalkulation auf dem Register **Positionen**. Es kann entweder ein Prinzip aus dem Pulldown Menü oder dem Element Manager ausgewählt werden.

| STANDARD                               |                      | 🛨 🤣 冕 👼 😭 | Inha  | lt Kopfdaten        | Kundendaten      | Kalkulation | nsprinzip | Dashboard    |
|----------------------------------------|----------------------|-----------|-------|---------------------|------------------|-------------|-----------|--------------|
| Name                                   | Wert                 |           | Prinz | ipname STAN         | NDARD            |             | •         |              |
| Kalkulationsprinzip                    |                      |           | Nar   | me                  |                  |             | Wart      |              |
| Zuschlagskalkulation                   |                      |           |       |                     |                  |             | WEIL      | _            |
| Materialgemeinkosten                   | 15,00                |           |       | Zuschlagska         | alkulation       | 1           |           |              |
| Fertigungsgemeinkosten                 | 35,00                |           |       | Materialgeme        | einkosten        |             | 15,00     |              |
| Externe Fertigungskosten               | 0,00                 |           |       | Fertigungsgei       | meinkosten       |             | 35,00     |              |
| Gewinn                                 | 10,00                |           |       | Externe Fertig      | jungskosten      |             | 0,00      |              |
| Provision                              | 0,00                 |           |       | Gewinn              |                  |             | 10,00     |              |
| Verwaltungs- und Vertriebsgemeinkosten | 0,00                 |           |       | Provision           |                  |             | 0,00      |              |
| Sonderkosten des Vertriebs             | 0,00                 |           |       | Verwaltungs-        | und Vertriebsger | meinkosten  | 0,00      |              |
| Händlerrabatt                          | 0,00                 |           |       | Sonderkosten        | n des Vertriebs  |             | 0,00      |              |
| Katalognraickalkulation                |                      |           |       | Händlerrabatt       | t                |             | 0,00      |              |
| Ratalogpreiskalkulation                |                      |           |       | Katalogpreis        | skalkulation     |             |           |              |
| Preis aus Feld                         | Preisfeld 1          | •         |       | Preis aus Feld      |                  |             | Preisfeld | 1            |
| Ansicht Preisfelder                    |                      |           |       |                     |                  |             | cisreia   | -            |
| Preisfeld aus                          | Zuschlagskalkulation | •         |       | Ansicht Preisfelder |                  |             |           |              |
|                                        | -                    |           |       | Preisfeld aus       |                  |             | Zuschlage | skalkulation |

# 0

Das gewählte Prinzip kann auftragsbezogen angepasst werden.

Nach Änderung des Kalkulationsprinzips oder einzelnen auftragsbezogenen Einstellungen im Prinzip muss die Kalkulation immer manuell neu gestartet werden, um die Einstellung zu übernehmen. Dazu verwenden Sie im Menü die Funktion **Kalkulieren**.

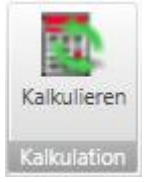

Eine detaillierte Beschreibung des Kalkulationsprinzips finden Sie im Kapitel 2.10.9.1.1 Kalkulationsprinzip.

#### 2.8.2 Materialzuschlagskalkulation\*

Die Materialzuschlagskalkulation wird über das Register **Positionen** angezeigt, wenn im Kalkulationsprinzip diese Kalkulationsart definiert wurde.

Das Register **Positionen** kann aktiviert werden, indem auf dem Register **Inhalt** ein Auftrag mit einem Doppelklick markiert wird.

Details dazu finden Sie im Kapitel 2.4.2 Register Positionen.

Bei der Materialzuschlagskalkulation wird der Preis folgendermaßen berechnet:

Materialeinzelkosten x Materialzuschlagsfaktor/ 100

#### 2.8.3 Zuschlagskalkulation\*

Die Zuschlagskalkulation wird über das Register **Positionen** angezeigt, wenn im Kalkulationsprinzip diese Kalkulationsart definiert wurde.

Das folgende Schaubild verdeutlicht aus welchen Faktoren sich die Zuschlagskalkulation zusammensetzt:

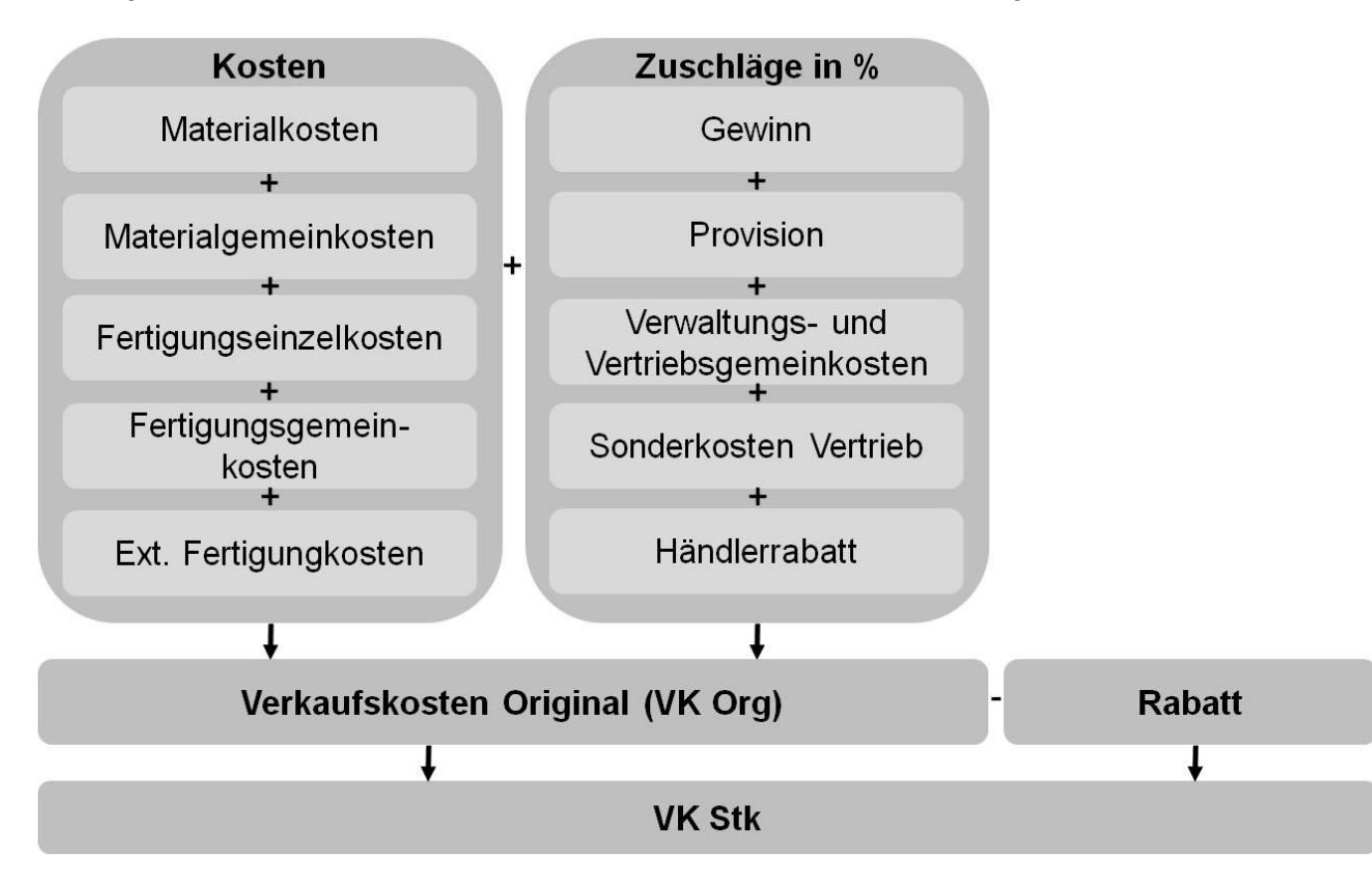

#### 2.8.4 Artikelkalkulation\*

Die Artikelkalkulation wird über das Register **Positionen** angezeigt, wenn im Kalkulationsprinzip diese Kalkulationsart definiert wurde.

Der Artikelpreis wird über die Katalogpreisfelder im Artikel Designer definiert.

Dabei stehen drei Preisfelder zur Auswahl. Welches Feld verwendet wird, kann über das Feld **Preis aus Feld** im Kalkulationsprinzip definiert werden.

| <ul> <li>Katalogpreiskalkulation</li> </ul> |             | Santikel Designer                       |
|---------------------------------------------|-------------|-----------------------------------------|
| Preis aus Feld                              | Preisfeld 1 | 🚺   🔾 🜔 🔚 🕐   💷 🗏 🐌   闄 🕇               |
| Ansicht Preisfelder                         | Preisfeld 1 |                                         |
| Preisfeld aus                               | Preisfeld 2 | Artikel Designer Gruppe                 |
|                                             | Preisfeld 3 |                                         |
|                                             |             |                                         |
|                                             |             |                                         |
|                                             |             |                                         |
|                                             |             |                                         |
|                                             |             | Katalogpreiskalkulation                 |
|                                             |             | Preisfeld 1                             |
|                                             |             | Preisfeld 2 Katalogpreiskalkulation     |
|                                             |             | Preisfeld 3<br>imos Prinzip Preisfeld 1 |
|                                             |             |                                         |
|                                             |             | Formel                                  |
|                                             |             |                                         |
|                                             |             |                                         |

## 2.8.5 Massenermittlung\*

Die Massenermittlung kann über das Register Dashboard durchgeführt, wenn im Element Manager im gleichnamigen Report die Funktion Report im Dashboard zeigen aktiviert wurde.

Die Massenermittlung entspricht der Kalkulation Material und Zeit in der Organizer Version 4.0.

Wird auf das Register gewechselt, so wird direkt die Massenermittlung durchgeführt, wenn der Auftrag vorher einmal kalkuliert wurde.

Die Kalkulation wird in einem Report dargestellt.

Dieser Report ist in 2 Bereiche unterteilt:

- Materialverbrauch •
- Zeitaufwand .

Inhalt Kopfdaten Kundendaten Kalkulationsprinzip Zuschlagskalkulation Dashboard von 1 🕨 片 🍬 🛞 🚯 🚔 🗐 🛺 💐 + 100 % • Suchen | Weiter 

# Μ

| ľ  | lassenermittiun                | g                 |                    |                    |                 |                  |
|----|--------------------------------|-------------------|--------------------|--------------------|-----------------|------------------|
| M  | aterialverbrauch               | Menge/<br>Auftrag | Kosten/<br>Auftrag | Anzahl<br>Aufträge | Menge<br>Gesamt | Kosten<br>Gesamt |
| Ξ  | Auftrag: Schmidt               |                   | 2585,90€           | 1                  |                 | 2585,90€         |
|    |                                | 36,91 m²          | 208,33€            | 1                  | 36,91 m²        | 208,33€          |
|    | Profilname                     | 154,98 m          | 849,86€            | 1                  | 154,98 m        | 849,86€          |
|    |                                | 462 Stk.          | 1339,95€           | 1                  | 462 Stk.        | 1339,95€         |
|    | ⊞ Maßvariable Kaufteile        | 13,00 m           | 187,76€            | 1                  | 13,00 m         | 187,76€          |
|    |                                | 60,24 m²          | 0,00€              | 1                  | 60,24 m²        | 0,00€            |
| Ŧ  | Auftrag: Wohnzimmer_Mustermann |                   | 135,38€            | 1                  |                 | 135,38€          |
| Ze | itaufwand                      | Zeit/<br>Auftrag  | Kosten/<br>Auftrag | Anzahl<br>Aufträge | Zeit<br>Gesamt  | Kosten<br>Kosten |
| Ŧ  | Auftrag: Schmidt               | 8,19 h            | 698,14€            | 1                  | 8,19 h          | 698,14€          |
| Ŧ  | Auftrag: Wohnzimmer_Mustermann | 0,83 h            | 69,14€             | 1                  | 0,83 h          | 69,14€           |

Bei der **Massenermittlung** werden die reinen Materialkosten und der Zeitaufwand zu einem Preis zusammengefasst. Diese Kalkulationsart ist unabhängig von den Kalkulationsprinzipien.

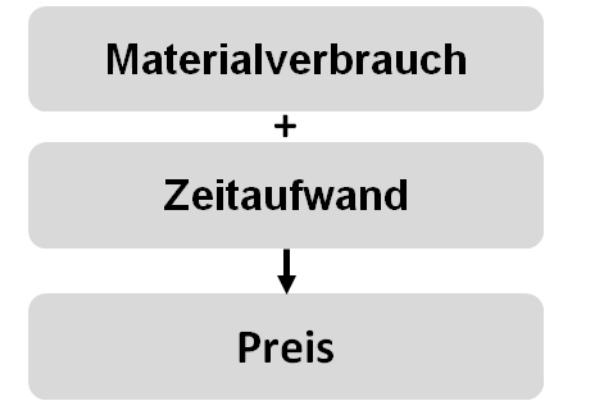

#### 2.8.5.1 Materialverbrauch

Der Materiaverbrauch setzt sich aus folgenden Komponenten zusammen:

- Material (Preis/m<sup>2</sup> x Fläche)
- Oberflächen (Preis/m<sup>2</sup> x Fläche)
- Profile (Preis/m x Länge)
- Verbinder (Preis/Stück x Anzahl)
- MVK (Preis/m x Länge)
- Farbprinzipien (Preis/m<sup>2</sup> x Fläche)

#### 2.8.5.2 Zeitaufwand

Der Zeitaufwand errechnet sich aus den Kosten der Kostenstellen und den Zeiten der Arbeitsschritte.

# 2.9 Design Manager\*

### 2.9.1 Allgemein

Der Design Manager ist ein XML basierter Katalog.

Hierüber können regelbasierte Konfigurationen an den enthaltenen Artikeln vorgenommen werden, bevor diese dann in den Organizer übernommen werden.

Der Design Manager kann jeweils kundenspezifisch angepasst werden.

Er wird aufgerufen, wenn man im Menü die Funktion **Artikel hinzufügen** aufruft. (siehe **2.3.3 Menü**)

\*) Der Design Manager ist nicht in der Basisauslieferung freigeschaltet.

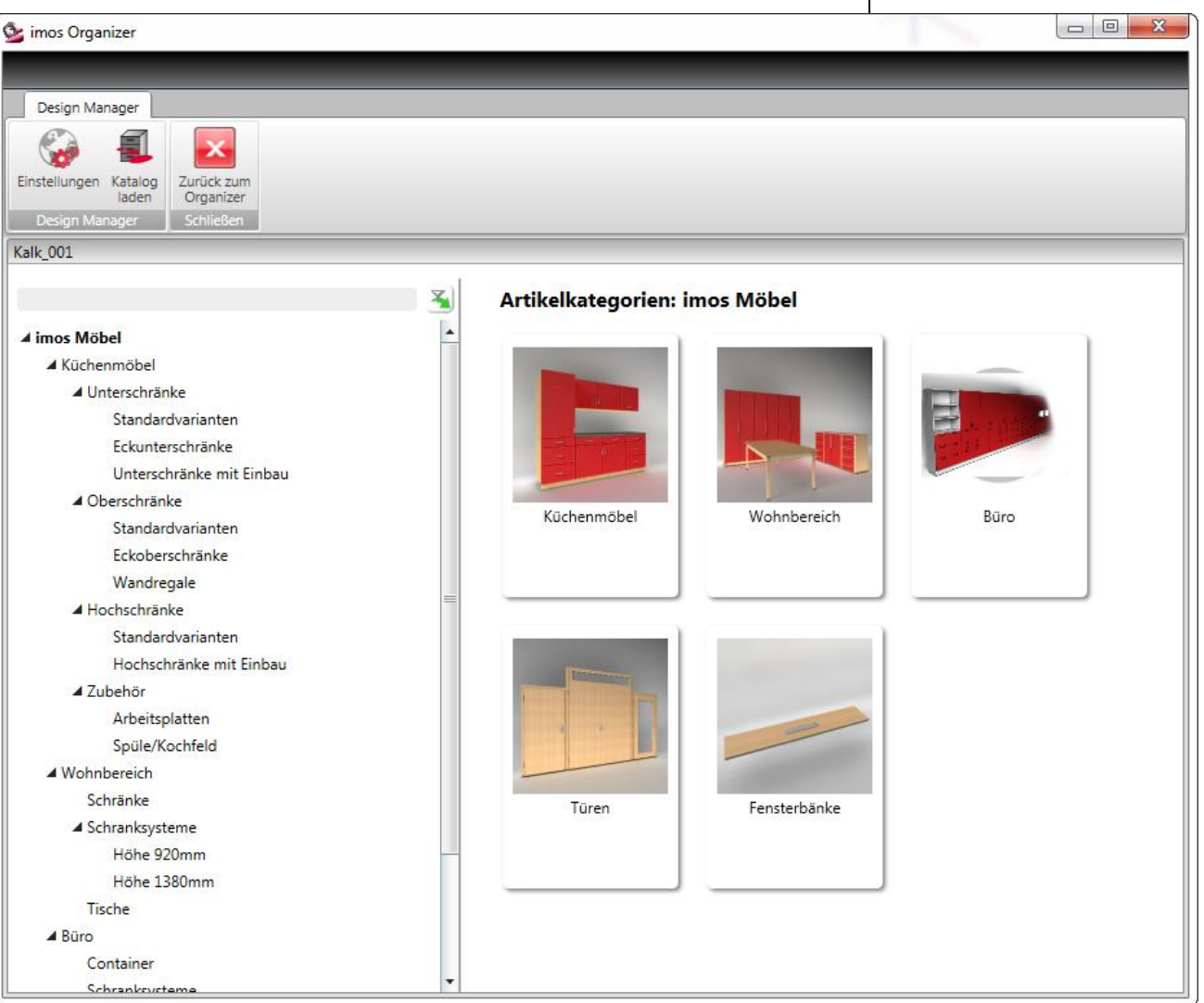

# 2.9.2 Oberfläche

Der Design Manager unterteilt sich in drei Bereiche:

- In der oberen Menüleiste befindet sich die Menüleiste. Hierüber kann der gewünschte Katalog aufgerufen werden und die Globalen Einstellungen können verändert werden. Außerdem kann hierüber der Design Manager wieder verlassen werden und in den imos Organizer zurückgekehrt werden.
- Auf der linken Seite befindet sich eine Übersicht der Artikel. Durch Anklicken der Einträge öffnen sich die Ordner.
- Je nach gewähltem Element ändert sich die Anzeige der Elemente auf der rechten Seite.

Haben Sie einen Artikel ausgewählt, so ändert sich die Anzeige rechts und Sie können über die Eigenschaften auf der rechten Seite die Maße und Materialien verändern.

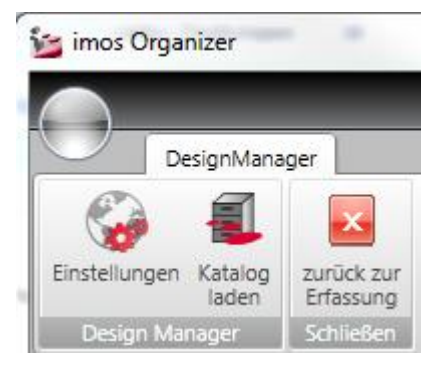

#### 

| 2.9.3 wenu           |                                                                                                    |
|----------------------|----------------------------------------------------------------------------------------------------|
| Funktion             | Erläuterung                                                                                                    |
| Einstellungen        | Es können die globalen Einstellungen des Katalogs definiert werden.<br>Details dazu unter <b>2.9.4 Änderung der globalen Einstellungen</b> .                                                                                                    |
| Katalog laden        | Beim Katalog handelt es sich um eine kundenspezifisch angepasste XML, die im<br>Verzeichnis <library>\ XML abgelegt ist.<br/>Sie definierte die Artikel und Parameter, die in der Oberfläche des Design Managers<br/>angezeigt werden.</library> |
| Zurück zur Erfassung | Wechsel zurück in den Organizer.<br>Dabei werden die gewählten Artikel in den Auftrag übernommen.                                                                                                    |

# 2.9.4 Änderung der globalen Einstellungen

Bevor der erste Artikel in den Auftrag eingefügt wird, können die **globalen Einstellungen** für alle folgenden Artikel eingestellt werden. Dadurch ist gewährleistet, dass die Korpus- und Frontfarbe sowie Griffe und Sockeleinstellungen für den gesamten Auftrag ein einheitliches Bild erhalten.

Dazu klicken Sie auf den Button **Einstellungen**. Damit wechselt die Ansicht im Design Manager.

Die hier zur Verfügung stehenden Parameter sind abhängig von den Einstellungen des gewählten Katalogs.

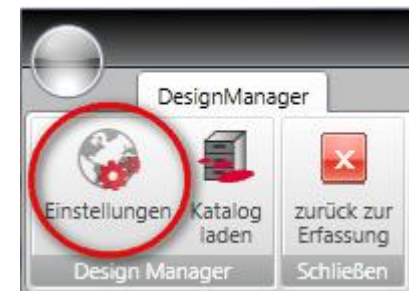

#### 2.9.5 Artikel auswählen

Zum Auswählen eines Artikels wählen Sie über den Strukturbaum auf der linken Seite das benötigte Verzeichnis (1) aus und wählen dann die gewünschte Variante im Hauptfenster (2) über einen Doppelklick aus.

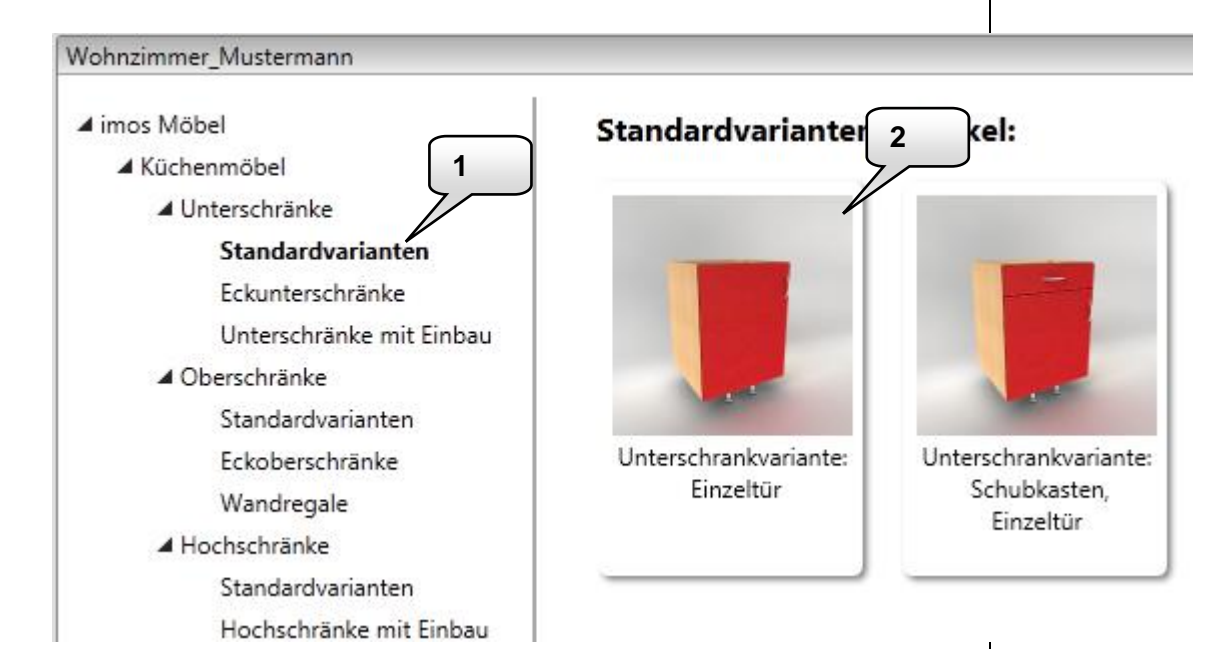

Damit wechselt die Darstellung im Design Manager. In diesem Fenster können nun die Parameter für den Artikel eingestellt werden.

| Material und Maße                                        |                                                                                                    |                                                                                                    |
|----------------------------------------------------------|----------------------------------------------------------------------------------------------------|----------------------------------------------------------------------------------------------------|
| material and mase                                        |                                                                                                    |                                                                                                    |
| Höhe (500 mm - 1000 mm) :                                | 580                                                                                                    |                                                                                                    |
| Breite (300 mm - 1200 mm) :<br>Tiefe (300 mm - 750 mm) : | 600 <b>•</b><br>325                                                                                                    |                                                                                                    |
| <b>Korpus</b><br>Dekor Vorauswahl                        |                                                                                                    |                                                                                                    |
| Holzdekore Unifarben                                     | Alle Anzeigen                                                                                                    |                                                                                                    |
| Korpus Dekor                                             |                                                                                                    |                                                                                                    |
| Weiß Vanille                                             | Beige Gelb                                                                                                    |                                                                                                    |
|                                                          | Höhe (500 mm - 1000 mm) :<br>Breite (300 mm - 1200 mm) :<br>Tiefe (300 mm - 750 mm) :<br>Korpus<br>Dekor Vorauswahl<br>Holzdekore Unifarben<br>Korpus Dekor<br>Weiß Vanille | Höhe (500 mm - 1200 mm): 580<br>Breite (300 mm - 1200 mm): 600<br>Tiefe (300 mm - 750 mm): 325<br>Korpus<br>Dekor Vorauswahl<br>Unifarben Alle Anzeigen<br>Korpus Dekor<br>Weiß Vanille Beige Gelb |

Die zur Verfügung stehenden Parameter sind abhängig von den Einstellungen der gewählten XML. Wurden alle Parameter (Maße, Materialien) für den Artikel eingestellt, so muss der Dialog über **Ausführen** verlassen werden. Damit wird der Artikel erzeugt und mit in den Auftrag übernommen. Anschließend wechselt wieder die Ansicht und es wird wieder der gesamte Katalog dargestellt.

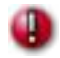

Wird der Dialog über **Verwerfen** Kerlassen, so wird der Artikel wieder in die Katalogübersicht gewechselt, allerdings wird der Artikel dabei <u>nicht</u> generiert und damit auch <u>nicht</u> in den Auftrag übernommen.

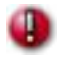

Wird der Dialog über **zurück zum Organizer** kerlassen, so wird <u>direkt</u> in den imos Organizer zurück gewechselt und die Einstellungen werden <u>nicht</u> übernommen.

# 2.10 Element Manager

# 2.10.1 Aufbau

Der Element Manager, der über dem Organizer aufgerufen wird, wurde komplett überarbeitet und in seinen Funktionen erweitert.

Der Element Manager ist fünf Bereiche eingeteilt:

- 1. Menü
- 2. Suche
- 3. Hierarchie
- 4. Prinzipien
- 5. Eigenschaften

Details dazu folgen im Anschluss.

| 💁 imos Organizer                                    |                                                                | The state of the state of the          |                      |                    |
|-----------------------------------------------------|----------------------------------------------------------------|----------------------------------------|----------------------|--------------------|
|                                                     |                                                                | lement Manager                         |                      |                    |
| Erfassung Element Manager                           |                                                                | 1                                      |                      |                    |
| Ansicht<br>auffrischen<br>Ansicht Ansicht Allgemeir | Speichern unter<br>Umbenennen<br>Löschen<br>Hilfe<br>Schließen |                                        | 2                    |                    |
| Suche                                               | ~                                                              |                                        |                      | Erweiterte Suche 🥣 |
| STANDARD                                            |                                                                |                                        |                      |                    |
| 🖳 Hierarchie 🔻 🖣                                    | Kalkulationsprinzip                                            | STANDARD                               | 🛨 🦑 🎭 🐷 🖆            | 1                  |
| Bedingungen                                         | ANGEBOT                                                        | Name                                   | Wert                 |                    |
| Reports                                             | MINIMAL                                                        | Kalkulationsprinzip                    | •                    |                    |
| WorkflowCenter                                      | STANDARD                                                       |                                        |                      |                    |
| Kalkulation                                         |                                                                |                                        | 15.00                |                    |
| Kalkulationsprinzip                                 |                                                                | Materialgemeinkosten                   | 15,00                |                    |
| Kostenstellen                                       |                                                                | Fertigungsgemeinkosten                 | 35,00                | 5                  |
| Arbeitsschritte                                     | N N                                                            | Externe Fertigungskosten               | 10.00                |                    |
| Arbeitspläne                                        |                                                                | Provision                              | 0.00                 |                    |
| 📳 Kundendaten                                       |                                                                | Verwaltungs- und Vertriebsgemeinkosten | 0.00                 |                    |
| ahlungsbedingung                                    | 4                                                              | Sonderkosten des Vertriebs             | 0.00                 | -                  |
| 😱 Lieferbedingung                                   |                                                                | Händlerrabatt                          | 0,00                 |                    |
|                                                     |                                                                | Katalogpreiskalkulation                | ·                    | ĭ l                |
|                                                     |                                                                | Preis aus Feld                         | Praiefald 1          |                    |
|                                                     |                                                                |                                        |                      |                    |
|                                                     |                                                                | Ansicht Preisfelder                    |                      |                    |
| 3                                                   |                                                                | Preisfeld aus                          | Zuschlagskalkulation |                    |
|                                                     |                                                                |                                        |                      |                    |

# 2.10.2 Menü

| - |    | -   | -   |
|---|----|-----|-----|
| Δ | ns | :ir | cht |
|   |    |     |     |

| Ansicht             |                                                                                                    |
|---------------------|----------------------------------------------------------------------------------------------------|
| Funktion            | Erläuterung                                                                                                    |
| Ansicht auffrischen | Die Informationen aus der Datenbank werden neu eingelesen und der Strukturbaum wird aktualisiert.                                                                                                    |
| Allgemein           |                                                                                                    |
| Funktion            | Erläuterung                                                                                                    |
| Neuer Ordner        | Es wird unterhalb des aktuell gewählten Verzeichnisses ein neuer Ordner angelegt.<br>In diesen Ordner können dann Prinzipien verschoben werden.                                                                                                    |
| Speichern           | Mit einem Klick auf die Schaltfläche speichern Sie die Änderungen am aktuellen Prinzip.                                                                                                    |
| Speichern unter     | Um ein neues Prinzip zu erstellen, wählen Sie die Funktion Speichern unter, tragen einen<br>anderen Elementnamen ein und speichern Sie das Element, indem Sie auf den kleinen grünen<br>Haken rechts neben dem Elementnamen klicken.<br>Durch das Speichern mit dem neuen Namen, wird eine Kopie vom Prinzip erstellt.<br>Lesen Sie dazu auch <b>2.10.7 Anlegen eines neuen Prinzips</b> . |
| Löschen             | Mit der Funktion löschen Sie das aktuell gewählte Prinzip.                                                                                                    |

## Schließen

| Funktion  | Erläuterung                                                                           |
|-----------|---------------------------------------------------------------------------------------|
| ОК        | Der Element Manager wird verlassen.                                                   |
| Schließen | Der Element Manager wird über Abbruch verlassen. Änderungen werden nicht gespeichert. |

#### 2.10.3 Suchen

Detailinformationen zur Suche können Kapitel 2.5 Suche nachgelesen werden.

#### 2.10.4 Hierarchie

In der Hierarchie werden alle Elemente angezeigt, die über den Element Manager definiert werden können.

Folgende Elemente werden hier angezeigt:

- Bedingungen\*
- Reports\*
- WorkflowCenter\*
  - Workflows\*
  - Maschinen\*
  - Bearbeitungsprinzipien\*
  - Werkzeuge\*
  - Werkzeugtypen\*
  - Globale Einstellungen\*
- Kalkulation\*
  - Kalkulationsprinzip\*
  - Kostenstelle\*
  - Arbeitsschritte\*
  - o Arbeitspläne\*
  - o Kundendaten
  - o Zahlungsbedingungen
  - o Lieferbedingungen

Detailinformationen zu diesen Elementen finden Sie im Kapitel 2.10.9 Beschreibung der Elemente.

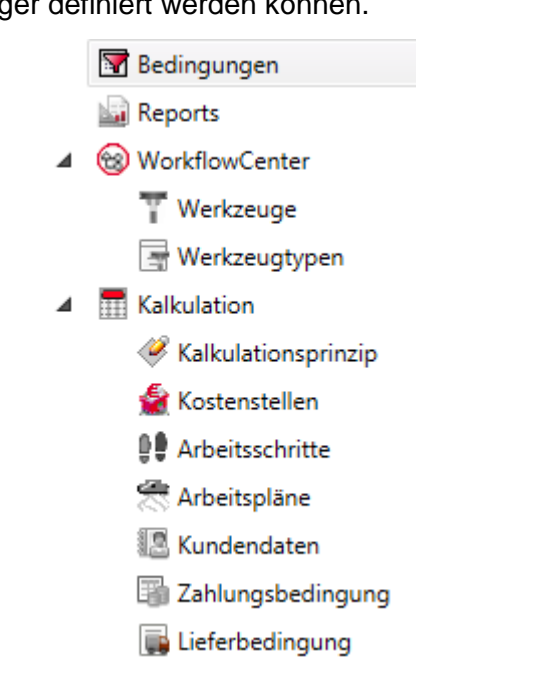

### 2.10.5 Prinzipien

Im Prinzipienfenster werden alle bereits angelegten Prinzipien der aktuellen Hierarchiestufe mit den Verzeichnissen aufgelistet.

| Kalkulationsprinzipien |  |
|------------------------|--|
| 🧼 ANGEBOT              |  |
| 🤗 MINIMAL              |  |
| 🦑 STANDARD             |  |
|                        |  |

Zum aktuell gewählten Prinzip werden dann die Eigenschaften im rechts daneben stehenden Eigenschaftenfenster angezeigt.

#### 2.10.6 Eigenschaften

Die dargestellten Eigenschaften sind abhängig davon welches Element in der Hierarchiestufe aktuell gewählt ist.

Prinzipiell sind aber alle Eigenschaften in Gruppen unterteilt.

Zum Auf- und Zuklappen einer Gruppe können die oberen Button oder die Pfeile vor der Gruppe verwendet werden:

| ANGEBOT                 | E 🖉 🖉 🖬 |
|-------------------------|---------|
| Name                    | Wert    |
| Kalkulationsprinzip     |         |
| Kommentar               |         |
| Als Standard festlegen  |         |
| Zuschlagskalkulation    |         |
| Katalogpreiskalkulation |         |
| Ansicht Preisfelder     |         |

#### 2.10.7 Anlegen eines neuen Prinzips

Soll im Element Manager ein neues Prinzip angelegt werden, so muss zunächst das Prinzip ausgewählt werden, das als Vorlage dienen soll (1).

Anschließend muss dann Speichern unter (2) aus dem Menü gewählt werden.

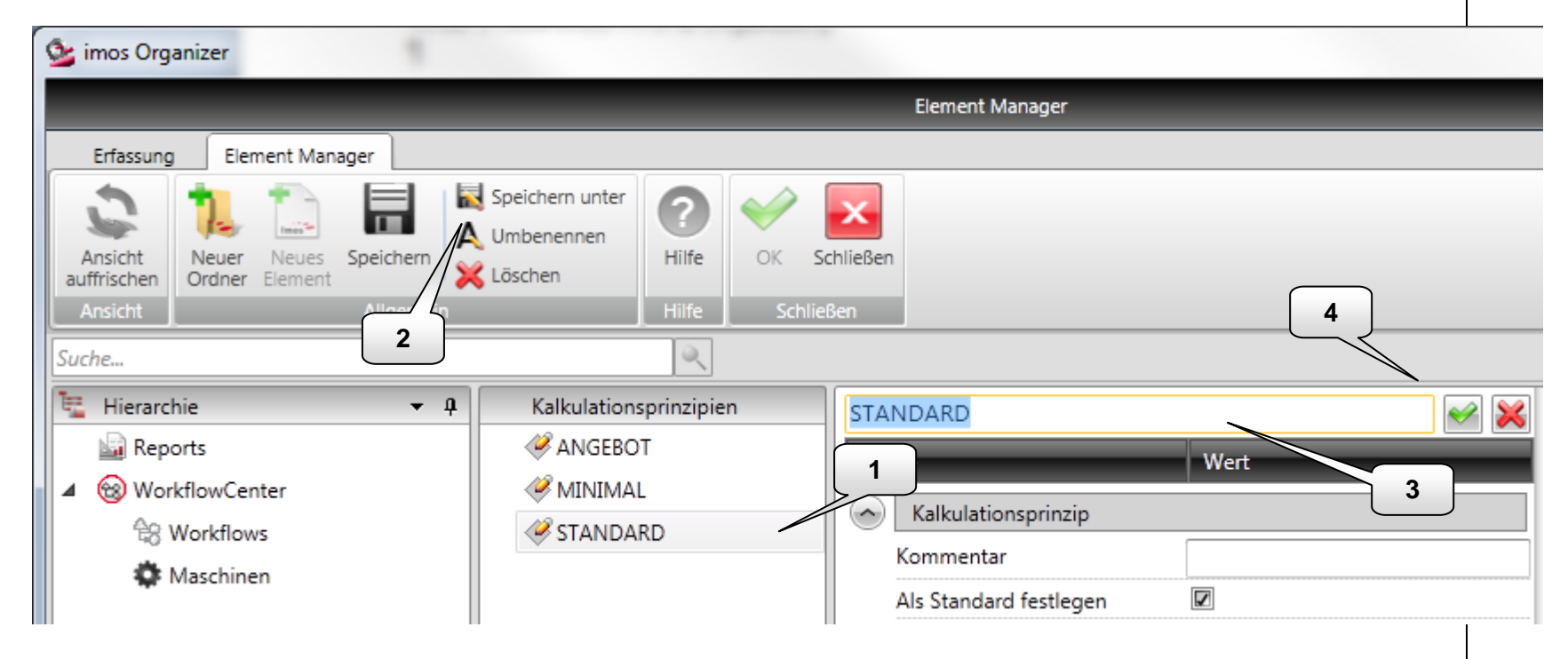

Daraufhin wird dann die Zeile für den **Prinzipnamen** zum Editieren freigegeben (3). Geben Sie den gewünschten Namen ein und speichern dann das neue Prinzip ab, indem Sie den kleinen **OK Button** (4) rechts neben dem Prinzipnamen drücken.

Das neue Prinzip wird im gleichen Verzeichnis gespeichert wie das Vorlageprinzip. Es kann dann nachträglich noch per Drag& Drop in ein anderes Verzeichnis verschoben werden.

me

### 2.10.8 Andocken des Dialogs

Die Hierarchiestruktur auf der linken Seite kann ein- und ausgeblendet werden.

#### Folgende Darstellungen sind möglich:

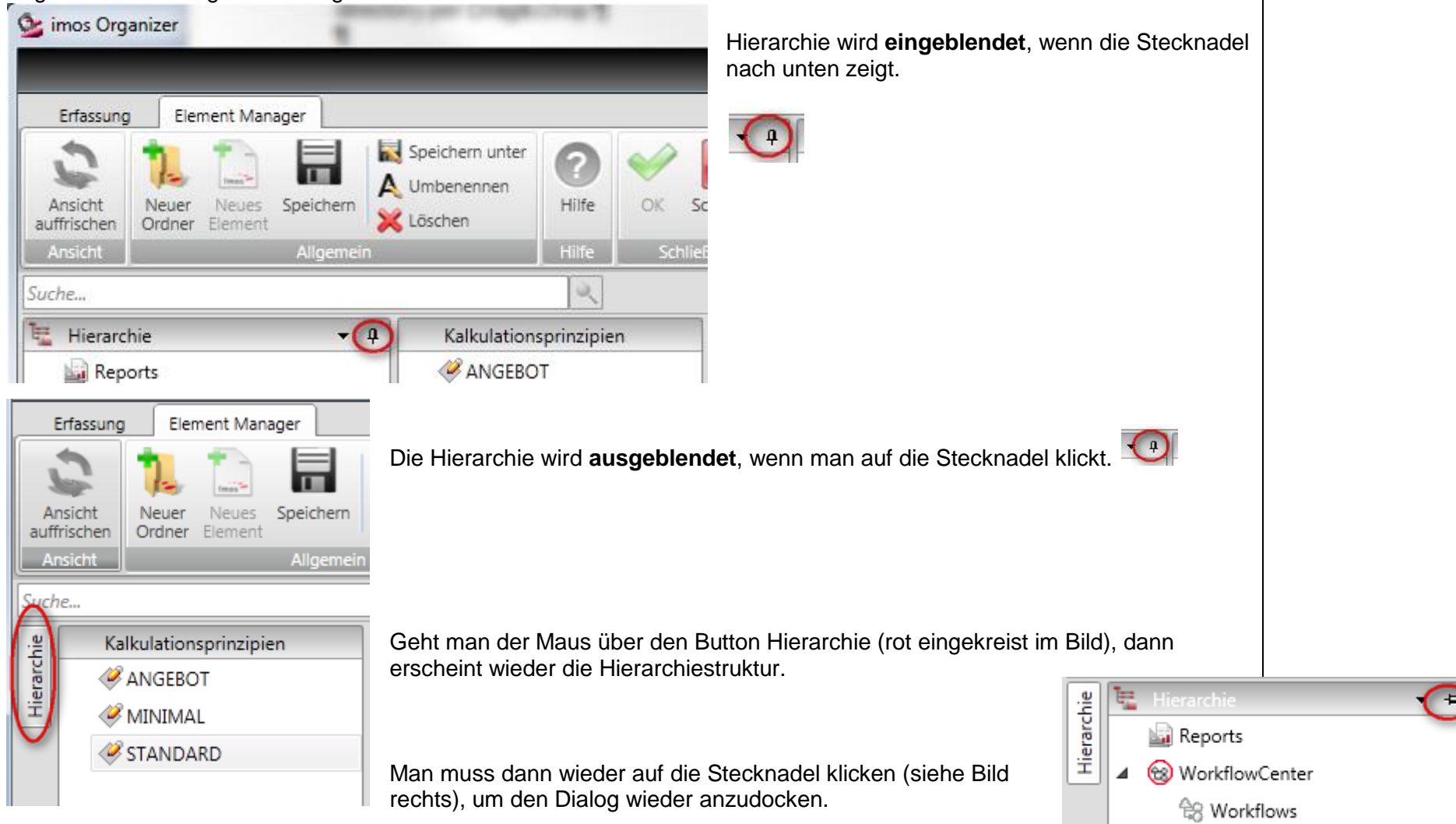

### 2.10.9 Beschreibung der Elemente

Die mit einem Stern markierten Funktionen sind optional und nicht in der Basisversion des Organizers enthalten.

#### 2.10.9.1 Kalkulation\*

Die Elemente der Kalkulation werden für die Kalkulation im Organizer benötigt. Bis zum Organizer 4.0 wurden diese Elemente über den Organizer verwaltet.

#### 2.10.9.1.1 Kalkulationsprinzip\*

Die Einstellungen des Kalkulationsprinzips fließen in die Zuschlagskalkulation, die Materialzuschlagskalkulation sowie die Artikelkalkulation ein.

#### Kalkulationsprinzip

| Funktion                  | Erläuterung                                                                                           |
|---------------------------|----------------------------------------------------------------------------------------------------|
| Kommentar                 | Frei editierbares Textfeld.                                                                           |
| Als Standard<br>festlegen | Wird nicht explizit ein anderes Prinzip ausgewählt, so wird dieses Prinzip zur Kalkulation verwendet. |

#### Zuschlagkalkulation

| Funktion                      | Erläuterung                                           |
|-------------------------------|-------------------------------------------------------|
| Materialgemein-<br>kosten     | Prozentualer Zuschlag auf die Materialeinzelkosten.   |
| Fertigungsgemein-<br>kosten   | Prozentualer Zuschlag auf die Fertigungseinzelkosten. |
| Externe Fertigungs-<br>kosten | Prozentualer Zuschlag auf die Fertigungskosten.       |
| Gewinn                        | Prozentualer Zuschlag auf die Herstellkosten.         |

| Provision                                      | Prozentualer Zuschlag auf die Herstellkosten. |
|------------------------------------------------|-----------------------------------------------|
| Verwaltungs- und<br>Vertriebsgemein-<br>kosten | Prozentualer Zuschlag auf die Herstellkosten. |
| Sonderkosten des<br>Vertriebs                  | Prozentualer Zuschlag auf die Herstellkosten. |
| Händlerrabatt                                  | Prozentualer Rabatt auf die Herstellkosten.   |

# Katalogpreiskalkulation

| Funktion       | Erläuterung                                                                                                    |
|----------------|----------------------------------------------------------------------------------------------------|
| Preis aus Feld | Bei der Artikelkalkulation kann für Berechnung des Preises der Katalogpreis verwendet werden, der in imos über den Artikel Designer festgelegt werden kann.<br>In imos können 3 Preise für einen Artikel hinterlegt werden. Welcher dieser Preise für die Kalkulation herangezogen wird, wird über das Feld <b>Preis aus Feld</b> definiert. |

## Ansicht Preisfelder

| Funktion      | Erläuterung                                                                                                    |
|---------------|----------------------------------------------------------------------------------------------------|
| Preisfeld aus | <ul> <li>Hierüber wird die Art der Kalkulation definiert. Folgende Kalkulationen können durchgeführt werden: <ul> <li>Zuschlagskalkulation</li> <li>Materialzuschlagskalkulation</li> <li>Katalogpreiskalkulation</li> </ul> </li> <li>Details dazu finden Sie im Abschnitt <b>2.8 Kalkulation</b>*.</li> </ul> |

# 2.10.9.1.2 Kostenstelle\*

Eine Kostenstelle ist die Zuordnung von Kosten zu einer betrieblichen Organisationseinheit. Sie definiert damit die Kostensätze für eine Fertigungseinheit. Kostenstellen werden Arbeitsschritten zugewiesen.

| Funktion  | Erläuterung                                                                             |
|-----------|-----------------------------------------------------------------------------------------|
| Kommentar | Frei editierbares Textfeld                                                              |
| Kosten    | Kosten pro Einheit.<br>Die Einheit kann dann noch separat definiert werden.             |
| Währung   | Währung der Kostenstelle                                                                |
| Einheit   | Die Einheit hat Einfluss auf die Kosten und wird in Kosten <b>pro Minute</b> angegeben. |

#### 2.10.9.1.3 Arbeitsschritte\*

Arbeitsschritte definieren einen Arbeitsgang. Arbeitsschritte werden über die zugewiesenen Kostenstellen und die hinterlegten Zeiten definiert.

Arbeitsschritte werden einem Arbeitsplan zugewiesen.

# 0

Handelt es sich bei dem **Arbeitsschritt** um den Typ Bearbeitung, dann wird dieser **Arbeitsschritt** automatisch dem imos Objekt zugeordnet, das diese Bearbeitung enthält.

Das heißt, dass bei der Kalkulation automatisch die Kosten für diesen Arbeitsschritt mit einbezogen werden.

#### Arbeitsschritt

| Funktion           | Erläuterung                                                                                                    |
|--------------------|----------------------------------------------------------------------------------------------------|
| Тур                | Der Typ des Arbeitsschritts ist wichtig für die anschließende Zuordnung zu einem Arbeitsplan.                             |
| Kommentar          | Frei editierbares Textfeld.                                                                                               |
| Kostenstelle       | Zuordnung der Kostenstelle.                                                                                               |
| Kalkulationsfaktor | Der eingetragene Wert dient als Multiplikator zur Berechnung der Kosten. Dieser Faktor wird mit den Kosten multipliziert. |

#### Zeiten

| Funktion | Erläuterung                                                                                                    |
|----------|----------------------------------------------------------------------------------------------------|
| Zeit n   | Die Gesamtzeit für den Arbeitsschritt ist die Summe der Zeiten. Hierbei werden die Setup-,<br>Process- und Share- Zeit zusammengerechnet sowie die errechneten Zeiten aus den<br>Formelfeldern.<br>Die Zeiten können auch über Formeln definiert werden. Zur Erleichterung der Definition der<br>Formeln, können Sie über den Button fin eine Liste mit allen Platzhaltern aufrufen. |

# 2.10.9.1.4 Arbeitspläne\*

Bei den Arbeitsplänen handelt es sich um eine Ordnungsebene für Arbeitsschritte. Arbeitspläne enthalten einen oder mehrere Arbeitsschritte.

| Funktion                                            | Erläuterung                                                                                                    |
|-----------------------------------------------------|----------------------------------------------------------------------------------------------------|
| Тур                                                 | Der Typ des Arbeitsplans ist wichtig für die anschließende Zuordnung zu einem imos Objekt.                                                                                                    |
| Kommentar                                           | Frei editierbares Textfeld.                                                                                                    |
| Zuordnung<br>Arbeitsplan                            | <ul> <li>Es stehen die folgenden Optionen zur Verfügung:</li> <li>immer automatisch<br/>Der Arbeitsplan wird automatisch allen imos Elementen zugeordnet, die dem Typen<br/>des Arbeitsplans entsprechen.</li> <li>Über Bedingung<br/>Der Arbeitsplan wird automatisch allen imos Elementen zugeordnet, die dem Typen<br/>des Arbeitsplans entsprechen. Eingeschränkt wird die Zuordnung durch den<br/>darunter eingestellten Filter.</li> <li>Individuell<br/>Der Arbeitsplan wird individuell den verschiedenen imos Elementen zugeordnet.</li> </ul> |
| Zu diesem<br>Arbeitsplan<br>zugeordnete<br>Elemente | Diese Funktion ist aktiv, wenn bei der <b>Zuordnung Arbeitsplan</b> die Option <b>Individuell</b><br><b>zuordnen</b> aktiviert wurde.<br>Über das <b>grüne Plus</b> kann ein Element hinzufügt werden.<br>Die Auswahl ist abhängig vom <b>Typ</b> des Arbeitsplans.                                                                                                    |
| Bedingungen                                         | Diese Funktion ist aktiv, wenn bei er Zuordnung Arbeitsplan die Option Über Bedingungen<br>zuordnen aktiviert wurde.<br>Über <b>Bedingung hinzufügen</b> kann eine Bedingung definiert werden.<br>Die Auswahl ist abhängig vom <b>Typ</b> des Arbeitsplans.                                                                                                    |

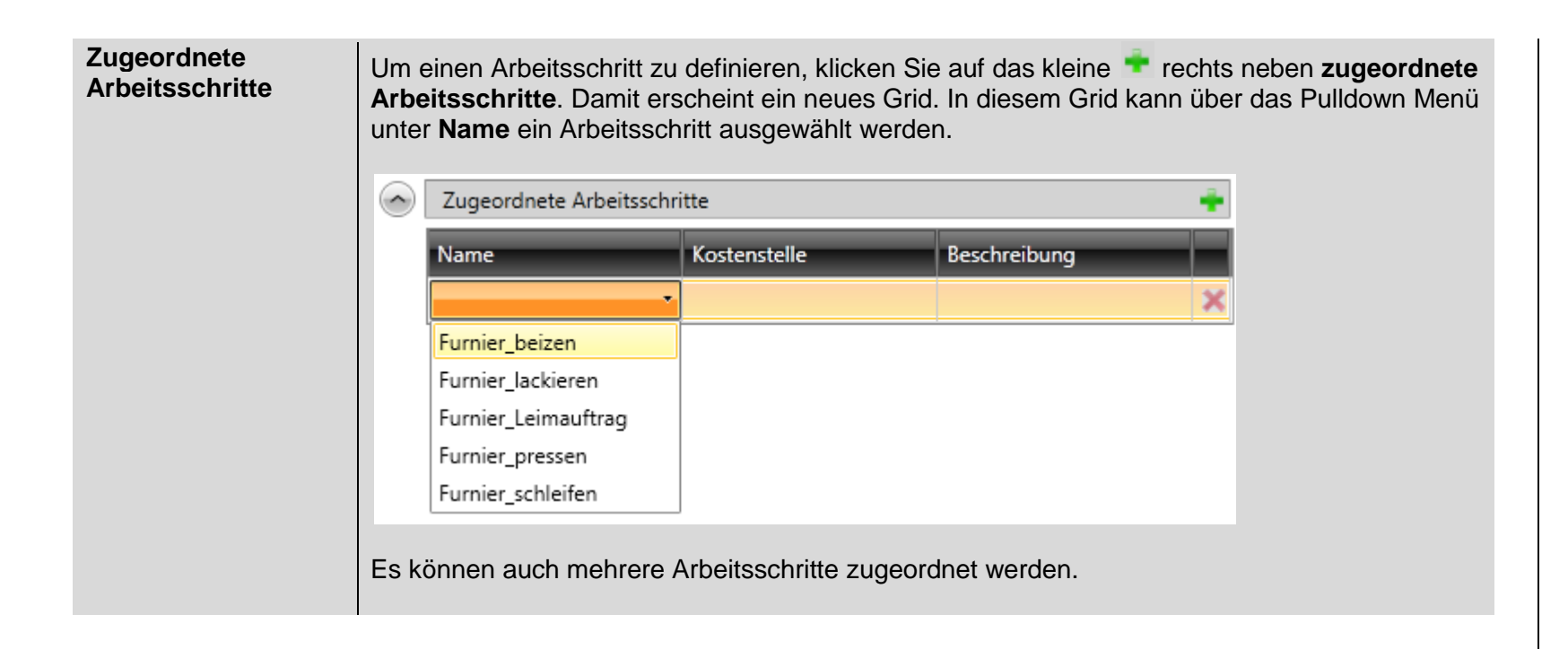

## 2.10.9.1.5 Kundendaten

Kundendaten können einem Auftrag oder Projekt zugeordnet werden. Es handelt sich hierbei um reine Textinformationen.

#### 2.10.9.1.6 Zahlungsbedingungen

Zahlungsbedingungen können über die Kopfdaten einem Auftrag oder einem Projekt zugeordnet werden.

Es handelt sich hierbei um reine Textinformationen.

## 2.10.9.1.7 Lieferbedingungen

Lieferbedingungen können über die Kopfdaten einem Auftrag oder einem Projekt zugeordnet werden. Es handelt sich hierbei um reine Textinformationen.